Компактные дисплеи Magelis XBT N/R/RT Руководство пользователя <sup>33003962 rus</sup>

Астана +7(7172)727-132 Волгоград (844)278-03-48 Воронеж (473)204-51-73 Екатеринбург (343)384-55-89 Казань (843)206-01-48 Краснодар (861)203-40-90 Красноярск (391)204-63-61 Москва (495)268-04-70 Нижний Новгород (831)429-08-12 Новосибирск (383)227-86-73 Ростов-на-Дону (863)308-18-15 Самара (846)206-03-16 Санкт-Петербург (812)309-46-40 Саратов (845)249-38-78 Уфа (347)229-48-12 единый адрес: sdn@nt-rt.ru | selectric.nt-rt.ru

#### Содержание

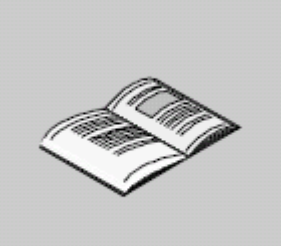

|         | Сведения по технике безопасности                         | 7  |
|---------|----------------------------------------------------------|----|
|         | Об этой книге                                            | 9  |
| Глава 1 | Соглашения                                               | 11 |
|         | Общая информация                                         | 11 |
| Глава 2 | Обзор                                                    | 13 |
|         | -<br>Стандарты                                           | 13 |
| Глава 3 | Характеристики терминалов серии ХВТ                      | 15 |
|         | Кратко                                                   | 15 |
| 3.1     | Характеристики терминалов серии ХВТ                      | 17 |
|         | Кратко                                                   | 17 |
|         | Характеристики, относящиеся ко всем терминалам серии ХВТ | 18 |
|         | Характеристики различных терминалов серии ХВТ            | 21 |
|         | Интервалы опроса                                         | 28 |
| Глава 4 | Органы управления, индикаторы и разъемы                  | 31 |
|         | Кратко                                                   | 31 |
| 4.1     | Органы управления, индикаторы и разъемы                  | 33 |
|         | Кратко                                                   | 33 |
|         | Лицевые панели                                           | 34 |
|         | Задние панели                                            | 39 |
|         | Обзор клавиш различных терминалов ХВТ                    | 40 |
| Глава 5 | Сменные надписи                                          | 49 |
|         | Кратко                                                   | 49 |
| 5.1     | Сменные надписи                                          | 51 |
|         | Кратко                                                   | 51 |
|         | Сменные надписи ХВТ N                                    | 52 |
|         | Сменные надписи ХВТ R                                    | 54 |
|         | Сменные надписи ХВТ RT                                   | 56 |
| Глава 6 | Вставка сменных надписей                                 | 59 |
|         | Вставка сменных надписей.                                | 59 |

| Глава 7     | Создание собственных надписей                                             | 65  |
|-------------|---------------------------------------------------------------------------|-----|
|             | Создание собственных надписей                                             | 65  |
| Глава 8     | Подключение терминалов ХВТ                                                | 69  |
|             | Кратко                                                                    | 69  |
| 0.1         |                                                                           | 71  |
| 0.1         |                                                                           | 71  |
| 0.0         |                                                                           | 74  |
| 8.2         | Подключение терминалов ХВТ к ПК                                           | 74  |
|             |                                                                           | 75  |
|             | Полкпючение терминалов XBT с питанием от ПЛК к ПК                         | 76  |
|             | Подключение терминалов ХВТ с питанием от внешнего источника питания к ПК  | 70  |
|             |                                                                           | 19  |
| 8.3         | Подключение терминалов ХВТ к ПЛК                                          | 81  |
|             | Кратко                                                                    | 81  |
|             | Различия терминалов XBT по источнику питания                              | 82  |
|             |                                                                           | 84  |
|             | подключение терминалов ХВТ с питанием от внешнего источника питания к плк | 87  |
| 8.4         | Соединение терминалов ХВТ N401 / R411 с принтером                         | 90  |
|             | Соединения с принтерами                                                   | 90  |
| Глава 9     | Обзор приложений и функций                                                | 91  |
|             | Кратко                                                                    | 91  |
| 9.1         | Обзор функций                                                             | 93  |
|             | Обзор функций терминалов ХВТ                                              | 93  |
| 9.2         | Терминалы ХВТ в приложениях человеко-машинного интерфейса HMI             | 94  |
| -           | Приложения HMI (человеко-машинного интерфейса)                            | 94  |
| 9.3         | Функции клавищ сенсорный экран светоинликаторы                            | 98  |
| 0.0         | Кратко                                                                    | 98  |
|             |                                                                           | aa  |
|             |                                                                           | 102 |
| <b>F</b> 40 |                                                                           | 105 |
| і лава 10   | Принципы работы с терминалами ХВТ                                         | 105 |
|             | Кратко                                                                    | 105 |
| 10.1        | Режимы работы                                                             | 107 |
|             | Кратко                                                                    | 107 |
|             | Введение                                                                  | 108 |
|             | Автоматический выбор режима работы                                        | 109 |
|             | Режим передачи                                                            | 110 |
|             | Рабочий режим                                                             | 112 |
| 10.2        | Структура страницы терминалов ХВТ                                         | 114 |
|             | Кратко                                                                    | 114 |
|             | Принципы страниц приложения                                               | 115 |
|             | Отображение страниц приложения                                            | 116 |
|             | Принципы страниц сигналов                                                 | 120 |
|             | Управление сигналами АПС                                                  | 121 |
|             | Принципы системных страниц                                                | 124 |
|             |                                                                           |     |

|          | Отображение системных страниц                                            | . 125      |
|----------|--------------------------------------------------------------------------|------------|
|          | Прокрутка страниц                                                        | 126        |
| 10.3     | Общие конфигурационные настройки                                         | . 128      |
|          | Кратко                                                                   | 128        |
|          | Доступ к конфигурационным параметрам при помощи системной страницы SYS   | ГЕМ 129    |
|          | Выбор языка интерфейса HMI                                               | 130        |
|          | Выбор форматов даты и времени                                            | 131        |
|          | Доступ к характеристикам терминала                                       | 132        |
|          | Доступ к параметрам строки                                               | 133        |
| 10.4     | Парольная защита                                                         | 134        |
|          | Доступ к страницам, защищенным паролем, поля, функциональные связи       | 134        |
| Глава 11 | Коммуникации с системой автоматизации                                    | 135        |
|          | Кратко                                                                   | 135        |
| 11.1     | Типы команд                                                              | 137        |
|          | Кратко                                                                   | . 137      |
|          | Команды на импульс                                                       | 138        |
|          | Команды на переключение                                                  | 139        |
| 11.2     | Активация команд                                                         | 140        |
|          | Кратко                                                                   | . 140      |
|          | Активация команд при помощи функциональных связей, объектов-"кнопок" или |            |
|          | динамических функциональных клавиш                                       | 141        |
|          | Активация команд при помощи функциональных клавиш                        | 147        |
| 11.3     | Ввод / модификация значений в алфавитно-цифровых полях в режиме редактир | ования 148 |
|          | Кратко                                                                   | 148        |
|          | Доступ к значениям алфавитно-цифровых полей                              | 149        |
|          | Ввод значения в поле редактирования                                      | 152        |
|          | Подтверждение / отмена редактирования                                    | 155        |
|          | Выход из режима редактирования по таймауту                               | 156        |
|          | Отчет о редактировании                                                   | 157        |
| 11.4     | Обработка сигналов                                                       | 158        |
|          | Кратко                                                                   | 158        |
|          | Просмотр или игнорирование сигналов                                      | 159        |
|          | Журнал сигналов                                                          | 161        |

| 11.5         | Печать сигналов                                              | 162     |
|--------------|--------------------------------------------------------------|---------|
|              | Кратко                                                       |         |
|              | Принципы печати сигналов                                     |         |
|              | Печать сигналов, как потока данных                           |         |
|              | Печать журнала сигналов                                      |         |
| Глава 12     | Конфигурационное ПО Vijeo-Designer Lite                      |         |
|              | Кратко                                                       | 167     |
|              | Создание приложений терминалов ХВТ                           |         |
|              | Обмен данными с системой автоматизации через диалоговую табл | ицу 169 |
| Приложения   |                                                              |         |
|              | Кратко                                                       |         |
| Приложение А | Устранение неполадок и дополнительные сведения               | ı 173   |
|              | Кратко                                                       | 173     |
|              | Устранение неполадок и проблем                               | 174     |
|              | Сообщения об ошибках                                         |         |
|              | Внутренние переменные                                        | 178     |
|              | Самотестирование терминалов                                  |         |
| Приложение В | Архитектуры систем автоматизации                             | 183     |
|              | Типы архитектур систем автоматизации                         | 183     |
| Глоссарий    |                                                              |         |
| Указатель    |                                                              |         |

# Сведения по технике безопасности

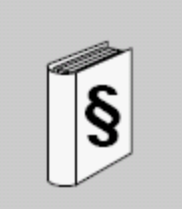

#### Важная информация

Внимание

Внимательно прочтите эти инструкции и осмотрите оборудование перед тем, как устанавливать, настраивать его, или с ним работать. Описанные ниже знаки могут присутствовать в документации или на оборудовании. Они предупреждают о потенциальных опасностях, или привлекают внимание к важной информации, проясняющей или упрощающей ваши действия

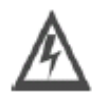

Добавление этого знака к надписям "Опасность" или "Внимание" указывает на опасность поражения электрическим током, которая может возникнуть в результате несоблюдения инструкций и правил безопасности.

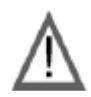

Это знак опасности. Он используется для того, чтобы указать на потенциальную опасность для человека. Выполняйте все предписания, помеченные этим знаком, чтобы избежать травм или смерти.

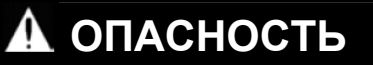

ОПАСНОСТЬ указывает на неминуемую опасную ситуацию, которая, если ее не избежать, **приведет** к смерти, серьезной травме или поломке оборудования.

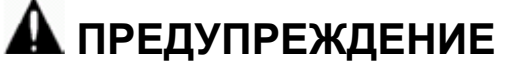

ПРЕДУПРЕЖДЕНИЕ указывает на потенциально опасную ситуацию, которая, если ее не избежать, **может привести** к смерти, серьезному повреждению или поломке оборудования.

### 🛦 осторожно

ОСТОРОЖНО указывает на потенциально опасную ситуацию, которая, если ее не избежать, **может привести** к повреждению или поломке оборудования.

**Обратите внимание** Электрическое оборудование должно обслуживаться только квалифицированным персоналом. не несет никакой ответственности за любые последствия, возникающие из использования этого материала.

© 2007 . Все права зарезервированы.

#### Об этой книге

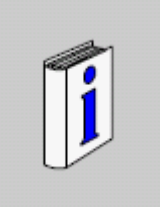

#### Кратко

 О документе
 Это руководство описывает использование устройств Magelis XBT N/R/RT.

 Примечание о действительности
 не принимает на себя ответственность за любые ошибки, которые могут содержаться в этом документе. Если у вас есть предложения по усовершенствованиям документа или вы обнаружили в нем ошибку, пожалуйста, известите об этом нас.

 Никакая часть данного документа не может воспроизводиться, ни в какой форме, электронной или механической, включая фотокопирование, без явно выраженного письменного разрешения .

 Данные и иллюстрации, содержащиеся в этом документе, могут изменяться. Мы резервируем за собой право модифицировать свои изделия в ходе их дальнейшего совершенствования. Информация, содержащаяся в данном документе, может быть изменена без дополнительных уведомлений, и не может истолковываться, как обязательство .

#### Документы, связанные с данным

| Наименование документации         | Номер по каталогу            |
|-----------------------------------|------------------------------|
| Vijeo-Designer Lite               | Встроенная Справка для<br>ПО |
| Modbus Master Protocol XBT N/R/RT | 33003986                     |
| Modbus SlaveProtocol XBT N/R/RT   | 33003980                     |
| Uni-Telway Protocol XBT N/R/RT    | 33003974                     |
| Siemens PPI Protocol XBT N/R/RT   | 33003992                     |
| AB DF1 Protocol XBT N/R/RT        | 33003998                     |
| AB DH485 Protocol XBT N/R/RT      | 33004016                     |
| Mitsubishi FX Protocol XBT N/R/RT | 33004004                     |
| SYSMAC-WAY Protocol XBT N/R/RT    | 33004010                     |

Вы можете загрузить эти технические публикации и другую техническую информацию с нашего сайта <u>www.telemecanique.com</u>.

| Предупреждения,<br>связанные с изделием | При установке и эксплуатации данного изделия должны соблюдаться все применимые к<br>изделию государственные, региональные и местные правила техники безопасности. По<br>соображениям безопасности, а также для обеспечения совместимости с документированными<br>системными данными ремонт компонентов должен выполняться только изготорителем |  |  |
|-----------------------------------------|----------------------------------------------------------------------------------------------------|--|--|
|                                         | При использовании контроллеров в приложениях с требованиями к технике безопасности, пожалуйста, руководствуйтесь соответствующими инструкциями и правилами.                                                                                                    |  |  |
| Комментарии<br>пользователей            | Мы приветствуем ваши комментарии по поводу этого документа. Вы можете передать их нам на адрес электронной почты techpub@.com                                                                                                    |  |  |

#### Соглашения

#### Общая информация

Обзор

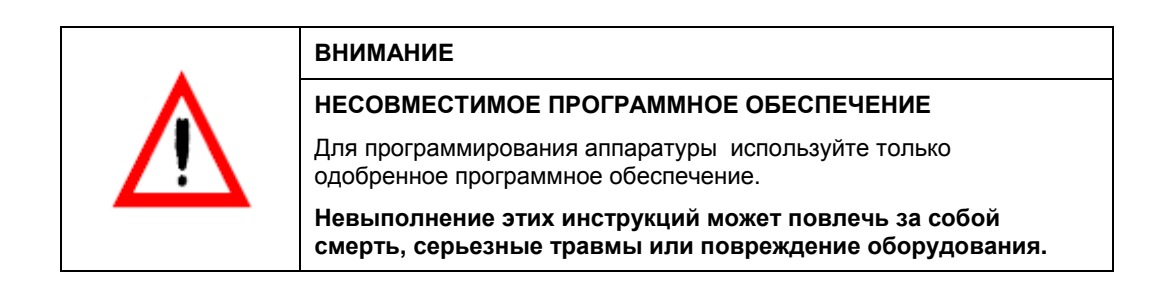

#### Пиктограммы

Ниже описано значение пиктограмм, которые используются в этом документе.

| Пиктограмма | Описание                                                                     |
|-------------|------------------------------------------------------------------------------|
|             | Обозначает информацию, которая касается индикатора связи.                    |
|             | Обозначает информацию, которая касается индикаторов в целом.                 |
|             | Представляет кнопку на панели инструментов программы Vijeo-Designer<br>Lite. |
| ESC         | Представляет кнопку на терминале ХВТ.                                        |

#### Обзор

#### Стандарты

Список стандартов

Конструкция терминалов ХВТ удовлетворяет требованиям следующих стандартов:

- UL 508 для промышленного управляющего оборудования •
- UL 1604 Электрическое оборудование для использования в опасных зонах класса I и • класса II раздела 2 и класса III
- CAN/CSA-C22.2, Ном. 14, Ном. 213, и Ном. 60950 Различная аппаратура промышленного управления – для опасных зон.

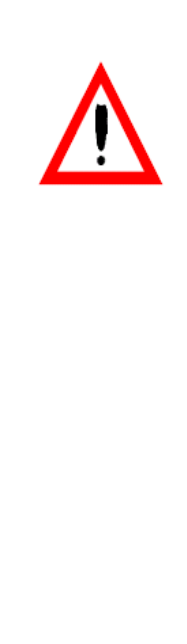

#### ОПАСНОСТЬ

#### ОПАСНОСТЬ ВЗРЫВОВ

| ! | <ul> <li>Совместимость: силовые соединения и соединения<br/>входов/выходов должны выполняться в соответствии с<br/>методами проводных соединений Класса I, Раздела 2 – Статья<br/>501- 4(b) Национального Электрического Кодекса, Группы А, В,<br/>С и D для опасных и неопасных зон, NFPA 70 или как указано в<br/>разделе 18-152 Канадского Электрического Кодекса для<br/>установок в пределах Канады и в соответствии с<br/>действующими правилами и положениями.</li> <li>Не выполняйте такую замену компонентов, которая может<br/>ухудшать соответствие требованиям Класса I, Раздела 2.</li> <li>Убедитесь, что зона не подвержена опасности взрывов, перед<br/>тем как подключать или отключать оборудование, заменять<br/>модули или выполнять проводные соединения.</li> <li>Убедитесь, что соединения с внешними устройствами и все<br/>интерфейсы (COM1, COM2, EXT1, EXT2, карта CF, AUX) а<br/>также крышка карты CF и разъем AUX надежно закреплены.</li> <li>Убедитесь, что напряжение питания отключено, прежде чем<br/>отсоединять, заменять или подключать модули.</li> <li>Прежде чем включить питание, протрите лицевую панель<br/>влажной тряпкой.</li> </ul> |
|---|----------------------------------------------------------------------------------------------------|
|   | певыполнение этих инструкции влечет за собой смерть или<br>серьезные травмы.                                                                                                    |

## Характеристики терминалов серии XBT

# Кратко Эта глава описывает различные типы терминалов ХВТ и их характеристики. Что в этой главе? Данная глава состоит из следующих разделов: Раздел Тема Страница 3.1 Характеристики терминалов серии ХВТ 17

#### 3.1

#### Характеристики терминалов серии ХВТ

#### Кратко

Обзор

Что в этом разделе?

| В этом разделе | перечислены | характеристики | различных | моделей | терминалов | серии ХВТ. |
|----------------|-------------|----------------|-----------|---------|------------|------------|
|                |             |                |           |         |            |            |

Данный раздел посвящен следующим темам:

| Тема                                                     | Страница |
|----------------------------------------------------------|----------|
| Характеристики, относящиеся ко всем терминалам серии ХВТ | 18       |
| Характеристики различных моделей терминалов серии ХВТ    | 20       |
| Интервалы опроса                                         | 28       |

#### Характеристики, относящиеся ко всем терминалам серии ХВТ

#### Обзор

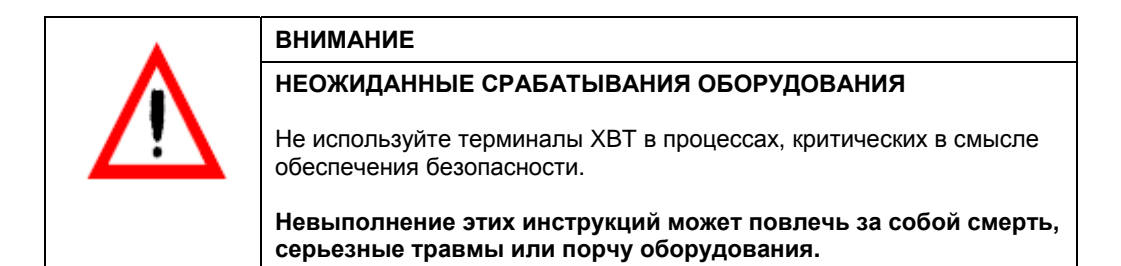

| Тип ХВТ                 |                   | XBT N200                                                                                                    | XBT N400 / XBT R400 /<br>XBT RT500 | XBT N410 / XBT N401 /<br>XBT NU400 / XBT R410<br>/ XBT R411                          |  |  |
|-------------------------|-------------------|----------------------------------------------------------------------------------------------------|------------------------------------|--------------------------------------------------------------------------------------|--|--|
| Окружающая              | среда             |                                                                                                    | ·                                  | ·                                                                                    |  |  |
| Соответствие стандартам |                   | МЭК 61131-2, МЭК 60068-2-6, МЭК 60068-2-27, UL 508, CSA C22-2 ном. 14, ном. 213, и ном. 60950                                                                                                    |                                    |                                                                                      |  |  |
| Сертификация изделия    |                   | CE, UL, CSA, Class 1 Div 2 T5 (UL и CSA)                                                                                                    |                                    |                                                                                      |  |  |
| Температура             | Рабочая           | 0+55°C (32°F131°F)                                                                                                    |                                    |                                                                                      |  |  |
|                         | Хранения          | -20+60°C (-4°F140°F)                                                                                                    |                                    |                                                                                      |  |  |
| Влажность (бе:          | з конденсации)    | 085%                                                                                                    |                                    |                                                                                      |  |  |
| Степень<br>защиты       | Лицевая<br>панель | IP 65 - (МЭК 60529 - NF C 20010)<br>ХВТ RT: UL Тип 4, только для использования в помещениях. Не храните и не<br>эксплуатируйте ЖК-дисплеи в зоне падения прямых солнечных лучей, посколь<br>излучение может ухудшить их характеристики.<br>ХВТ N/R: UL Тип 4, 4Х наружное использование (только на основании ≥ 1.5 мм<br>in.) |                                    | иях. Не храните и не<br>нечных лучей, поскольку УФ-<br>на основании ≥ 1.5 мм / 0.059 |  |  |
|                         | Задняя<br>панель  | IP 20 (MЭК 60529)                                                                                                    |                                    |                                                                                      |  |  |
| Электростатич           | еский разряд      | МЭК 61000 - 4 – 2, уровень 3                                                                                                    |                                    |                                                                                      |  |  |
| Электромагнит           | ные помехи        | МЭК 61000 - 4 - 3, 10 В/м                                                                                                    |                                    |                                                                                      |  |  |
| Электрические           | помехи            | МЭК 61000 - 4 - 4, уровень 3                                                                                                    |                                    |                                                                                      |  |  |
| Ударопрочность          |                   | МЭК 60068 - 2 - 27; полусинусоидальный импульс 11 мс, 15 g по 3-м осям                                                                                                    |                                    |                                                                                      |  |  |
| Вибрации                |                   | МЭК 60068 - 2 - 6 и морские сертификации<br>± 3.5 мм 2 Гц8.45 Гц<br>1 g 8.75 Гц150 Гц<br>ХВТ RT не имеет морских сертификаций                                                                                                    |                                    |                                                                                      |  |  |

| Механические характеристики |                                                                                                    |
|-----------------------------|----------------------------------------------------------------------------------------------------|
| Монтаж и крепление          | Монтаж заподлицо, крепление 2 (для XBT N) или 4 (для XBT R и XBT RT) пружинными зажимами (поставляются) в панелях толщиной 1.56 мм (0.060.23 in.) |

| Механические характеристики |               |                                               |  |
|-----------------------------|---------------|-----------------------------------------------|--|
| Материал                    | Защита экрана | Полиэфир                                      |  |
|                             | Лицевая рамка | Поликарбонат/полибутилен терефталетовый сплав |  |
|                             | Клавиатура    | UV autotex полиэфир                           |  |

#### Характеристики различных терминалов серии ХВТ

#### Обзор

В следующей таблице перечислены характеристики различных моделей терминалов серии XBT.

| Тип ХВТ             |                          | XBT N200                                                                                        | XBT N400 / XBT R400<br>/<br>XBT RT500 | XBT N410 / XBT<br>N401 /<br>XBT NU400 / XBT<br>R410<br>/ XBT R411 |
|---------------------|--------------------------|-------------------------------------------------------------------------------------------------|---------------------------------------|-------------------------------------------------------------------|
| Электрические харак | теристики                |                                                                                                 |                                       |                                                                   |
| Питание             | Напряжение               | 5 В пост.т. питание от ПЛК. Конкретные кабели см. документ Подключение терминалов XBT, стр. 65. |                                       | 24 В пост.т. (200 мА<br>макс.)                                    |
|                     | Пределы напряжения       | 5 В ± 5% пост.т., 1 Вт максимум                                                                 |                                       | 1830 В пост.т., 5<br>Вт максимум                                  |
|                     | Коэффициент<br>пульсации |                                                                                                 |                                       | 5% максимум                                                       |

|          | ОСТОРОЖНО                                                                                                    |
|----------|----------------------------------------------------------------------------------------------------|
|          | НЕВЕРНОЕ ПОДКЛЮЧЕНИЕ                                                                                                    |
| <u> </u> | Подключайте к следующим терминалам XBT только указанные<br>разъемы с напряжением питания 5 В пост.т.:<br>• XBT N200<br>• XBT N400<br>• XBT R400<br>• XBT RT500 |
|          | Более высокие напряжения могут повредить терминалы.                                                                                                    |
|          | Невыполнение этих инструкций может повлечь за собой травмы<br>или порчу оборудования.                                                                          |

| Тип ХВТ             |                        | XBT N200        | XBT N400 / XBT N410<br>/<br>XBT N401 / XBT<br>NU400<br>/ XBT R400 / XBT<br>R410<br>/ XBT R411 | XBT RT500        |  |  |
|---------------------|------------------------|-----------------|-----------------------------------------------------------------------------------------------|------------------|--|--|
| Рабочие характерист | Рабочие характеристики |                 |                                                                                               |                  |  |  |
| Дисплей             | Тип                    | ЖК с подсветкой |                                                                                               |                  |  |  |
|                     | Емкость                | 2 х 20 символов | 4 х 20 символов                                                                               | 10 х 33 символов |  |  |

| Тип ХВТ      | XBT N200 / XBT N400 / XBT N410 /<br>XBT NU400 / XBT R400 / XBT R410 /<br>XBT RT500 | XBT N401      | XBT R411       |
|--------------|------------------------------------------------------------------------------------|---------------|----------------|
| Сигнализация | Без св. индикаторов                                                                | 6 индикаторов | 14 индикаторов |

| Тип ХВТ                                                        |                  | XBT N200 / XBT N400 | XBT N401/ XBT N410 /<br>XBT NU400 / XBT R400 /<br>XBT R410 / XBT R411 /<br>XBT RT500 |
|----------------------------------------------------------------|------------------|---------------------|--------------------------------------------------------------------------------------|
| Диалоговое<br>приложение                                       | Число<br>страниц | 128                 | 200                                                                                  |
| Среда передачи<br>(асинхронное последовательное<br>соединение) |                  | RS232C / RS485      |                                                                                      |

| Тип ХВТ                  | XBT NU400                            | XBT N200 / XBT N400 /<br>XBT R400 / XBT RT500 | XBT N401 / XBT N410 /<br>XBT R410 / XBT R411                                                                  |
|--------------------------|--------------------------------------|-----------------------------------------------|----------------------------------------------------------------------------------------------------|
| Поддерживаемые протоколы | Modbus ведущий                       | Modbus ведущий, Uni-<br>Telway                | Modbus ведущий и<br>ведомый, Uni-Telway,<br>Siemens PPI, AB DF1,<br>AB DH485,<br>Mitsubishi FX,<br>SYSMAC-WAY |
| Часы реального времени   | Доступ к часам реального времени ПЛК |                                               |                                                                                                    |

| Тип ХВТ    |         | XBT N200 / XBT N400 / XBT R400 /<br>XBT RT500                                                               | XBT N401 / XBT N410 /<br>XBT NU400 / XBT R410 /<br>XBT R411                                                               |
|------------|---------|----------------------------------------------------------------------------------------------------|----------------------------------------------------------------------------------------------------|
| Соединение | Питание | Через кабель связи с ПЛК или через<br>внешний источник питания 5 В при<br>помощи принадлежности<br>XBTZRTPW | Съемный клеммник на три винтовых<br>клеммы (шаг 5.08)<br>Просвет зажима: 1.5 мм <sup>2</sup><br>(0.0023 in <sup>2</sup> ) |

| Тип ХВТ    |                                | XBT N200 / XBT N400 / XBT R400 /<br>XBT RT500 | XBT N401 / XBT N410 /<br>XBT NU400 / XBT R410 /<br>XBT R411 |
|------------|--------------------------------|-----------------------------------------------|-------------------------------------------------------------|
| Соединение | Последовательное<br>соединение | Разъем RJ45 "мама" (RS232C/RS485)             | Разъем "мама" на 25 штырьков типа<br>SubD (RS232C / RS485)  |

| Тип ХВТ    |                           | XBT N200 / XBT N400 / XBT N410 /<br>XBT NU400 / XBT R400 / XBT R410 /<br>XBT RT500 | XBT N401 / XBT R411                                |
|------------|---------------------------|------------------------------------------------------------------------------------|----------------------------------------------------|
| Соединение | Соединение с<br>принтером | Нет                                                                                | MiniDin (полный RS232C, включая<br>сигналы модема) |

| Дисплеи                                              | Алфавитно-<br>цифровой дисплей<br>XBT N200 | Матричный дисплей<br>XBT N400<br><b>麦</b> 哲理           | Матричный дисплей<br>XBT NU400 | Матричный дисплей<br>XBT N401                            |
|------------------------------------------------------|--------------------------------------------|--------------------------------------------------------|--------------------------------|----------------------------------------------------------|
| Дисплей                                              |                                            |                                                        |                                |                                                          |
| Тип                                                  | ЖК с подсветкой                            | ЖК с подсветкой 122 х 3                                | 32 точек                       |                                                          |
| Цвет                                                 | Зеленый                                    |                                                        |                                | Зеленый/Оранжевый/Красный                                |
| Емкость                                              | 2 строки по 20<br>символов                 | 14 строки по 520 сим                                   | ИВОЛОВ                         |                                                          |
| Рабочая<br>область<br>экрана<br>(ширина х<br>высота) | 74 x 12 мм (2.91 x<br>0.47 in.)            | 72 х 20 мм (2.83 х 0.79 і                              | n.)                            |                                                          |
| Размер<br>символов<br>(ширина х<br>высота)           | 3.2 x 5.5 мм (0.13 x<br>0.22 in.           | 2.9 x 4.3 11.8 x 17.4 мм (0.11 x 0.17 0.46 x 0.69 in.) |                                |                                                          |
| Клавиатура                                           | 8 кнопок, для 4 из них м                   | иожно сменить надписи                                  |                                |                                                          |
| Сигнализация                                         | Без св. индикаторов                        |                                                        |                                | 6 св. индикаторов, включая 4<br>для 4 центральных клавиш |
| Функции                                              |                                            |                                                        |                                |                                                          |
| Число страниц<br>(максимум)                          | 128 страниц<br>приложения                  | 200 страниц приложени<br>256 страниц сигналов А        | я<br>ПС                        |                                                          |
| Переменных<br>на страницу                            | 8                                          | 40                                                     |                                |                                                          |
| Вертикальная<br>прокрутка<br>страницы                | нет                                        | да                                                     |                                |                                                          |
| Число строк на<br>страницу                           | 2                                          | 25                                                     |                                |                                                          |
| Представление<br>переменных                          | Алфавитно-цифровое                         |                                                        |                                |                                                          |
| Шрифты                                               | Латиница + Катакана                        | Латиница + Кириллица -                                 | + Катакана + Греческий +       | Упрощенный китайский                                     |

| Дисплеи                                                | Алфавитно-<br>цифровой дисплей<br>ХВТ N200    | Матричный дисплей<br>XBT N400<br>文度哲理<br>XBTN 400 | Матричный дисплей<br>XBT NU400 | Матричный дисплей<br>XBT N401                                                                                  |
|--------------------------------------------------------|-----------------------------------------------|---------------------------------------------------|--------------------------------|----------------------------------------------------------------------------------------------------|
| Языки                                                  | Число поддерживаемых                          | языков ограничивается т                           | олько объемом памяти           |                                                                                                    |
| Коммуникации                                           |                                               |                                                   |                                |                                                                                                    |
| Последовательн<br>ое соединение                        | RS232 C, RS485                                |                                                   |                                |                                                                                                    |
| Протоколы                                              | Modbus, ведущий, Uni-Telway                   |                                                   | Modbus, ведущий                | Modbus, ведущий и<br>ведомый, Uni-Telway,<br>Siemens PPI,<br>AB DF1, AB DH485,<br>Mitsubishi FX,<br>SYSMAC-WAY |
| Программное<br>обеспечение для<br>программирован<br>ия | Vijeo-Designer Lite (для Windows 2000 или XP) |                                                   |                                |                                                                                                    |

| Матричные дисплеи                              | XBT N410                                               | XBTR400                                        | XBTR410 | XBTR411 |
|------------------------------------------------|--------------------------------------------------------|------------------------------------------------|---------|---------|
| Дисплей                                        |                                                        |                                                |         |         |
| Тип                                            | ЖК с подсветкой 122 х 32 точек                         |                                                |         |         |
| Цвет                                           | Зеленый Зеленый/Оранжевый/Кр асный                     |                                                |         |         |
| Емкость                                        | 14 строки по 520 символов                              |                                                |         |         |
| Рабочая область<br>экрана (ширина х<br>высота) | 72 x 20 мм (2.83 x 0.79 in.)                           |                                                |         |         |
| Размер символов<br>(ширина х высота)           | 2.9 x 4.3 11.8 x 17.4 мм (0.11 x 0.17 0.46 x 0.69 in.) |                                                |         |         |
| Клавиатура                                     | 8 клавиш, для 4 из них<br>можно сменить<br>надписи     | 20 клавиш, для 12 из них можно сменить надписи |         |         |

| Матричные<br>дисплеи           | XBT N410                                                                                                    | XBT R400                        | XBT R410                                                                  | XBT R411                                                       |
|--------------------------------|----------------------------------------------------------------------------------------------------|---------------------------------|---------------------------------------------------------------------------|----------------------------------------------------------------|
| Сигнализация                   | Без св. индикаторов                                                                                            |                                 |                                                                           | 16 св. индикаторов,<br>включая 14<br>для центральных<br>клавиш |
| Функции                        |                                                                                                    |                                 |                                                                           |                                                                |
| Число страниц<br>(максимум)    | 200 страниц приложения<br>256 страниц сигналов АПС                                                             |                                 |                                                                           |                                                                |
| Переменных на<br>страницу      | 40                                                                                                    |                                 |                                                                           |                                                                |
| Вертикальная<br>прокрутка      | да                                                                                                    |                                 |                                                                           |                                                                |
| Число строк на<br>страницу     | 25                                                                                                    |                                 |                                                                           |                                                                |
| Представление<br>переменных    | Алфавитно-цифровое                                                                                             |                                 |                                                                           |                                                                |
| Шрифты                         | Латиница + Кириллица + Катакана + Греческий + Упрощенный китайский                                             |                                 |                                                                           |                                                                |
| Языки                          | Число поддерживаемых языков ограничивается только объемом памяти                                               |                                 |                                                                           |                                                                |
| Коммуникации                   |                                                                                                    |                                 |                                                                           |                                                                |
| Последовательное<br>соединение | RS232 C, RS485                                                                                                 |                                 |                                                                           |                                                                |
| Протоколы                      | Modbus, ведущий и<br>ведомый, Uni-Telway,<br>Siemens PPI,<br>AB DF1, AB DH485,<br>Mitsubishi FX,<br>SYSMAC-WAY | Modbus, ведущий, Uni-<br>Telway | Modbus, ведущий и вед<br>Siemens PPI, AB DF1, A<br>Mitsubishi FX, SYSMAC- | омый, Uni-Telway,<br>В DH485,<br>WAY                           |
| Программное<br>обеспечение     | Vijeo-Designer Lite (для V                                                                                     | Vindows 2000 или XP)            |                                                                           |                                                                |

| Матричные дисплеи                           | XBT RT500                                                                                                    |
|---------------------------------------------|----------------------------------------------------------------------------------------------------|
| Дисплей                                     |                                                                                                    |
| Тип                                         | ЖК с подсветкой 198 х 80 точек                                                                                                    |
| Цвет                                        | Зеленый                                                                                                    |
| Емкость                                     | 210 строки по 533 символов                                                                                                    |
| Рабочая область экрана<br>(ширина х высота) | 89.9 x 40 мм (3.54 x 1.57 in.)                                                                                                    |
| Размер символов<br>(ширина х высота)        | 2.7 х 4 16 х 16 мм (0.11 х 0.16 0.43 х 0.94 in.)                                                                                       |
| Клавиатура                                  | 12 клавиш: в вариантах управления и ввода для 4 из них можно сменить надписи, в сенсорном варианте для 10 из них можно сменить надписи |
| Сигнализация                                | Без св. индикаторов                                                                                                    |
| Функции                                     |                                                                                                    |
| Число страниц<br>(максимум)                 | 200 страниц приложения<br>256 страниц сигналов АПС                                                                                     |
| Переменных на страницу                      | 40                                                                                                    |
| Вертикальная прокрутка                      | нет                                                                                                    |
| Число строк на страницу                     | 10                                                                                                    |
| Представление переменных                    | Алфавитно-цифровое полуграфическое (диаграммы, графики, индикаторы и кнопки)                                                           |
| Шрифты                                      | Латиница + Кириллица + Катакана + Греческий + Упрощенный китайский                                                                     |
| Языки                                       | Число поддерживаемых языков ограничивается только объемом памяти                                                                       |
| Коммуникации                                |                                                                                                    |
| Последовательное соединение                 | RS232 C, RS485                                                                                                    |
| Протоколы                                   | Modbus, ведущий, Uni-Telway                                                                                                    |
| Программное обеспечение                     | Vijeo-Designer Lite (для Windows 2000 или ХР)                                                                                          |

#### Интервалы опроса

Обзор

Интервалы опроса для отсутствующего оборудования отличаются для терминалов XBT N/R/RT и XBT NU400. В следующем разделе описываются общие интервалы опроса для терминалов XBT N/R/RT и специфические интервалы опроса для терминалов XBT NU400.

Общий интервал опроса для отсутствующего оборудования Терминалы XBT N/R/RT опрашивают отсутствующее оборудование (обычно речь идет о ПЛК) каждые 5 секунд. Все сконфигурированные в приложении ПЛК должны быть подсоединены. В этом плане отсутствующее оборудование рассматривается, как временная проблема – т.е., как временное отключение ПЛК или XBT, при этом предполагается, что коммуникации возобновятся, как только будет установлена связь. В таких обстоятельствах падение производительности коммуникаций считается приемлемым.

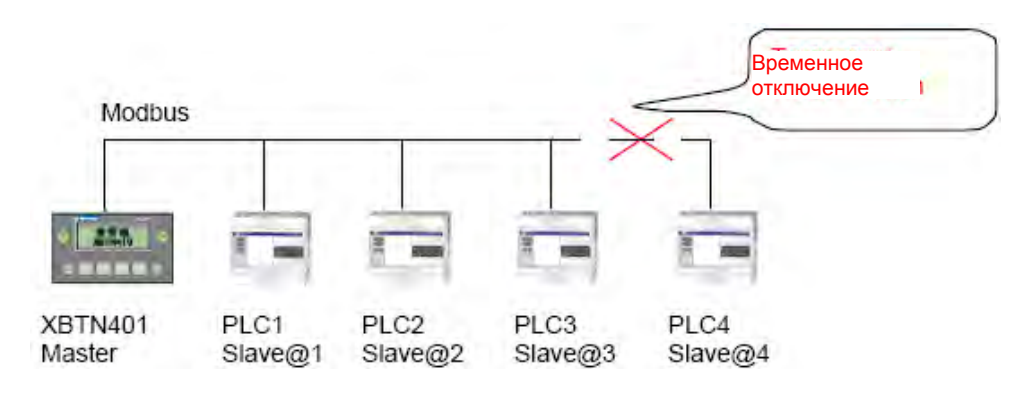

Интервал опроса терминалов XBT NU400 XBT NU400 опрашивает отсутствующее оборудование, например, пускатель, каждые 5 минут. Этот интервал был выбран из соображений производительности системы.

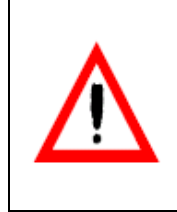

#### ВНИМАНИЕ ЗАДЕРЖКА РЕАКЦИИ СИСТЕМЫ УПРАВЛЕНИЯ

Не используйте XBT NU400 для работы с критичными по времени входными и выходными сигналами.

Невыполнение этих инструкций может повлечь за собой смерть, серьезные травмы или порчу оборудования.

XBT NU400 поставляется с предустановленным приложением для коммуникаций с 8 пускателями TESYS модели U. Тем не менее, в окончательной конфигурации системы, можно нормально использовать менее 8 пускателей.

В этом случае опрос отсутствующих пускателей со слишком коротким периодом радикально затруднит коммуникации с пускателями присутствующими. Что, в свою очередь, может привести к увеличению времени отклика и критически повлиять на работу приложения. В некоторых случаях время между действием оператора и подтверждением от пускателя может превышать 20 секунд.

По этой причине интервал опроса для отсутствующего оборудования был установлен равным 5 минутам.

Предустановленное приложение в терминалах XBTNU400 в версии 2.2 и старше предусматривает специальную страницу для ручного сброса коммуникационных соединений. В процессе ручного сброса терминал обнаруживает вновь подключенные устройства.

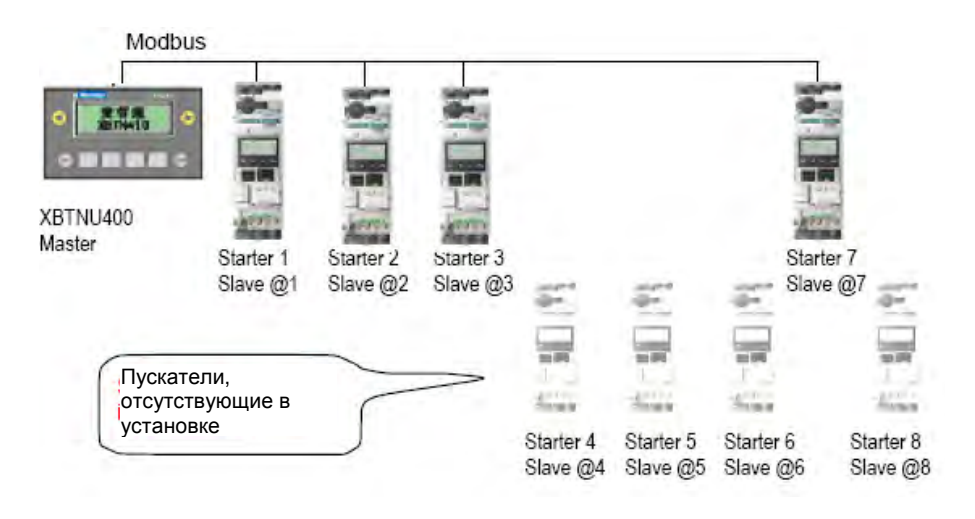

# Органы управления, индикаторы и разъемы

# Кратко В данной главе описываются все органы управления, свето-индикаторы и разъемы на лицевой и задней панелях терминалов XBT N/R/RT. Что в этой главе? Данная глава состоит из следующих разделов: Раздел Тема Страница 4.1 Органы управления, индикаторы и разъемы 33

#### 4.1 Органы управления, индикаторы и разъемы

#### Кратко

# Обзор В данном разделе описываются все органы управления, свето-индикаторы и разъемы на лицевой и задней панелях терминалов XBT N/R/RT. Что в этом разделе? Данный раздел посвящен следующим темам: Тема Страница Лицевые панели 34 Задние панели 39 Обзор кнопок на различных моделях терминалов XBT 40

| Лицевые панели                                                                              |       |                                                                                        |
|---------------------------------------------------------------------------------------------|-------|----------------------------------------------------------------------------------------|
| <b>Эбзор</b> В следующих разделах описываются лицевые панели различных моделей терминалов Х |       |                                                                                        |
| Терминалы XBT N На лицевых панелях терминалов XBT N имеются следующие о                     |       | зых панелях терминалов ХВТ N имеются следующие органы индикации и управления:          |
|                                                                                             | XBT N | 200<br>XBT N401<br>XBT N401<br>XBT N401<br>XBT N401<br>XBT N401                        |
|                                                                                             | XBT N |                                                                                        |
|                                                                                             | Ном.  | Описание                                                                               |
|                                                                                             | 1     | ЖК-дисплей с подсветкой                                                                |
|                                                                                             | 2     | Коммуникационный индикатор (ХВТ N401)                                                  |
|                                                                                             | 3     | Светоиндикатор Alarm (XBT N401)                                                        |
|                                                                                             | 4     | Светоиндикаторы, которыми может управлять ПЛК (ХВТ N401)                               |
|                                                                                             | 5     | Служебные клавиши для функциональной связи                                             |
|                                                                                             | 6     | Служебные клавиши                                                                      |
|                                                                                             | 7     | Клавиши для ввода данных или функциональные клавиши (в зависимости от конфигурации ПО) |

#### Терминалы XBT R

На лицевых панелях терминалов XBT R имеются следующие органы индикации и управления:

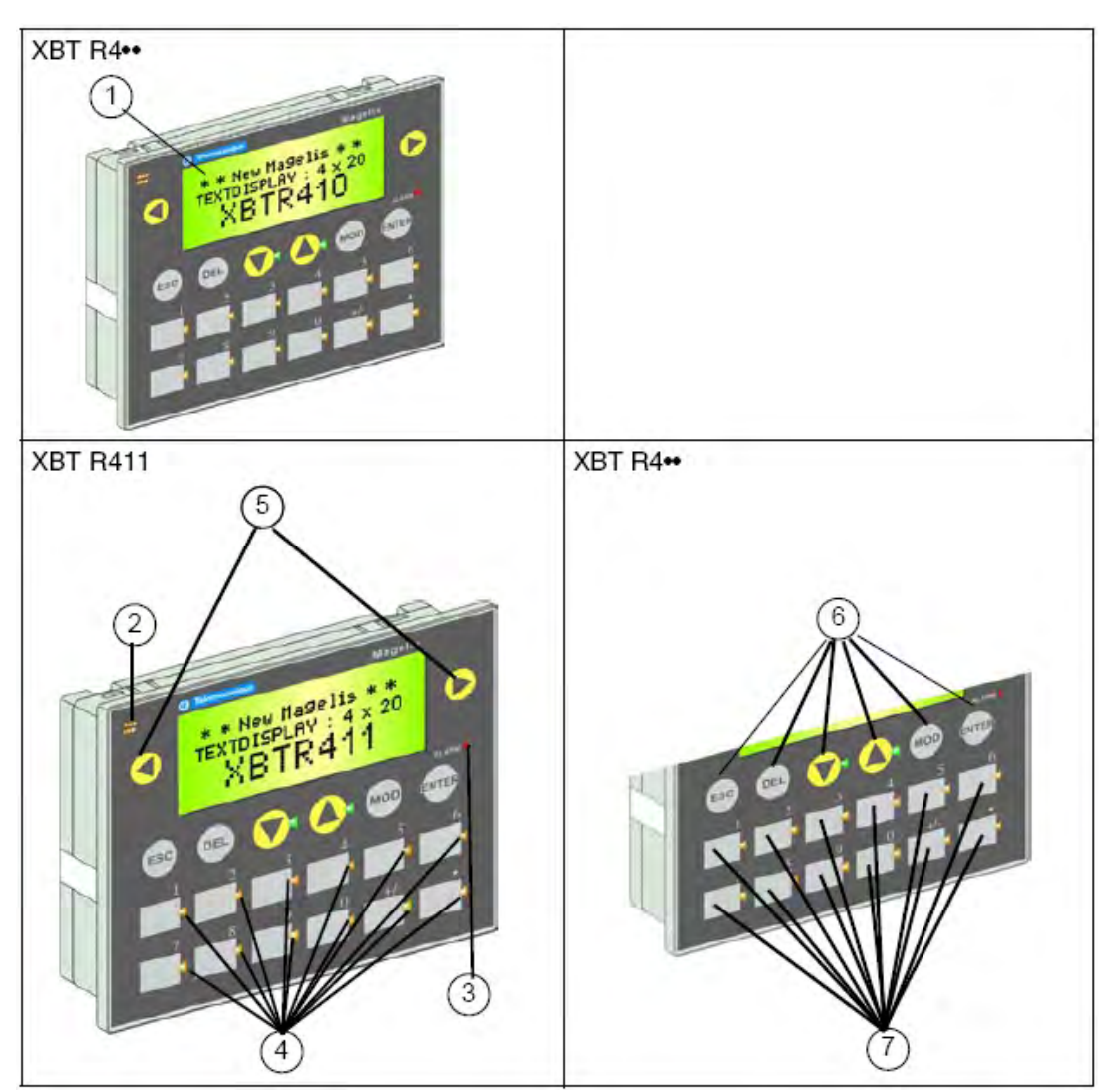

| Ном. | Описание                                                          |
|------|-------------------------------------------------------------------|
| 1    | ЖК-дисплей с подсветкой                                           |
| 2    | Коммуникационный светоиндикатор (ХВТ R411)                        |
| 3    | Светоиндикатор Alarm (XBT R411)                                   |
| 4    | Светоиндикаторы, которыми может управлять ПЛК (ХВТ R411)          |
| 5    | Служебные клавиши для функциональной связи                        |
| 6    | Служебные клавиши                                                 |
| 7    | Функциональные или служебные клавиши (в зависимости от контекста) |

#### Терминалы XBT RT500

На лицевых панелях терминалов XBT RT500 имеются следующие органы индикации и управления:

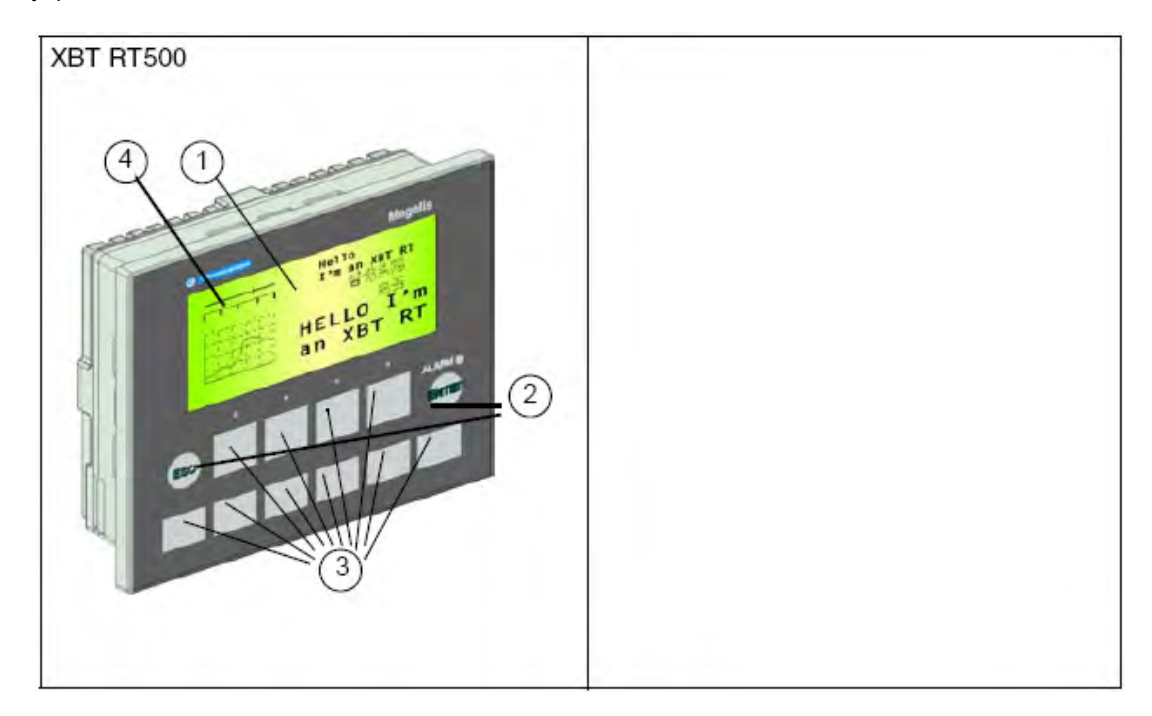

| Ном. | Описание                                                 |
|------|----------------------------------------------------------|
| 1    | ЖК-дисплей с подсветкой                                  |
| 2    | Коммуникационный индикатор (XBT R411)                    |
| 3    | Индикатор Alarm (XBT R411)                               |
| 4    | Светоиндикаторы, которыми может управлять ПЛК (ХВТ R411) |

#### Задние панели

Обзор

В следующем разделе описаны различные задние панели для терминалов XBT с соответствующими разъемами.

Задняя панель

На задней панели терминалы ХВТ снабжены следующими разъемами

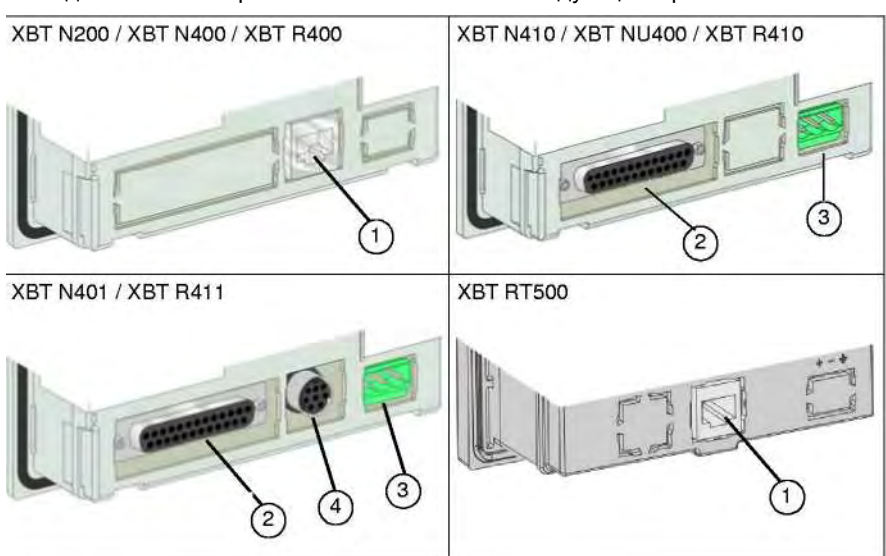

| Ном. | Описание                                           |
|------|----------------------------------------------------|
| 1    | RJ45: последовательное соединение + питание от ПЛК |
| 2    | SubD25 последовательное соединение                 |
| 3    | 3-проводный клеммник для питания 24 В пост.т.      |
| 4    | разъем MiniDIN для принтера                        |

#### Обзор клавиш различных терминалов ХВТ

Обзор

В различных моделях терминалов ХВТ используются различные лицевые панели с различными клавишами. В следующих абзацах делается обзор клавиш, которыми могут оснащаться терминалы XBT.

| ВНИМАНИЕ                                                                                                    |
|----------------------------------------------------------------------------------------------------|
| НЕОЖИДАННЫЕ СРАБАТЫВАНИЯ ОБОРУДОВАНИЯ                                                                                           |
| Убедитесь, что текст и символы на вставленных надписях соответствуют функциям клавиш, запрограммированных для вашего терминала. |
| Невыполнение этих инструкций может повлечь за собой смерть,<br>серьезные травмы или порчу оборудования.                         |

#### Типы клавиш

На лицевых панелях терминалов могут присутствовать клавиши двух типов:

• Служебные клавиши

Служебные клавиши обеспечивают оператору возможность выполнить определенные действия, такие, как прокрутка на дисплее терминала, выбор страницы или выбор объектов на странице и ввод значений.

- Функциональные клавиши
   Функциональные клавиши конфигурируются разработчиком приложения HMI при помощи ПО
   Vijeo-Designer Lite. Существует 2 типа функциональных клавиш:
  - статические функциональные клавиши: Статическим функциональным клавишам назначается некая фиксированная функция (например, выбор страницы для отображения или выполнение команды) для всего приложения HMI.
  - динамические функциональные клавиши: Динамическим функциональным клавишам разработчиком HMI-интерфейса назначаются различные функции (выбор страницы, установка/сброс битов, выполнение команд), причем функции эти могут меняться в зависимости от отображаемой в данный момент страницы.

Терминалы XBT N и XBT RT могут конфигурироваться в различных вариантах (варианты управления и ввода, а также, для XBT RT, вариант с сенсорным экраном), при этом функциональные клавиши для каждого варианта обладают различными функциями. Возможно также, что даже в пределах одного варианта функции этих клавиш могут меняться, в зависимости от выполняемых действий (например, просмотр страницы или ввод значений). Функциональные клавиши с двумя функциями в этом руководстве именуются клавишами "с двойными надписями".

#### Обзор клавиш

## В различные моделях терминалов используются следующие клавиши:

#### терминалов

| XBTN                      | XBTR                  | XBTRT                            |
|---------------------------|-----------------------|----------------------------------|
| 4 настраиваемых клавиши,  | 12 настраиваемых      | 10 настраиваемых клавиш,         |
| которые можно             | функциональных        | которые можно                    |
| сконфигурировать, как     | клавиш                | сконфигурировать как             |
| функциональные (вариант   |                       | функциональные (вариант          |
| управления) или сервисные |                       | управления) или как              |
| (вариант ввода)           |                       | сервисные (вариант ввода)        |
| 2 ненастраиваемые         | • 2 ненастраиваемые   | 2 ненастраиваемые                |
| служебные клавиши         | служебные клавиши     | служебные клавиши                |
|                           | • 4 ненастраиваемые   |                                  |
|                           | служебные клавиши     |                                  |
| 2 настраиваемые           | 2 настраиваемые       |                                  |
| служебные клавиши для     | служебные клавиши для |                                  |
| функциональных связей     | функциональных связей |                                  |
|                           |                       | настраиваемый сенсорный<br>экран |

| <br>ВНИМАНИЕ                                                                                                    |
|----------------------------------------------------------------------------------------------------|
| НЕОЖИДАННЫЕ СРАБАТЫВАНИЯ ОБОРУДОВАНИЯ                                                                                                    |
| Используйте надлежащие ограждения и блокировки при работе<br>оборудования, представляющего опасность для персонала или другого<br>оборудования.<br>Допускайте к работе с оборудованием только надлежащим образом<br>обученный персонал.<br>Не используйте клавиши управления в приложениях, критичный с точки<br>зрения безопасности.<br>Невыполнение этих инструкций может повлечь за собой смерть,<br>серьезные травмы или порчу оборудования |

#### Клавиши на Терминалы XBT N могут конфигурироваться в двух вариантах:

#### терминалах XBT N

- вариант управления
- вариант ввода

В этих двух вариантах терминалы снабжаются следующими клавишами на своих лицевых панелях:

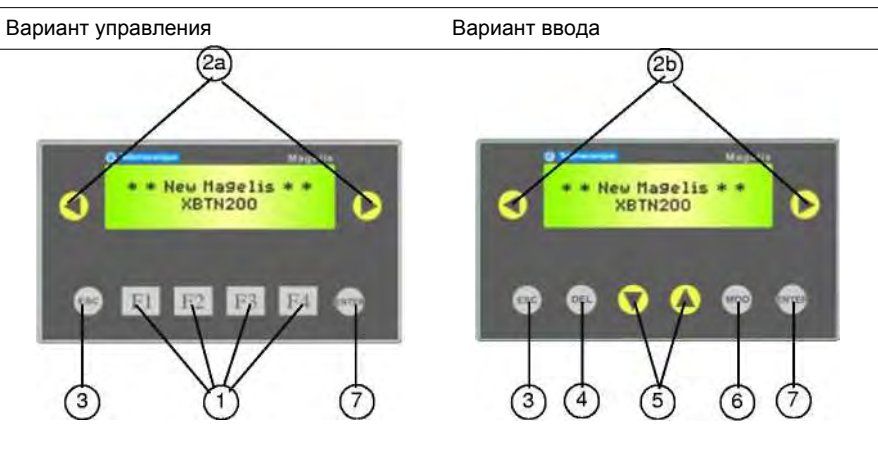

| Ном. | Элемент                                                                                      | Описание                                                                                                    |                                                                                                    |
|------|----------------------------------------------------------------------------------------------|----------------------------------------------------------------------------------------------------|----------------------------------------------------------------------------------------------------|
| 1    | Статические<br>функциональные<br>клавиши                                                     | <ul><li>доступ к странице</li><li>команда на импульс</li><li>команда на переключение</li></ul>                                                      |                                                                                                    |
| 2a   | Стрелки<br>влево/вправо в<br>варианте<br>управления<br>(клавиши<br>функциональных<br>связей) | Клавиши навигационных связей:<br>• смена страницы в меню<br>• отображение текущих сигналов                                                          | Клавиши командных связей:<br>• команда на импульс<br>• команда на переключение<br>• операция записи переменной |
| 2b   | Стрелки<br>влево/вправо в<br>варианте ввода<br>(клавиши<br>функциональных<br>связей)         | Клавиши навигационных связей:<br>• смена страницы в меню<br>• отображение текущих сигналов<br>• смена цифры в переменной при<br>редактировании поля | Клавиши командных<br>связей:<br>• команда на импульс<br>• команда на<br>переключение<br>• опереция записи      |
| 3    | ESC                                                                                          | Отмена ввода или действия                                                                                                    | Возврат к предыдущей странице                                                                                  |
| 4    | DEL                                                                                          | Очистка выбранной цифры или поля                                                                                                    |                                                                                                    |
| 5    | Стрелки вверх/вниз                                                                           | Переход вверх-вниз по странице (XBT N40 и NU400)<br>Инкремент/декремент выбранной цифры                                                             | Выбор значения в списке<br>Инкремент/декремент значения в<br>поле переменной                                   |
| 6    | MOD                                                                                          | Выбор поля                                                                                                    | Переход к следующему полю                                                                                      |
| 7    | ENTER                                                                                        | Подтверждение выбора или ввода                                                                                                    | Подтверждение сигнала                                                                                          |

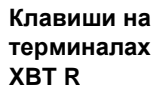

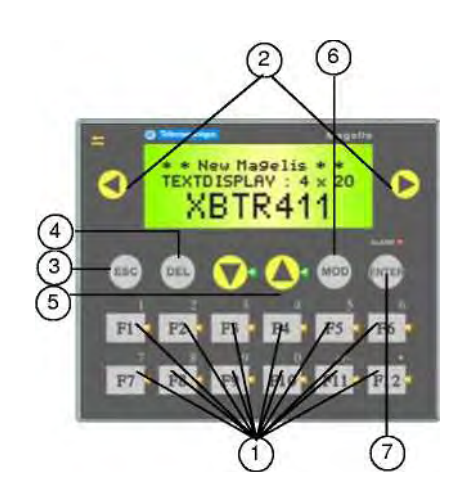

| Ном. | Элемент                                                                 | Описание                                                                                                    |                                                                                                    |
|------|-------------------------------------------------------------------------|----------------------------------------------------------------------------------------------------|----------------------------------------------------------------------------------------------------|
| 1    | Клавиши с<br>двойными<br>надписями<br>(функциональ<br>ные/числовые<br>) | <ul> <li>доступ к странице</li> <li>команда на импульс</li> <li>команда на переключение</li> <li>модификация значения</li> </ul>                          |                                                                                                    |
| 2    | Стрелки<br>влево/вправо<br>(клавиши<br>функциональн<br>ых связей)       | Клавиши навигационных<br>связей:<br>• смена страницы в меню<br>• отображение текущих<br>сигналов<br>• смена цифры в переменной<br>при редактировании поля | Клавиши командных связей:<br>• команда на импульс<br>• команда на переключение<br>• операция записи<br>переменной |
| 3    | ESC                                                                     | Отмена ввода или действия                                                                                                    | Возврат к предыдущей<br>странице                                                                                  |
| 4    | DEL                                                                     | Очистка выбранной цифры<br>или поля                                                                                                    |                                                                                                    |
| 5    | Стрелки<br>вверх/вниз                                                   | Переход вверх-вниз по<br>странице<br>Инкремент/декремент<br>выбранной цифры                                                                               | Выбор значения в списке<br>Инкремент/декремент значения<br>в поле переменной                                      |
| 6    | MOD                                                                     | Выбор поля                                                                                                    | Переход к следующему полю                                                                                         |
| 7    | ENTER                                                                   | Подтверждение выбора или<br>ввода                                                                                                    | Подтверждение сигнала                                                                                             |

#### Клавиши на терминалах XBT RT

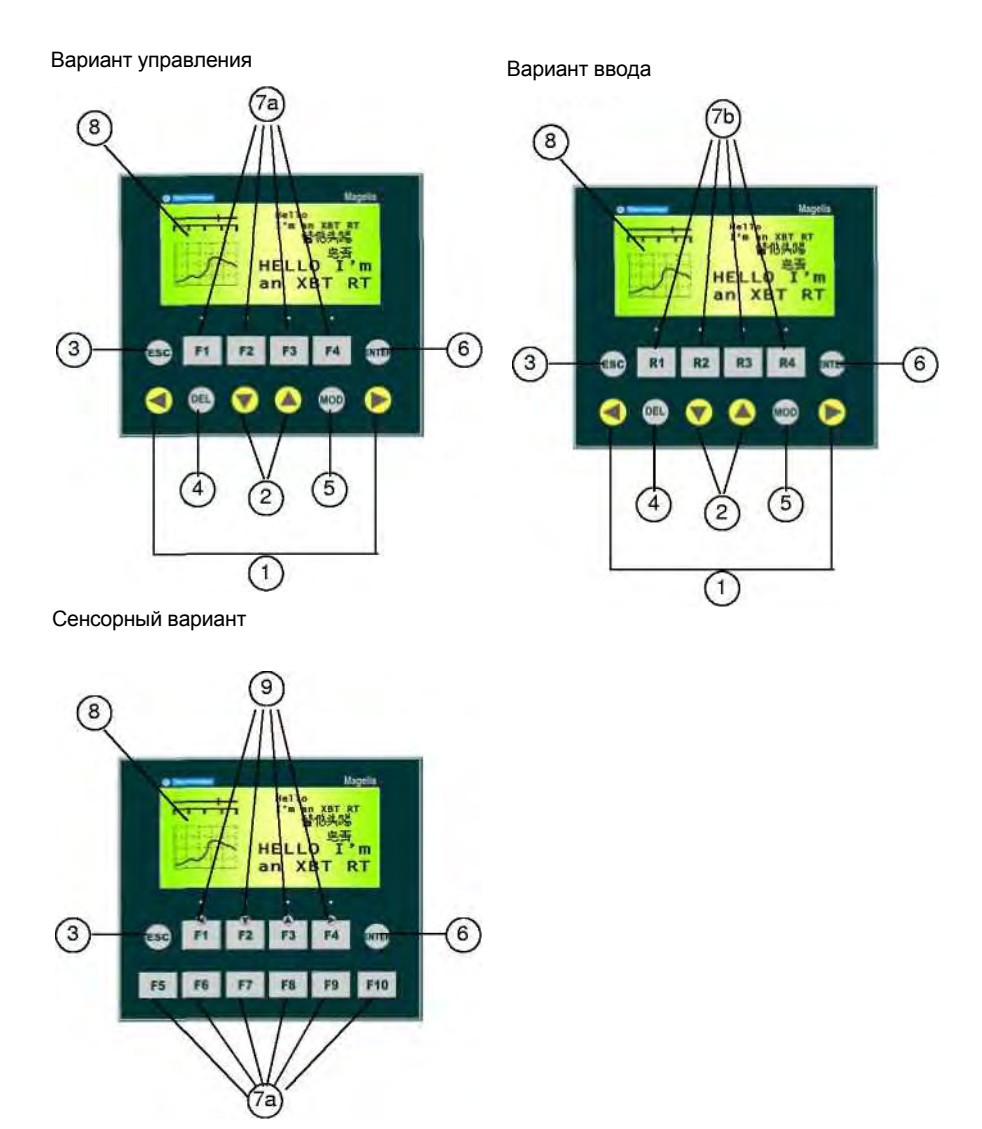
| Ном. | Элемент                                                            | Описание                                                                                                    |                                                                                                    |  |  |  |  |
|------|--------------------------------------------------------------------|----------------------------------------------------------------------------------------------------|----------------------------------------------------------------------------------------------------|--|--|--|--|
| 1    | Стрелки "влево-<br>вправо"<br>(клавиши<br>функциональной<br>связи) | <ul> <li>Навигационные клавиши:</li> <li>навигация: смена страницы в меню</li> <li>отображение текущих сигналов<br/>АПС</li> <li>смена цифры в поле переменной<br/>при редактировании</li> </ul>                                                                    | <ul> <li>Активация функции, соответствующей функциональной связи:</li> <li>команда на импульс</li> <li>команда на переключение</li> <li>операция записи переменной</li> </ul> |  |  |  |  |
| 2    | Стрелки "вверх-вниз"                                               | Выбор функциональной связи на<br>странице<br>Инкремент/декремент выбранной<br>цифры                                                                                                    | Выбор значения в списке<br>Инкремент/декремент значения в<br>поле переменной                                                                                                  |  |  |  |  |
| 3    | ESC                                                                | Отмена ввода или действия                                                                                                    | Возврат на предыдущую страницу                                                                                                    |  |  |  |  |
| 4    | DEL                                                                | Очистка выбранной цифры или поля                                                                                                    |                                                                                                    |  |  |  |  |
| 5    | MOD                                                                | Выбор поля                                                                                                    | Переход к следующему полю                                                                                                    |  |  |  |  |
| 6    | ENTER                                                              | Подтверждение выбора или<br>введенного значения                                                                                                    | Подтверждение аварийно-<br>предупредительного сигнала (АПС)                                                                                                    |  |  |  |  |
| 7a   | Вариант управления<br>или сенсорный                                | Статические функциональные<br>клавиши:<br>• доступ к странице<br>• команда на импульс<br>• команда на переключение                                                                                                    |                                                                                                    |  |  |  |  |
| 7b   | Вариант ввода                                                      | Динамические функциональные<br>клавиши (функциональность зависит<br>от страницы):<br>• доступ к странице<br>• установка / сброс бита<br>• команда на импульс<br>• команда на переключение                                                                           |                                                                                                    |  |  |  |  |
| 8    | Сенсорный экран                                                    | <ul> <li>Действие зависит от выбранного варианта:</li> <li>разрешен в сенсорном варианте</li> <li>отключен в вариантах управлении и ввода</li> </ul>                                                                                                    |                                                                                                    |  |  |  |  |
| 9    | Клавиши с двойными<br>надписями                                    | <ul> <li>Действие клавиш от F1 до</li> <li>F4 определяется выбранным режимом:</li> <li>в режиме редактирования: действуют как клавиши направления вверх/вниз/влево/вправо</li> <li>в обычном режиме: статические функциональные клавиши (см. описание 7)</li> </ul> |                                                                                                    |  |  |  |  |

#### Сменные надписи

## Кратко В этой главе описываются различные сменные надписи, поставляемые с различными типами терминалов XBT, а также приводятся инструкции по их установке. Что в этой главе? Данная глава состоит из следующих разделов: Раздел Тема Страница 5.1 Сменные надписи 47

| 5.1 Сменные надписи                                                                                     |                                         |          |  |  |  |
|----------------------------------------------------------------------------------------------------|-----------------------------------------|----------|--|--|--|
| Кратко                                                                                                  |                                         |          |  |  |  |
| Обзор В этом разделе описываются различные сменные надписи, поставляемые с различтипами терминалов XBT. |                                         |          |  |  |  |
| Что в этом разделе?                                                                                     | Данный раздел посвящен следующим темам: |          |  |  |  |
|                                                                                                    | Тема                                    | Страница |  |  |  |
|                                                                                                    | Сменные надписи ХВТ N                   | 48       |  |  |  |
|                                                                                                    | Сменные надписи ХВТ R                   | 50       |  |  |  |
|                                                                                                    | Сменные надписи XBT RT                  | 52       |  |  |  |

#### Сменные надписи XBT N

Терминалы XBT N поставляются с листом сменных надписей, предусматривающим следующие типы надписей (текстовых и символьных) для различных клавиш:

- надписи для служебных клавиш
- надписи для функциональных клавиш
- пустые надписи

Все надписи подготовлены к отделению от листа простым выдавливанием. Готовые к использованию надписи для служебных и функциональных клавиш можно непосредственно установить терминал XBT N, как описано в разделе Вставка сменных надписей, стр. 55.

Для того чтобы напечатать собственный текст или знаки на пустых надписях, используйте конфигурационное ПО Vijeo-Designer Lite.

По следующим каталожным номерам вы можете заказать новые листы надписей у Schneider:

| Терминал ХВТ                               | Номер листа надписей |
|--------------------------------------------|----------------------|
| XBT N200 / XBT N400 / XBT NU400 / XBT N410 | XBLYN00              |
| XBT N401                                   | XBLYN01              |

|              | ВНИМАНИЕ                                                                                                    |
|--------------|----------------------------------------------------------------------------------------------------|
|              | НЕОЖИДАННЫЕ СРАБАТЫВАНИЯ ОБОРУДОВАНИЯ                                                                                                    |
| $\mathbf{v}$ | Убедитесь, что текст и символы на вставленных надписях соответствуют<br>функциям клавиш, запрограммированных для вашего терминала XBT N при<br>помощи конфигурационного ПО Vijeo-Designer Lite. В противном случае<br>клавиши могут инициировать действие, которое не соответствует надписи. |
|              | Невыполнение этих инструкций может повлечь за собой смерть,<br>серьезные травмы или порчу оборудования.                                                                                                    |

**Надписи для служебных** Если вы сконфигурировали свой терминал XBT N в конфигурационном ПО Vijeo-Designer клавиш терминалов XBT N Lite для ввода данных, вставьте в терминал следующие надписи для служебных клавиш.

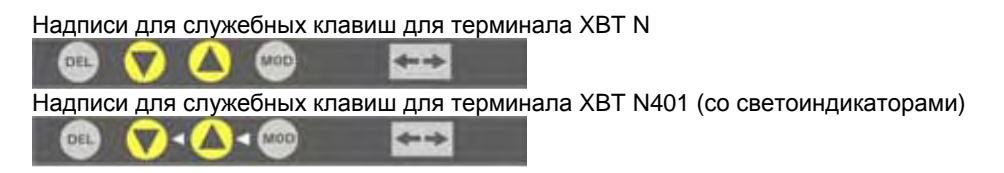

 Надписи для
 Если вы сконфигурировали ваш терминал XBT N в конфигурационном ПО Vijeo-Designer

 функциональных клави
 Lite для варианта управления, вставьте в терминал следующие надписи для служебных

 терминалов XBT N
 клавиш.

#### Надписи для функциональных клавиш терминала XBT N

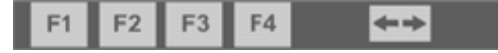

Надписи для функциональных клавиш терминала XBT N401 (со светоиндикаторами)

|  | F1 < | F2 < | F3 < | F4 - | • | <b>* *</b> |
|--|------|------|------|------|---|------------|
|--|------|------|------|------|---|------------|

Пустые надписи для терминалов XBT N Лист сменных надписей предусматривает пустые надписи для того чтобы вы могли создать собственные обозначения для клавиш.

Пустая надпись для XBT N

Пустая надпись для XBT N401 (со светоиндикаторами)

|--|

Подробные инструкции по печати собственных надписей см. Создание собственных надписей, стр. 61

#### Сменные надписи XBT R

Обзор

Терминалы XBT R поставляются с листом сменных надписей, предусматривающим следующие типы надписей (текстовых и символьных) для различных клавиш:

- надписи для функциональных клавиш
- пустые надписи

Все надписи подготовлены к отделению от листа простым выдавливанием. Готовые к использованию надписи для служебных и функциональных клавиш можно непосредственно установить в терминал XBT R, как описано в разделе Вставка сменных надписей, стр. 55.

Для того чтобы напечатать собственный текст или символы на надписи, используйте конфигурационное ПО Vijeo-Designer Lite.

По следующим каталожным номерам вы можете заказать новые листы надписей у Schneider:

| Терминал ХВТ        | Номер листа надписей |  |  |
|---------------------|----------------------|--|--|
| XBT R400 / XBT R410 | XBLYR00              |  |  |
| XBT R411            | XBLYR01              |  |  |

|                                                    | ВНИМАНИЕ                                                                                                    |
|----------------------------------------------------|----------------------------------------------------------------------------------------------------|
| ВН<br>НЕ<br>Уб<br>ф)<br>пр<br>сл<br>нг<br>Нг<br>Сл | НЕОЖИДАННЫЕ СРАБАТЫВАНИЯ ОБОРУДОВАНИЯ                                                                                                    |
| $\mathbf{v}$                                       | Убедитесь, что текст и символы на вставленных надписях соответствуют<br>функциям клавиш, запрограммированных для вашего терминала XBT R<br>при помощи конфигурационного ПО Vijeo-Designer Lite. В противном<br>случае клавиши могут инициировать действие, которое не соответствует<br>надписи. |
|                                                    | Невыполнение этих инструкций может повлечь за собой смерть,<br>серьезные травмы или порчу оборудования.                                                                                                    |

Надписи для На листе надписей для те функциональных клавиш для терминалов ХВТ R

На листе надписей для терминалов XBT R предусмотрены следующие надписи для функциональных клавиш.

#### Надписи для функциональных клавиш для XBT R

|             | F1 | F2 | F3 | F4  | F5  | F6  |
|-------------|----|----|----|-----|-----|-----|
| <b>*</b> -+ | F7 | F8 | F9 | F10 | F11 | F12 |

Надписи для функциональных клавиш для XBT R411 (со светоиндикаторами)

|             | F1 | F2 | F3 | F4  | F5  | F6  |
|-------------|----|----|----|-----|-----|-----|
| <b>*-</b> + | F7 | F8 | F9 | F10 | F11 | F12 |

Пустые надписи для терминалов XBT R Лист надписей включает в себя пустые надписи для того чтобы вы могли создать собственные варианты надписей.

Пустая надпись для XBT R

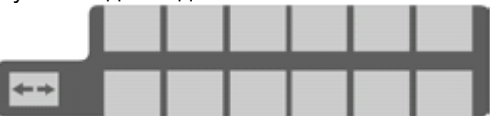

Пустая надпись для XBT R411 (со светоиндикаторами)

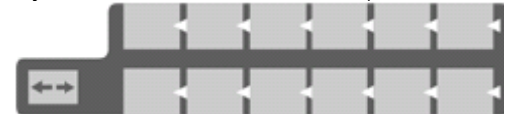

Подробное описание печати собственных надписей см. Создание собственных надписей, стр. 61

#### Сменные надписи XBT RT

Обзор

Терминалы XBT RT поставляются с 2 листами сменных надписей, предусматривающих следующие типы надписей (текстовых и символьных) для различных клавиш::

- надписи для служебных клавиш
- надписи для функциональных клавиш
- надписи для сенсорных клавиш
- пустые надписи

Все надписи подготовлены к отделению от листа простым выдавливанием.

Готовые к использованию надписи для служебных, функциональных и сенсорных клавиш можно непосредственно установить терминал XBT RT, как описано в разделе *Вставка сменных надписей, стр. 55.* 

Для того чтобы напечатать собственный текст или символы на надписи, используйте конфигурационное ПО Vijeo-Designer Lite.

Новые листы надписей вы можете заказать у Schneider по каталожному номеру XBLYRT00.

| ВНИМАНИЕ                                                                                                    |
|----------------------------------------------------------------------------------------------------|
| НЕОЖИДАННЫЕ СРАБАТЫВАНИЯ ОБОРУДОВАНИЯ                                                                                                    |
| Убедитесь, что текст и символы на вставленных надписях соответствуют<br>функциям клавиш, запрограммированных для вашего терминала XBT RT<br>при помощи конфигурационного ПО Vijeo-Designer Lite. В противном<br>случае клавиши могут инициировать действие, которое не соответствует<br>надписи. |
| Невыполнение этих инструкций может повлечь за собой смерть,<br>серьезные травмы или порчу оборудования.                                                                                                    |

Служебные клавиши для терминалов XBT RT Если вы сконфигурировали ваш терминал XBT RT в конфигурационном ПО Vijeo-Designer Lite для варианта ввода, вставьте в терминал следующие надписи для служебных клавиш.

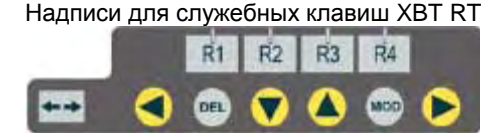

Надписи для функциональных клавиш терминалов XBT RT

Если вы сконфигурировали ваш терминал XBT RT в конфигурационном ПО Vijeo-Designer Lite для варианта управления, вставьте в терминал следующие надписи для функциональных клавиш..

Надписи для функциональных клавиш XBT RT

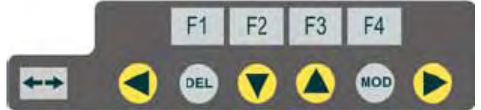

#### Надписи для сенсорных клавиш терминалов XBT RT

Если вы сконфигурировали ваш терминал XBT RT в конфигурационном ПО Vijeo-Designer Lite для сенсорного варианта, вставьте в терминал следующие надписи для сенсорных клавиш.

Надписи для сенсорных клавиш XBT RT

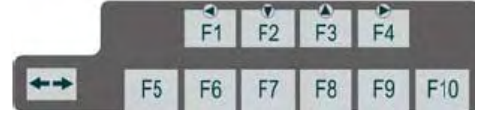

Пустые надписи для терминалов XBT RT Лист сменных надписей предусматривает пустые надписи для того чтобы вы могли создать собственные обозначения для клавиш.

Пустые надписи для служебных клавиш XBT RT

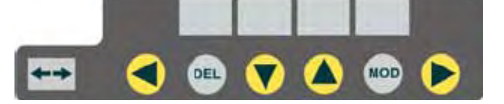

Пустые надписи для сенсорных клавиш XBT RT

| ** |  |  |  |
|----|--|--|--|

Подробное описание печати собственных надписей см. Создание собственных надписей, стр. 61

#### Вставка сменных надписей

### 6

#### Вставка сменных надписей

Обзор

Для того чтобы гарантировать, что каждая клавиша терминала XBT выполняет заданную функцию, необходимо правильно вставить надписи в устройство. В следующих абзацах описывается процедура установки сменных надписей в терминалы XBT N и XBT R/RT.

На рисунке внизу показано, как правильно вставлять сменные надписи в терминал XBT N:

Графическое представление вставки сменных надписей в терминалы XBT N

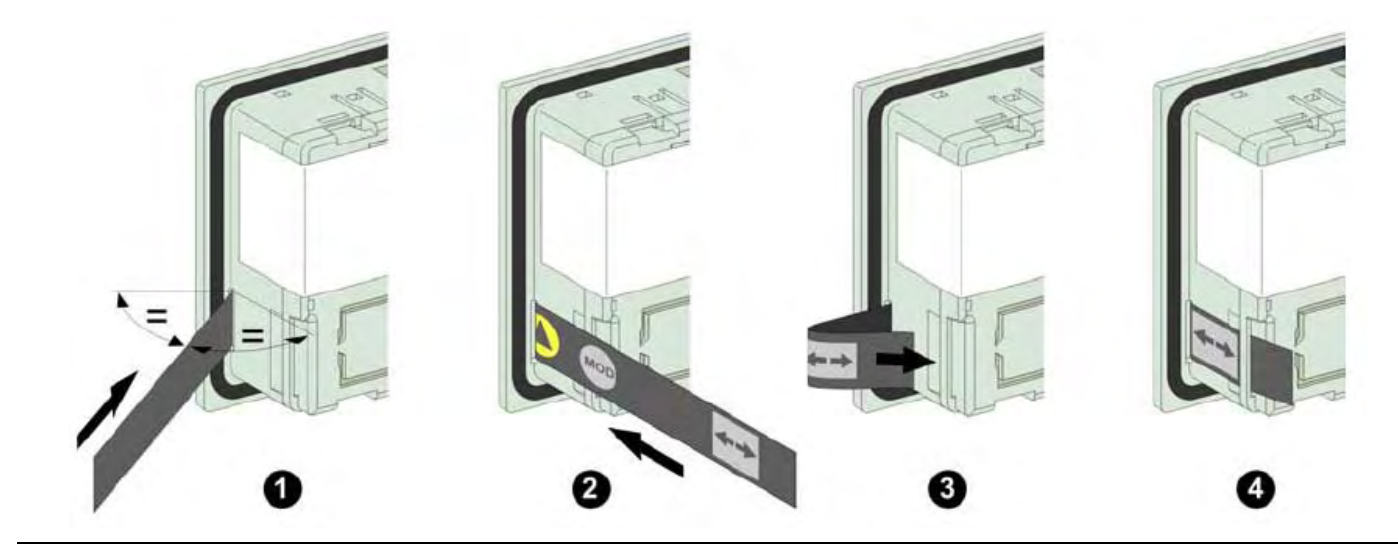

Вставка сменных надписей в терминалы XBT N Для того чтобы вставить сменные надписи в терминал XBT N, выполните следующие действия:

| Шаг | Действие                                                                                                    |
|-----|----------------------------------------------------------------------------------------------------|
| 1   | Нажмите на выбранную надпись и выдавите ее из листа сменных надписей.                                                                                                    |
| 2   | Возьмите терминал XBT N и разверните его так, чтобы видеть заднюю<br>панель. На левой стороне задней панели, за выступающим краем крышки<br>дисплея вы увидите прорезь для вставных надписей.                                                                                                    |
| 3   | Аккуратно вставьте сменную надпись в эту прорезь, как изображено в<br>шагах 1 и 2 на рисунке выше) так, чтобы 4 надписи или символа для клавиш<br>ушли внутрь, и снаружи остался только значок двойной стрелки.                                                                                                    |
| 4   | Вновь переверните терминал, и убедитесь, что с передней стороны видны<br>все четыре надписи или символа для клавиш. Если они видны не<br>полностью, продвиньте вставную надпись немного дальше. Ниже в этой<br>главе приведен графический пример неправильно вставленной надписи<br>для терминалов XBT R / RT.                                                                                                    |
| 5   | Если текст или символы видны хорошо, возьмитесь за кончик вставной<br>надписи со знаком двойной стрелки и вставьте его в прорезь, показанную в<br>шаге 3 на рисунке выше. Край надписи должен оказаться вровень с задней<br>панелью терминала (см. шаг 4 на рисунке выше).<br>Если сменная надпись вставлена неправильно, ее край окажется не<br>вровень с задней панелью. Ниже в этой главе приведен графический<br>пример неправильно вставленной надписи для терминалов XBT R / RT. |

#### Графическое представление правильной вставки сменных надписей для терминалов XBT R / XBT RT

На рисунке ниже показано, как правильно вставить сменные надписи в терминал XBT R / XBT RT:

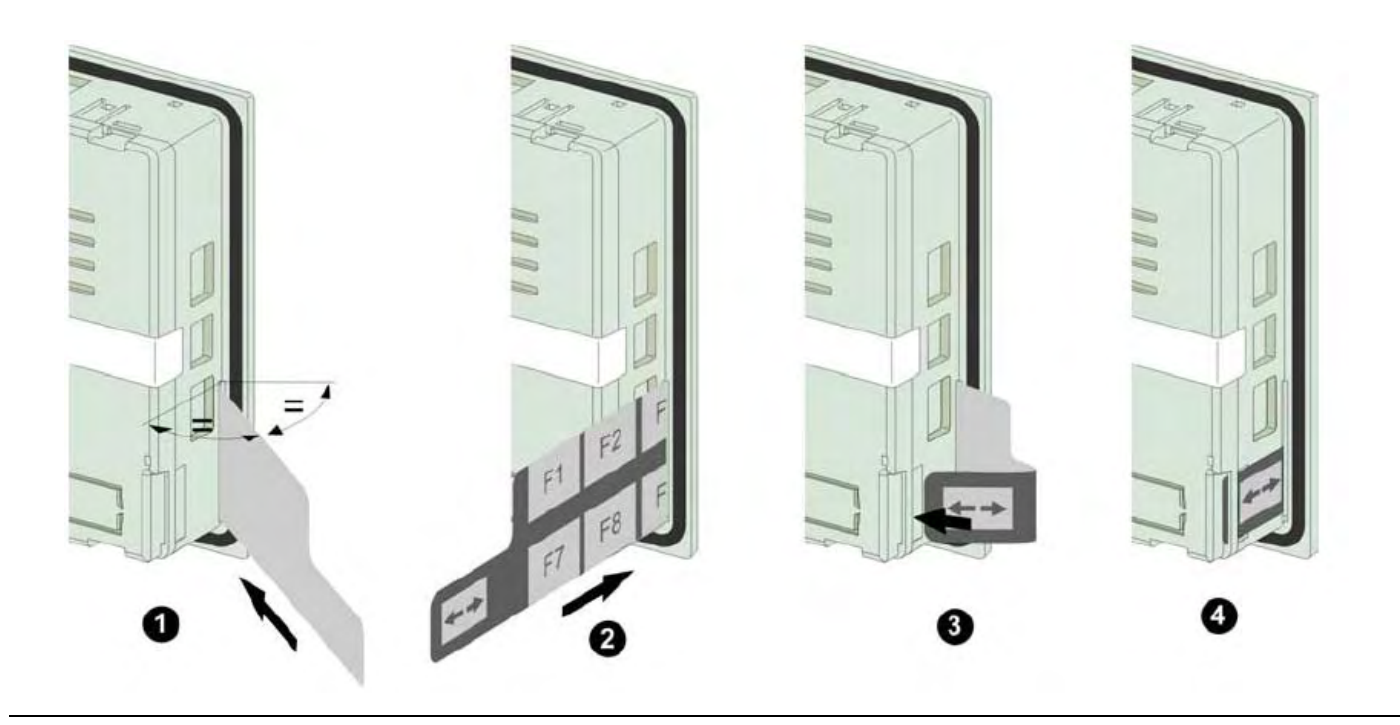

Вставка сменных

| Шаг | Действие                                                                                                    |
|-----|----------------------------------------------------------------------------------------------------|
| 1   | Нажмите на выбранную надпись и выдавите ее из листа сменных надписей.                                                                                                    |
| 2   | Возьмите терминал XBT R / XBT RT и разверните его так, чтобы видеть<br>заднюю панель. На правой стороне задней панели, за выступающим краем<br>крышки дисплея вы увидите прорезь для вставных надписей.                                                                                                  |
| 3   | Аккуратно вставьте сменную надпись в эту прорезь, как изображено в шагах 1 и 2 на рисунке выше) так, чтобы надписи или символы для клавиш ушли внутрь, а край широкой части надписи остался вровень с прорезью. Снаружи терминала останется только небольшой корешок надписи со значком двойной стрелки. |
| 4   | Переверните ваш терминал XBT R / XBT RT и убедитесь, что с передней стороны видны все надписи или символы для клавиш. Если они видны не полностью, продвиньте вставную надпись немного дальше в прорезь. Лицевая сторона терминала XBT RT с неправильно вставленной сменной надписью.                    |

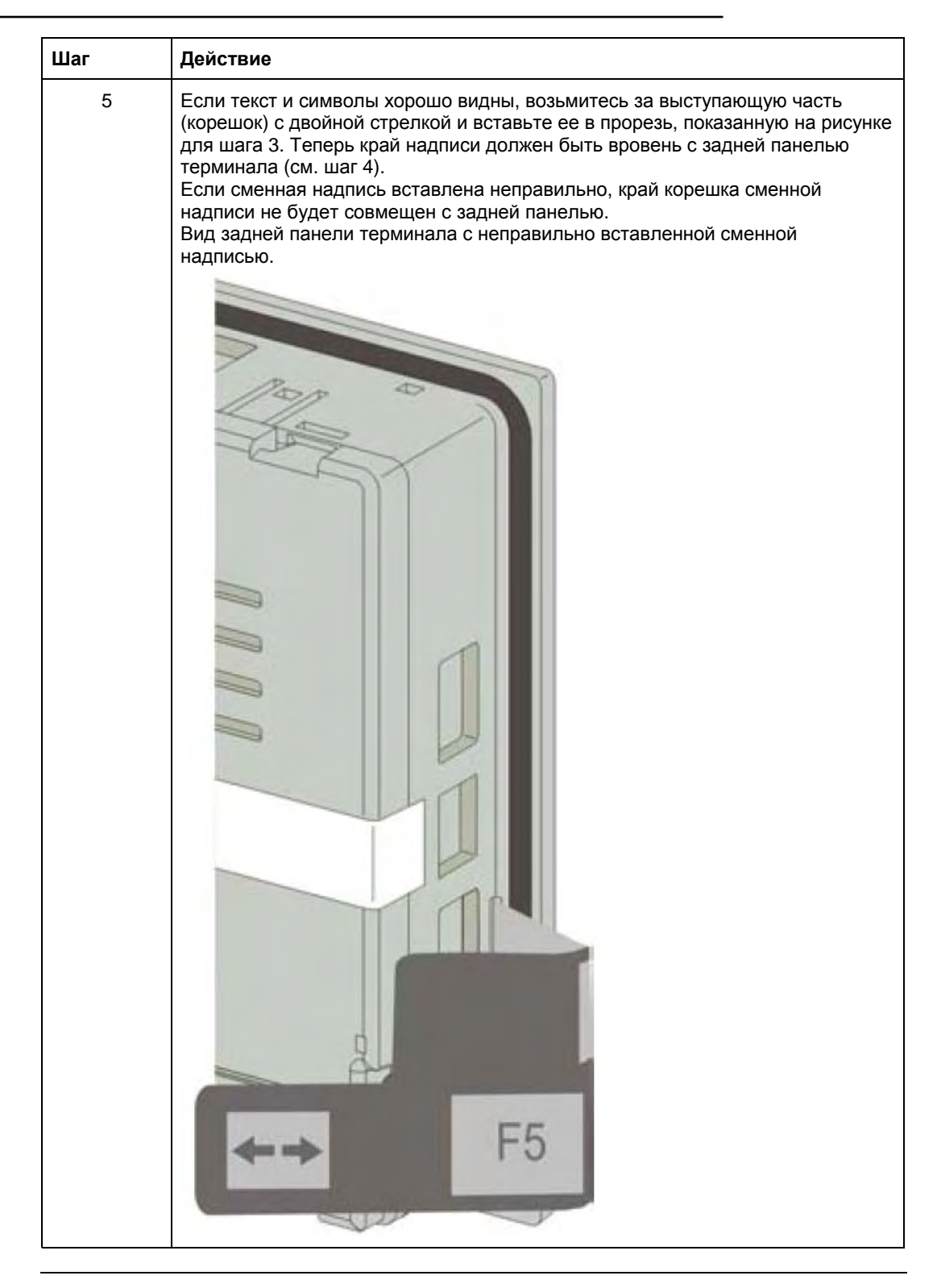

#### Создание собственных надписей

7

#### Создание собственных надписей

Обзор

В качестве примера для описания процесса печати собственных надписей (текста или символов) на листах сменных пустых надписей мы будем использовать в этом разделе пустые надписи доля терминалов XBT R / RT. Процесс печати надписей для терминалов XBT N аналогичен, с той лишь разницей, что используется только 1 строка.

**Создание собственных** Для того чтобы создать сменные надписи с вашим собственным текстом или символами, действуйте следующим образом:

| Шаг | Действие                                                                                                    |  |  |
|-----|----------------------------------------------------------------------------------------------------|--|--|
| 1   | Откройте диалоговое окно Static Function Keys (Статические функциональные клавиши) в конфигурационном ПО Vijeo-Designer Lite для вашего типа терминала XBT. |  |  |
| 2   | Щелкните на кнопке <b>Print Label (Печать надписей)</b> .<br>Результат: откроется специальный шаблон Microsoft Word.<br>Шаблон Microsoft Word для XBT RT    |  |  |
|     | Text Text Text                                                                                                    |  |  |
|     | Text Text Text Text                                                                                                    |  |  |
|     | Text Text Text Text                                                                                                    |  |  |
|     | Text Text Text Text                                                                                                    |  |  |
|     | Text Text Text Text                                                                                                    |  |  |
|     |                                                                                                    |  |  |
|     |                                                                                                    |  |  |
| 3   | Отредактируйте шаблон так, как вам требуется.                                                                                                    |  |  |

| Шаг | Действие                                                                                                    |
|-----|----------------------------------------------------------------------------------------------------|
| 4   | Отпечатайте отредактированный документ Word вначале на простой бумаге,<br>чтобы создать опорный лист.<br>Отпечаток отредактированного шаблона Word |
|     | Left On Off Right                                                                                                    |
|     | Text Text Text Text                                                                                                    |
|     | Text Text Text                                                                                                    |
|     | Text Text Text                                                                                                    |
|     | Text Text Text Text                                                                                                    |
|     |                                                                                                    |
|     |                                                                                                    |

| Шаг | Действие                                                                                                    |
|-----|----------------------------------------------------------------------------------------------------|
| 5   | Поместите лист сменных надписей на опорный лист так, чтобы клавиши, на<br>которые необходимо нанести надписи, оказались точно над отпечатанными<br>надписями на опорном листе.<br>Позиционирование листа вставных надписей на опорном листе                                                                                                    |
|     | Left On Off Right                                                                                                    |
|     |                                                                                                    |
|     |                                                                                                    |
|     | <ul> <li>Please refer to thespecific recommendations detailed in the User Manual on the Vijeo designer Lite CD.</li> <li>Vesulite: prendre connaissance des recommandations specifiques decrites dans le manuel ultilisateur situe sur le CD de Vijeo designer Lite.</li> <li>Tenga en cuenta las recomendaciones especificas incluidas en el manual del usuario que haltara en el CD de Vijeo Designer Lite.</li> <li>Beachten Sile bitte die specificate Empfehlungen in Benutzerhandbuch das sich auf der Vijeo Designer Lite.</li> <li>Sile prog di prendero visione delle avvortenze specifiche presenti nel manuale utente che troverete sul CD di Vijeo Designer Lite .</li> <li>Vi + {10_LLETEE } 10_E = 27 (0_LETEE ) + 10_E = -0 20E ± 51_LETE (d) 20E - (10_E - 0.12E) = 0 = 27.51_LETE (d) 20E - 0.12E)</li> </ul> |
| 6   | Зафиксируйте лист сменных надписей на опорном листе при помощи клейкой ленты и вставьте их вместе в принтер.                                                                                                    |
| 7   | Снова выполните печать на принтере.                                                                                                    |
| 8   | После того как надписи будут отпечатаны на листе сменных надписей, снимите лист надписей с опорного листа, выдавите сменные надписи из листа и вставьте их в терминал, как описано в разделе Вставка сменных надписей, стр. 55.                                                                                                    |

#### Подключение терминалов ХВТ

#### Кратко

Обзор

- Терминалы ХВТ могут соединяться с другим оборудованием для решения следующих задач:
- Для обмена конфигурационными данными с программой Vijeo-Designer Lite, то есть для соединения с ПК, на котором выполняется программа Vijeo-Designer Lite.
- Для управления системой автоматизации, для соединения терминала ХВТ с ПЛК.
- Для печати сигналов АПС как потока данных, файла журнала сигналов или списка текущих сигналов АПС, терминал ХВТ соединяется с принтером.

В последующих разделах описываются способы подключения терминалов XBT к различному оборудованию, а также приводятся сведения по безопасности в отношении кабельных соединений.

#### Что в этой главе?

Данная глава состоит из следующих разделов:

| Раздел | Тема                                              | Страница |
|--------|---------------------------------------------------|----------|
| 8.1    | Заземление и безопасность                         | 67       |
| 8.2    | Подключение терминалов ХВТ к ПК                   | 69       |
| 8.3    | Подключение терминалов ХВТ к ПЛК                  | 77       |
| 8.4    | Подключение терминалов XBT N401 / R411 к принтеру | 87       |

#### 8.1 Заземление и безопасность

Информация о безопасности, касающаяся заземления терминалов

Опасность соединений "точка-точка" между различными зданиями При непосредственном соединении терминала XBT с ПЛК, расположенным в другом здании, необходимо проявлять осторожность. Когда вы отключаете кабель от терминала, вы теряете соединение с защитной землей для него. Поскольку у двух зданий потенциал земли может отличаться, отключение кабеля от терминала может привести к возникновению паразитного контура (разности потенциалов между двумя зданиями).

#### ОПАСНОСТЬ

#### ОПАСНОСТЬ ПОРАЖЕНИЯ ТОКОМ ОТ РАЗНОСТИ ПОТЕНЦИАЛОВ МЕЖДУ РАЗНЫМИ ЗАЗЕМЛЕНИЯМИ

Не прикасайтесь к соединительным кабелям терминалов XBT без надлежащих мер защиты от опасных напряжений. Соединяйте кабель с заземлением на вводе в здание.

Невыполнение этих инструкций влечет за собой смерть или серьезные травмы.

Соединения "точка-точка" между различными зданиями

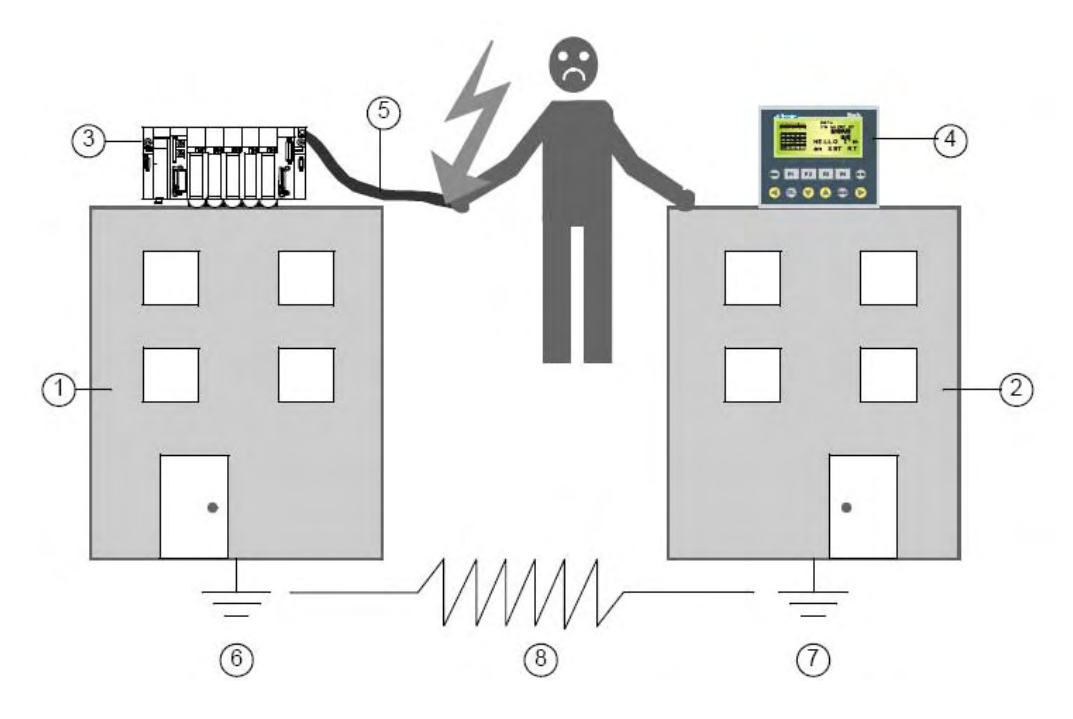

- **1** здание 1
- 2 здание 2
- 3 ПЛК
- 4 XBT RT
- 5 сигнальный кабель
- 6 заземление здания 1
- 7 заземление здания 2
- 8 сопротивление R между двумя заземлениями

#### 8.2 Подключение терминалов ХВТ к ПК

#### Кратко

# Обзор В следующих разделах описывается, как подключать терминалы ХВТ к ПК для обмена конфигурационными данными. Что в этом разделе? Данный раздел посвящен следующим темам: Тема Страница Различия терминалов ХВТ по источнику питания 75 Подключение терминалов ХВТ с питанием от ПЛК к ПК 76 Подключение терминалов ХВТ с питанием от внешнего источника 79

#### Различия терминалов XBT по источнику питания

Для обмена конфигурационными данными с Vijeo-Designer Lite, соедините ваш терминал XBT с ПК, на котором выполняется конфигурационное программное обеспечение Vijeo-Designer Lite.

Правильность соединения кабелей зависит от того, питается ли ваш терминал

- от ПЛК
- от внешнего источника питания 24 В пост.т.

Следующие терминалы XBT требуют питания 5 В, которое в этом случае должно подаваться с ПК :

- XBT N200
- XBT N400
- XBT R400
- XBT RT500

#### ОСТОРОЖНО НЕВЕРНЫЕ СОЕДИНЕНИЯ Подключайте эти терминалы только к источнику 5 В пост.т. Более высокие напряжения могут повредить терминал. Невыполнение этих инструкций может повлечь травмы или порчу оборудования.

Следующие терминалы ХВТ требуют внешнего источника питания напряжением 24 В пост.т.

- XBT N410
- XBT N401
- XBT NU400
- XBT R410
- XBT R411

#### Подключение к ПК терминалов ХВТ, питаемых от ПЛК

Обзор

Следующие терминалы ХВТ требуют питания напряжением 5 В, которое обычно берется с ПЛК:

- XBT N200
- XBT N400
- XBT R400
- XBT RT500

При подключении этих терминалов к ПК для обмена с конфигурационным программным обеспечением Vijeo-Designer Lite, необходимое для питания терминала напряжение 5 В подается с ПК. [????]

**Примечание:** Для подключения терминалов ХВТ к ПК используйте кабели Schneider, описанные в следующих разделах.

Подключение к ПК терминалов XBT N200 / N400 / R400 Терминалы XBT N200 / N400 и R400 могут подключаться к ПК двумя различными способами: • через последовательный порт ПК при помощи кабеля XBT Z945 производства Schneider • через порт USB компьютера при помощи кабелей XBT Z925 и TSXCUSB485 Водительных должно с R400 и водовательных порту ПК при помощи кабеле XBT

Подключение XBT N200 / N400 / R400 к последовательному порту ПК при помощи кабеля XBT Z945 производства Schneider

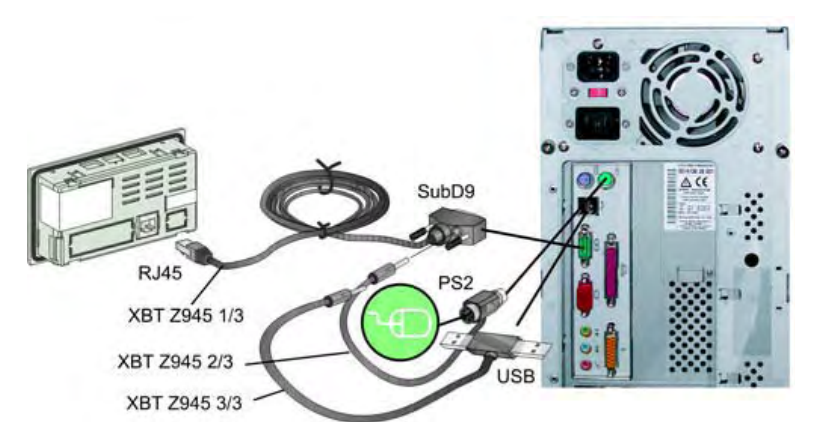

Подключение XBT N200 / N400 / R400 к порту USB персонального компьютера при помощи кабелей

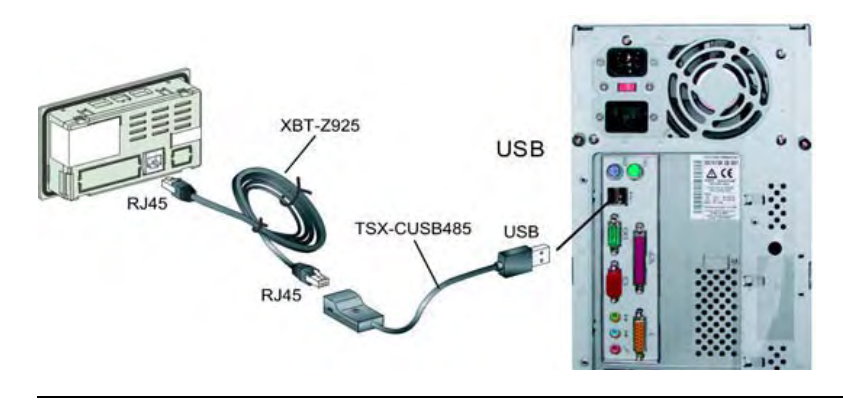

XBT Z925 и TSX-CUSB485 производства Schneider

#### Подключение к ПК терминалов XBT RT500

Терминалы XBT RT500 могут подключаться к ПК двумя различными способами:

- через последовательный порт ПК при помощи кабеля XBT Z945 производства Schneider и адаптера XBTZRT999
- через порт USB компьютера при помощи кабелей XBT Z925 и TSX-CUSB485

Подключение XBT RT500 к последовательному порту ПК при помощи кабеля XBT Z945 и адаптера XBT ZRT999

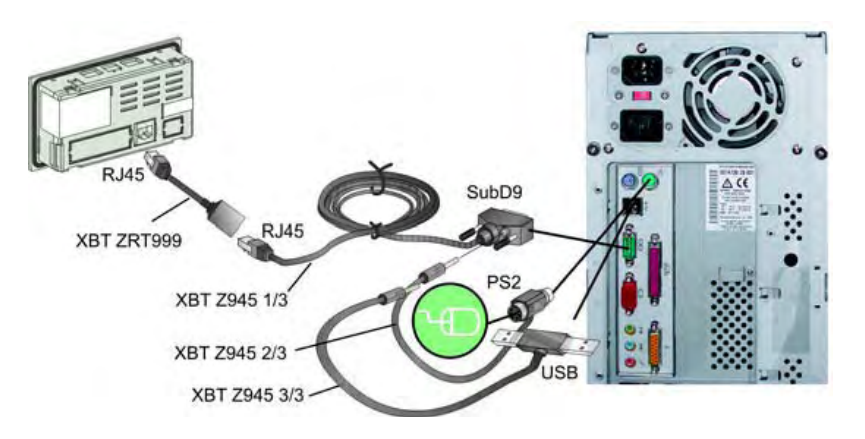

Подключение XBT RT500 к порту USB персонального компьютера при помощи кабелей XBT Z925 и TSX-CUSB485 производства Schneider

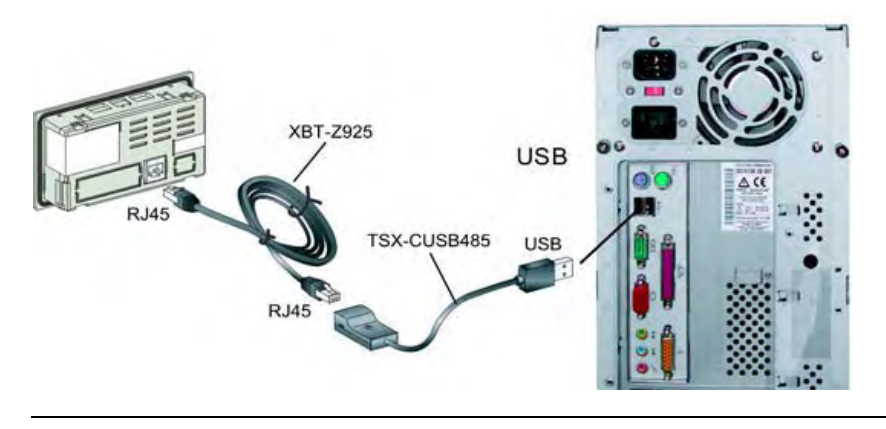

#### Подключение к ПК терминалов XBT, питаемых от внешнего источника

Обзор

Следующие терминалы ХВТ требуют внешнего питания напряжением 24 В пост.т.

- XBT N410
- XBT N401
- XBT NU400
- XBT R410
- XBT R411

При подключении этих терминалов к ПК для обмена с конфигурационным программным обеспечением Vijeo-Designer Lite требуется также соединение с внешним источником питания через разъем питания 24 В пост.т., который включается в комплект поставки этих терминалов XBT.

**Примечание:** Для подключения этих терминалов ХВТ к ПК используйте кабели Schneider, описанные в следующих разделах.

Подключение ПК терминалов XBT N410 / N401 / NU400 / R410 / R411 Терминалы XBT N410 / N401 / NU400 / R410 / R411 могут подключаться к ПК двумя различными способами:

через последовательный порт ПК при помощи кабеля XBT Z915 производства Schneider через порт USB компьютера при помощи кабелей XBT Z925 и TSX-CUSB485 Подключение XBT N410 / N401 / NU400 / R410 / R411 к последовательному порту ПК при помощи кабеля XBT Z915 производства Schneider

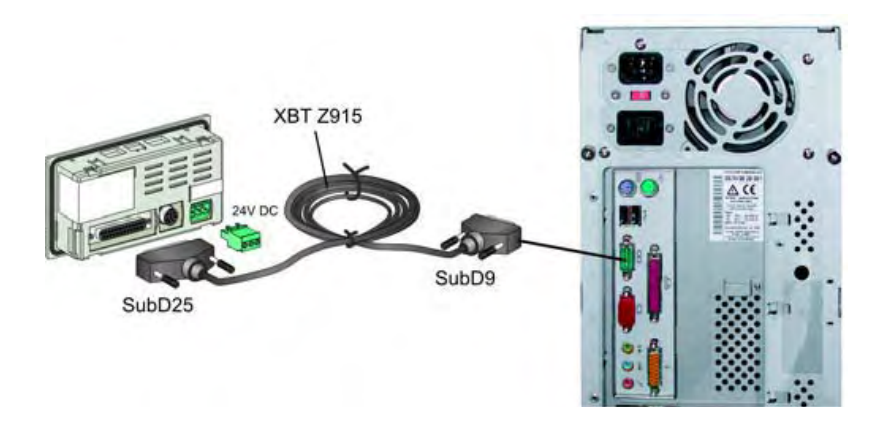

Подключение XBT N410 / N401 / NU400 / R410 / R411 к порту USB персонального компьютера при помощи кабелей XBT Z925 и TSX-CUSB485

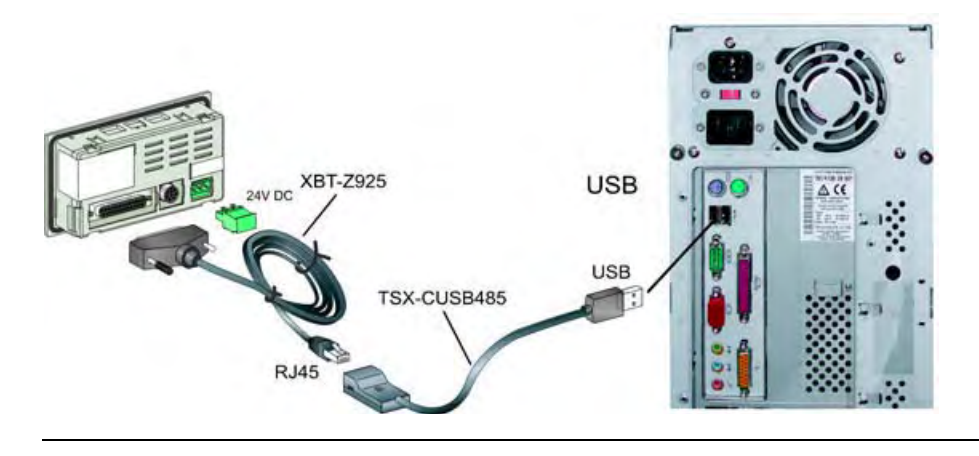

#### 8.3

#### Подключение терминалов ХВТ к ПЛК

#### Кратко

Обзор

В следующих разделах описывается, как следует подключать терминалы XBT к ПЛК для управления системами автоматизации.

Что в этом разделе? Данный раздел посвящен следующим темам:

| Тема                                                                         | Страница |
|------------------------------------------------------------------------------|----------|
| Различия терминалов XBT по источнику питания                                 | 78       |
| Подключение терминалов ХВТ с питанием от ПЛК к ПЛК 80                        |          |
| Подключение терминалов ХВТ с питанием от внешнего источника 83 питания к ПЛК |          |

#### Различия терминалов XBT по источнику питания

Для управления системой автоматизации подсоедините ваш терминал XBT к программируемому логическому контроллеру (ПЛК).

Правильные кабельные соединения зависят от способа питания терминала XBT

- терминал запитан от ПЛК
- терминал запитан от внешнего источника 24 В пост.т.

Следующим терминалам XBT требуется питание 5 В пост.т., которое в этом случае, должно подводиться от ПК:

- XBT N200
- XBT N400
- XBT R400
- XBT RT500

| осторожно | 0 |
|-----------|---|
|-----------|---|

#### НЕВЕРНОЕ ПОДКЛЮЧЕНИЕ

Подключайте эти терминалы только к источникам питания 5 В пост.т. Более высокие напряжения могут вывести терминал из строя.

Невыполнение этих инструкций может повлечь за собой травмы или порчу оборудования.

Для следующих терминалов XBT требуется внешний источник питания 24 В пост.т.:

- XBT N410
- XBT N401
- XBT NU400
- XBT R410
- XBT R411

**Обмен данными между** Поскольку в человеко-машинном диалоге между терминалом ХВТ и ПЛК происходит **терминалами ХВТ и ПЛК** непрерывный обмен данными, пожалуйста, учитывайте следующие рекомендации.

| ВНИМАНИЕ                                                                                                    |
|----------------------------------------------------------------------------------------------------|
| НЕОЖИДАННЫЕ СРАБАТЫВАНИЯ ОБОРУДОВАНИЯ                                                                                                    |
| Ни в коем случае не отключайте кабель ПЛК от терминала ХВТ во время<br>работы оператора с терминалом.<br>Отключение кабеля ПЛК в процессе работы может привести к потере<br>запросов или ответов, которыми обмениваются терминал и ПЛК.<br>Отключение кабеля ПЛК в процессе работы может привести к потере<br>запросов или ответов, которыми обмениваются терминал и ПЛК.<br><b>Невыполнение этих инструкций может повлечь за собой смерть,</b><br><b>серьезные травмы или порчу оборудования.</b> |

| ВНИМАНИЕ                                                                                                    |
|----------------------------------------------------------------------------------------------------|
| ПОТЕРЯ УПРАВЛЕНИЯ                                                                                                    |
| Потеря связи между терминалом и ПЛК может привести к частичной или<br>полной потере управления машиной.<br>Проверяйте соединение с терминалом ХВТ посредством отслеживания<br>специального "слова мониторинга коммуникаций" в диалоговой таблице при<br>помощи программного обеспечения ПЛК.<br>Невыполнение этих инструкций может повлечь за собой смерть, |
| серьезные травмы или порчу оборудования.                                                                                                    |

#### Подключение к ПЛК терминалов ХВТ, питаемых от ПЛК

Обзор

Следующие терминалы ХВТ требуют питания 5 В, которое обычно берется с ПЛК, но может браться и с внешнего источника 5 В пост.т.:

- XBT N200
- XBT N400
- XBT R400
- XBT RT500

| ОПАСНОСТЬ                                                                                                    |
|----------------------------------------------------------------------------------------------------|
| ОПАСНОСТЬ ПОРАЖЕНИЯ ТОКОМ ОТ РАЗНОСТИ ПОТЕНЦИАЛОВ<br>МЕЖДУ РАЗНЫМИ ЗАЗЕМЛЕНИЯМИ                                                                                                    |
| Не прикасайтесь к соединительным кабелям терминалов ХВТ без<br>надлежащих мер защиты от опасных напряжений.<br>Соединяйте кабель с заземлением на вводе в здание.<br>Подробней см. раздел Информация о безопасности, касающаяся<br>заземления терминалов, стр. 67 |
| Невыполнение этих инструкций влечет за собой смерть или серьезные травмы.                                                                                                    |

#### Подключение к Twido / Micro / Premium / Nano, питание от ПЛК

Используйте кабель XBT Z9780 (RS485) производства Schneider для соединения терминалов XBT N200 / N400 / R400 или RT500 со следующими ПЛК Schneider, которые обеспечивают требуемое питание 5 В пост.т.:

- Twido
- Micro
- Premium
- Nano

Подключение к Twido / Micro / Premium / Nano при помощи кабеля XBT Z9780 (RS485)

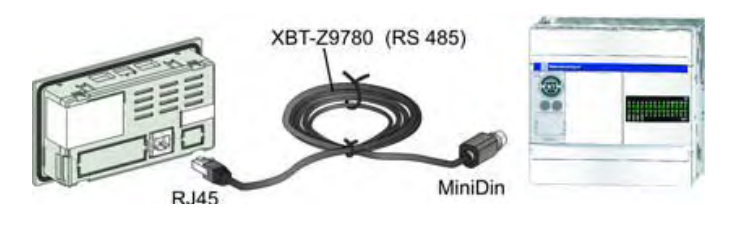

Подключение к Modicon M340, питание от ПЛК Используйте кабель XBT Z9980 (RS485) производства Schneider для соединения терминалов XBT N200 / N400 / R400 или RT500 с ПЛК Modicon M340, которые обеспечивают требуемое питание 5 В пост.т.

Подключение к Modicon M340 при помощи кабеля XBT Z9980 (RS485)

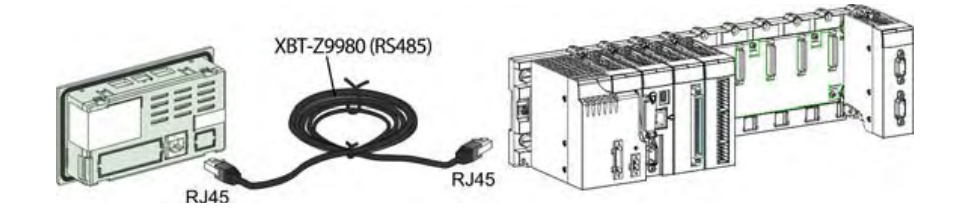

Подключение к Tesys U, Altivar, Lexium 05, Zelio, Preventa XPS MC, питание от внешнего источника Для подключения терминалов XBT N200 / N400 / R400 или RT500 к следующим ПЛК используйте источник питания ABL8MEM05040 производства Schneider для обеспечения требуемого питания 5 В пост.т. совместно с адаптером XBT ZRTPW и кабелем XBT Z9980 (RS485):

- Tesys Model U
- Altivar
- Lexium 05
- Zelio с коммуникационным модулем
- Preventa XPSMC

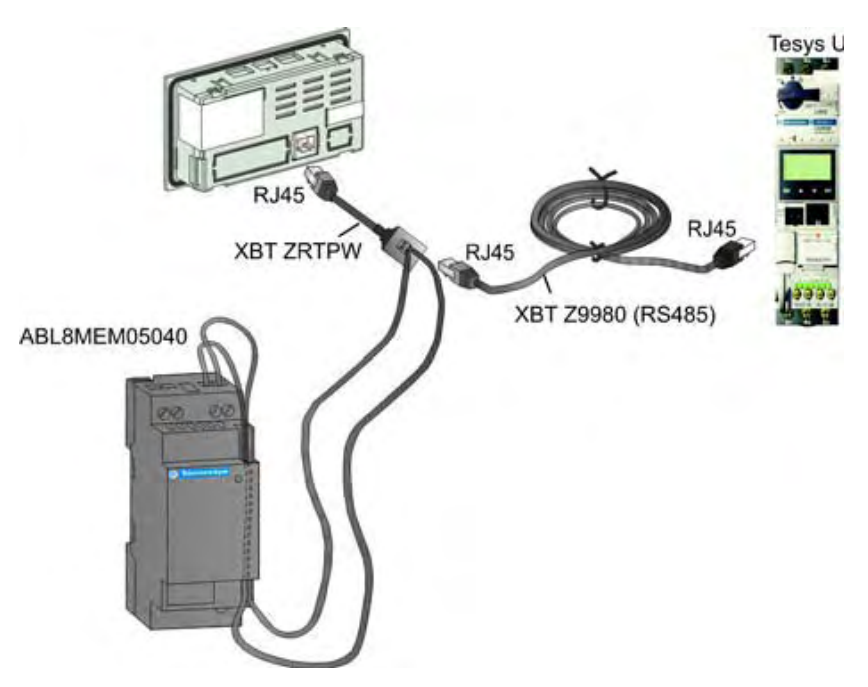

Подключение к Tesys Model U, Altivar, Lexium 05, Zelio (с коммуникационным модулем) или Preventa XPSMC с источником питания ABL8MEM05040 с адаптером XBT ZRTPW и кабелем XBT Z9980 (RS485) производства Schneider

#### с терминалами ХВТ N200 или **XBT N400**

Проблема коммуникаций Может возникнуть проблема коммуникаций, если вместо любых других значений отображается ?????, или если на дисплее отображается экран коммуникаций. Если вы используете терминал XBT N200 или XBT N400, причиной могут быть кабельные соединения, поскольку для разных версий терминалов требуются разные кабели. Используйте кабели, указанные в таблице ниже. Если вы используете другие терминалы или проблема не устраняется при использовании указанных кабелей, смотрите раздел Устранение неполадок и проблем, стр. 170 или руководство по протоколу, который вы используете.

Таблица совместимости для разъема RJ45

| Лицевая панель ХВТ N       | Кабель                                                                                                    |
|----------------------------|----------------------------------------------------------------------------------------------------|
| Без логотипа Telemecanique | XBT Z978                                                                                                    |
|                            | XBT Z9780 + адаптер XBT ZN999<br>Пример приложения: XBT N без логотипа Telemecanique, подключенный через кабель XBT<br>29780 и адаптер XBT ZN999<br>XBT-Z9780 (RS 485)<br>KBT ZN999<br>KBT ZN999 |
| С логотипом Telemecanique  | XBT Z9780                                                                                                    |

#### Подключение к ПЛК терминалов ХВТ, питаемых от внешнего источника

Обзор

Для следующих терминалов ХВТ требуется внешний источник питания 24 В пост.т.:

- XBT N410
- XBT N401
- XBT NU400
- XBT R410
- XBT R411

При подключении этих терминалов к ПЛК для управления системой автоматизации требуется также подключение к внешнему источнику питания через разъем питания 24 В пост.т., который включается в комплект поставки данных терминалов ХВТ.

**Примечание:** Для подключения этих терминалов ХВТ к ПЛК или отводам полевых шин используйте кабели Schneider, описанные в следующих разделах.

|              | ОПАСНОСТЬ                                                                                                    |
|--------------|----------------------------------------------------------------------------------------------------|
|              | ОПАСНОСТЬ ПОРАЖЕНИЯ ТОКОМ ОТ РАЗНОСТИ ПОТЕНЦИАЛОВ<br>МЕЖДУ РАЗНЫМИ ЗАЗЕМЛЕНИЯМИ                                                                                                    |
| $\mathbf{V}$ | Не прикасайтесь к соединительным кабелям терминалов XBT без<br>надлежащих мер защиты от опасных напряжений.<br>Соединяйте кабель с заземлением на вводе в здание.<br>Подробней см. раздел Информация о безопасности, касающаяся<br>заземления терминалов, стр. 67 |
|              | Невыполнение этих инструкций влечет за собой смерть или серьезные травмы.                                                                                                    |

#### Подключение XBT N410 / N401 / NU400 / R410 / R411 к ПЛК

Терминалы XBT N410 / N401 / NU400 / R410 / R411 требуют различных кабелей для подключения к различным ПЛК или отводам полевой шины.

Используйте кабель XBT Z938 (RS485) для подключения XBT N410 / N401 / NU400 / R410 / R411 к следующим ПЛК Schneider:

- Tesys Model U
- Altivar
- Lexium 05
- Zelio с коммуникационным модулем
- Preventa XPSMC

Подключение при помощи кабеля XBT Z938 (RS485)

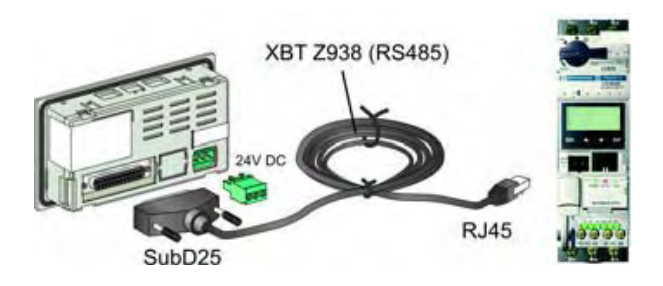

Для подключения вашего терминала XBT к другому ПЛК или отводу полевой шины см. список ниже, где перечислены соответствующие разным случаям кабели.

Подключение к ПЛК или отводу полевой шины при помощи других кабелей Schneider:

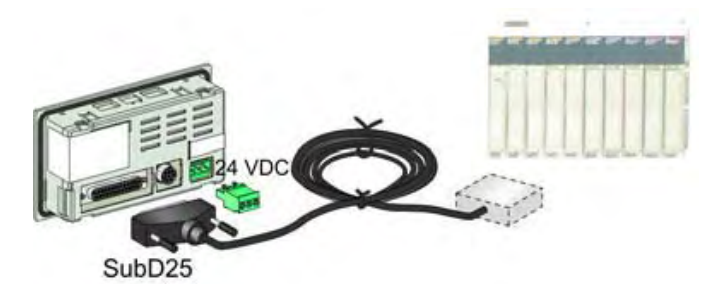

Соединение с ПЛК:

| плк                         | Кабель                   |
|-----------------------------|--------------------------|
| Advantys STB                | XBT Z988 (RS232)         |
| Momentum                    | XBT Z9711 (RS232C)       |
| Quantum / 984               | XBT Z9710 (RS232C)       |
| Twido/Micro/Premium/Nano    | XBT Z968 / Z9680 (RS485) |
| Modicon M340                | XBT Z938 (RS485)         |
| TSX17                       | XBT Z958/Z928 (RS485)    |
| TSX 7 серии 40 (штекер SCI) | XBT Z948                 |
| плк                                                     | Кабель                                                                                                    |  |  |
|---------------------------------------------------------|----------------------------------------------------------------------------------------------------|--|--|
| TSX07••/37/57 (программируемый порт)                    | <ul> <li>ХВТ Z9780 (для ХВТ<br/>N200/N400/R400/RT500)</li> <li>ХВТ Z968 / ХВТ Z9680 / ХВТ Z9681 / ХВТ<br/>Z9686 (для ХВТ N401/N410/R410/R411)</li> </ul> |  |  |
| TSX47/67/87                                             | XBT Z948 (RS485)                                                                                                    |  |  |
| TSX SCG116                                              | XBT Z928                                                                                                    |  |  |
| TSX SCM21x6                                             | XBT Z918                                                                                                    |  |  |
| SLC-5                                                   | XBT Z9730 (RS232)                                                                                                    |  |  |
| PLC-5                                                   | XBT Z9720 (RS232)                                                                                                    |  |  |
| Micrologix                                              | XBT Z9731 (RS232)                                                                                                    |  |  |
| SLC/Micrologix, точка-точка                             | XBT Z9732 (RS485)                                                                                                    |  |  |
| SLC/Micrologix, многоточечная линия (через 1761-NETAIC) | XBT Z9741 (RS232)                                                                                                    |  |  |
| FX0N/FX1N/FX1S/FX2N/FX2NC/FX2C                          | XBT Z980 (RS232/RS422)                                                                                                    |  |  |
| Siemens S7 PG                                           | XBT Z972 (RS485)                                                                                                    |  |  |
| CVM1                                                    | • XBT Z9740 (RS232<br>• XBT Z9741 (RS422)                                                                                                    |  |  |
| CQM1                                                    | XBT Z9740 (RS232)                                                                                                    |  |  |

Соединение с отводами полевых шин:

| плк                   | Кабель           |
|-----------------------|------------------|
| LU9 GC3               | XBT Z938 (RS485) |
| SCA62 (многоточечное) | XBT Z908 (RS485) |
| SCA64                 | XBT Z908 (RS485) |
| TWDXCAT3RJ, TWDXCAISO | XBT Z938 (RS485) |

# 8.4 Соединение терминалов ХВТ N401 / R411 с принтером

#### Соединения с принтерами

| Обзор                                        | Терминалы XBT N401 и XBT R411 снабжены разъемом MiniDIN на задней панели, позволяющим соединить их с принтером по интерфейсу RS232C.                                                                                                    |  |  |
|----------------------------------------------|----------------------------------------------------------------------------------------------------|--|--|
| Совместимые<br>принтеры                      | ХВТ N401 и ХВТ R411 можно подключать к любому принтеру с интерфейсом RS232C, но в настоящее время они протестированы на совместимость только со следующими принтерами:                                                                                                    |  |  |
|                                              | <ul> <li>EPSON EPL-5700 / FX-800 / FX-1000 / LX-300 (полный список совместимых моделей см. <u>www.epson.com</u>, выберите по поиску "impact printer")</li> <li>HP LaserJet 4</li> <li>Lexmark E322<br/>OKI ML280 Elite (полный список совместимых моделей см. <u>www.okidata.com</u>, выберите по поиску "impact printer")</li> </ul> |  |  |
| Подключение<br>XBT N401 / R411<br>к принтеру | <br>Для подключения вашего XBT N401 или XBT R411 к принтеру по интерфейсу RS232C<br>используйте кабель XBT Z926 производства Schneider.                                                                                                    |  |  |
|                                              | Подключение к принтеру при помощи кабеля XBT Z926                                                                                                    |  |  |

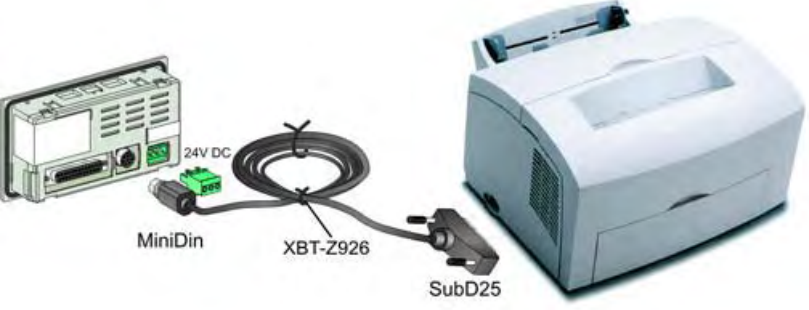

# Обзор приложений и функций

# 9

#### Кратко

Обзор

Данная глава содержит обзор приложений и функций терминалов XBT.

Что в этой главе? Данная глава состоит из следующих разделов:

| Раздел | Тема                                                          | Страница |
|--------|---------------------------------------------------------------|----------|
| 9.1    | Обзор функций                                                 | 91       |
| 9.2    | Терминалы ХВТ в приложениях человеко-машинного интерфейса НМІ | 93       |
| 9.3    | Функции клавиш, сенсорный экран, светоиндикаторы              | 97       |

# 9.1 Обзор функций

#### Обзор функций терминалов ХВТ

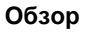

На блок-схеме ниже приведены различные функции терминалов XBT.

Представление

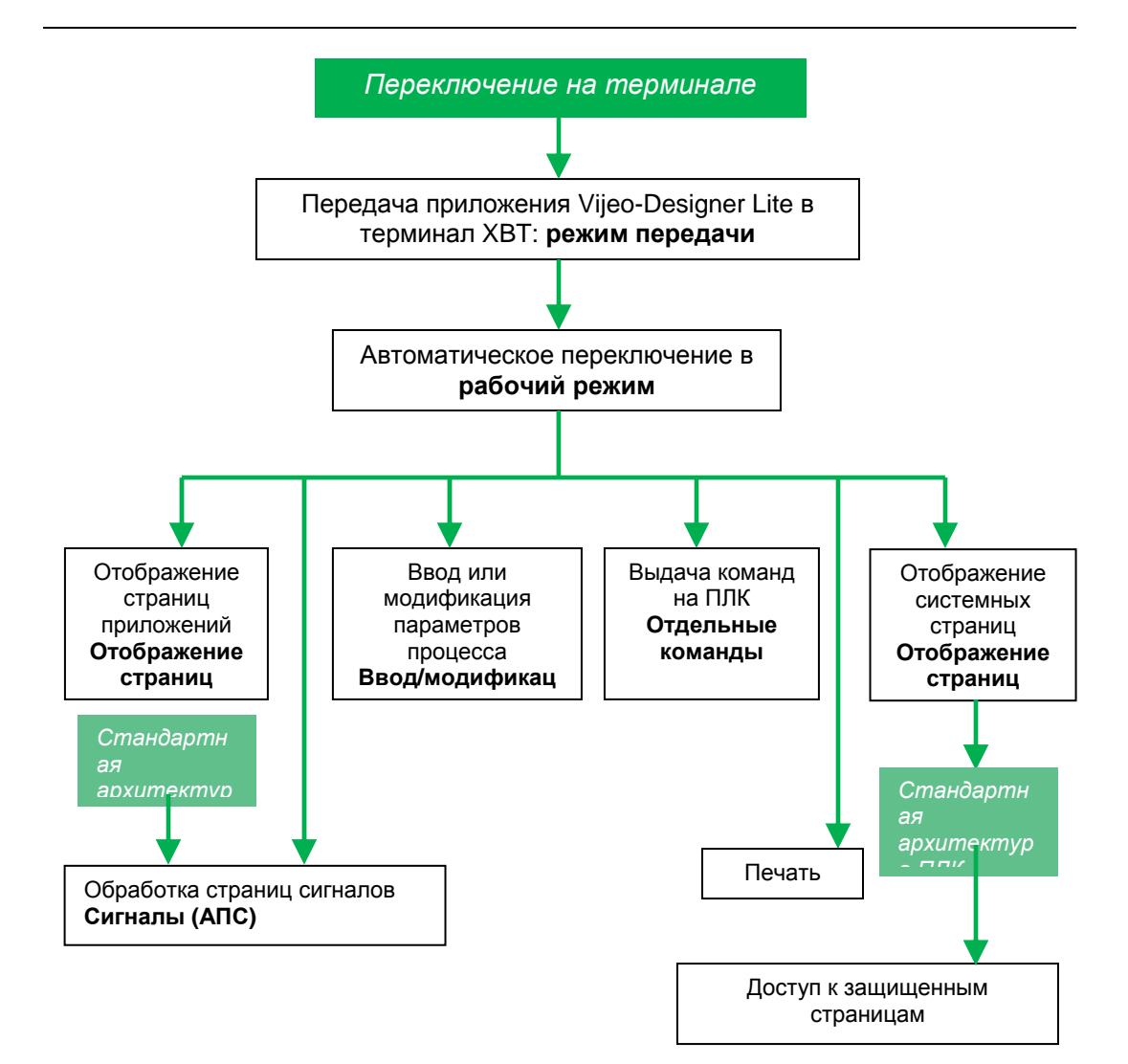

# 9.2 Терминалы ХВТ в приложениях человеко-машинного интерфейса НМІ

#### Приложения НМІ (человеко-машинного интерфейса)

**Пример приложения HMI** На рисунке ниже изображено типичное приложение HMI с использованием XBT R411.

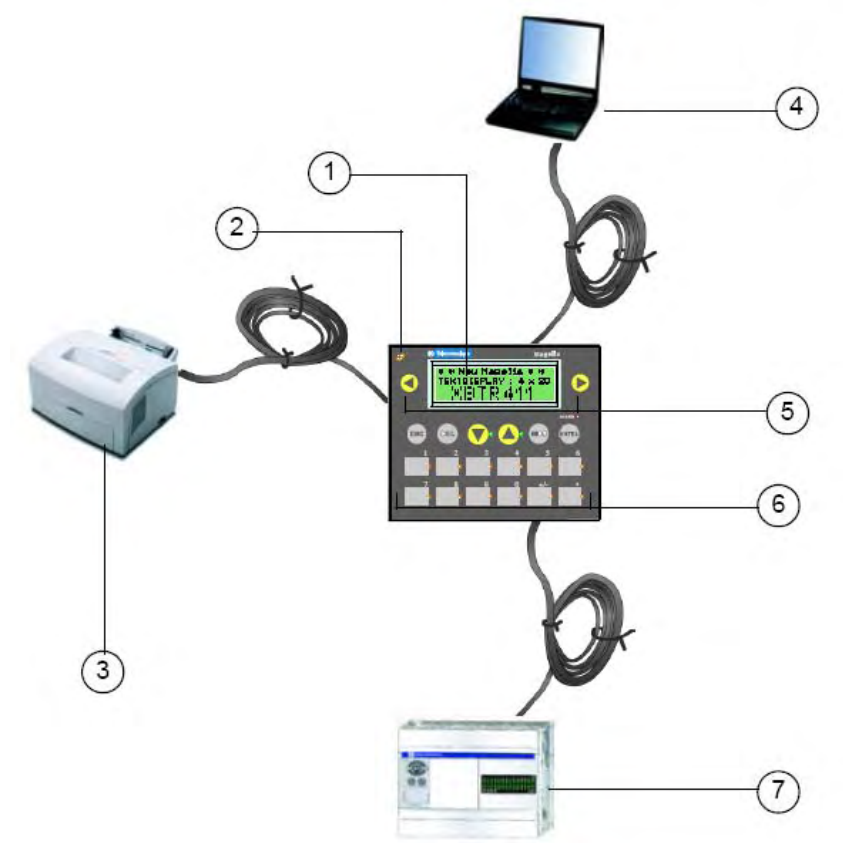

| Ном. | Описание                                                                                                    |  |  |  |
|------|----------------------------------------------------------------------------------------------------|--|--|--|
| 1    | ХВТ R411: терминал для визуализации данных ПЛК                                                                                                    |  |  |  |
| 2    | XBT R411: индикация состояния коммуникаций при помощи светоиндикаторов                                                                                                    |  |  |  |
| 3    | ХВТ R411 пересылает сигналы АПС, сгенерированные ПЛК, на принтер                                                                                                    |  |  |  |
| 4    | ПК с ПО Vijeo-Designer Lite для программирования XBT R411                                                                                                    |  |  |  |
| 5    | <ul> <li>XBT R411: клавиши для выдачи команд системе автоматизации</li> <li>смена страницы</li> <li>просмотр текущих сигналов</li> <li>изменение цифр при редактировании переменной</li> <li>активация ассоциированной функции</li> </ul> |  |  |  |
| 6    | <ul> <li>XBT R411: клавиши для редактирования параметров ПЛК</li> <li>подтверждение сигналов АПС</li> <li>выдача команд на ПЛК</li> <li>ввод значений</li> </ul>                                                                          |  |  |  |
| 7    | Подключение к ПЛК                                                                                                    |  |  |  |

Терминалы XBT N и XBT RT поддерживают различные режимы работы. В зависимости от выбранного варианта, клавиатура находится, либо в режиме управления, либо в режиме ввода, либо в сенсорном режиме (только для XBT RT). В каждом из этих вариантов, каждая конкретная клавиша может быть связана с различными функциями (подробней об этом см. *Обзор клавиш различных терминалов XBT, стр. 38*). Для того чтобы указать пользователю на различные функции, надписи на клавишах могут меняться. В том числе поставляются пустые надписи, позволяющие нанести на клавишу произвольный текст.

| Іриложения для терминалов XBT создаются при помощи конфигурационного ПО Vijeo-<br>Designer Lite. Они могут относиться к одному из следующих типов:                                 |  |  |
|----------------------------------------------------------------------------------------------------|--|--|
| <ul> <li>мониторинг производства</li> <li>профилактическое обслуживание</li> <li>техническое обслуживание с устранением неисправностей</li> <li>управление процессом</li> </ul>    |  |  |
| В приложениях мониторинга производства терминалы ХВТ отображают состояние производственного процесса.<br>Терминал ХВТ отображает сообщение о состоянии производственного процесса: |  |  |
| Automatic operation<br>Start motor<br>End of lift<br>Rotation of grip                                                                                                    |  |  |
| В приложениях профилактического обслуживания терминалы ХВТ отслеживают производственный процесс.                                                                                   |  |  |
|                                                                                                    |  |  |

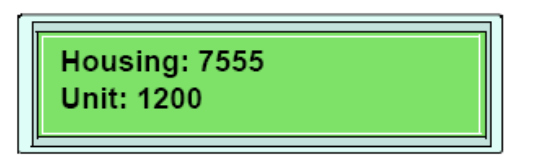

Пример технического обслуживания с устранением неисправностей В приложениях технического обслуживания с устранением неисправностей терминалы XBT отображают отказы в производственном процессе.

Терминал ХВТ отображает отказы в производственном процессе:

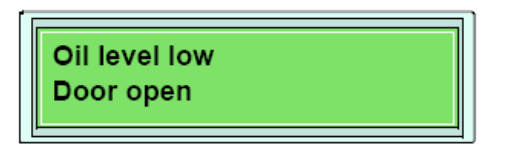

# Пример управления процессом

В приложениях управления процессом терминалы ХВТ обеспечивают управление при помощи настраиваемых функциональных клавиш.

Терминал ХВТ обеспечивает управление процессом при помощи настраиваемых функциональных клавиш:

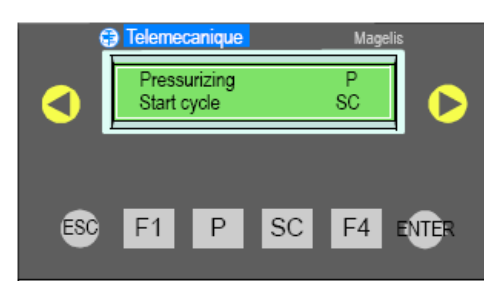

Как указано на дисплее терминала XBT N на рисунке выше, функция **pressurizing** контролируется клавишей **P**, а функция **start cycle** управляется клавишей **SC**.

## Функции клавиш, сенсорный экран, светоиндикаторы

#### Кратко

9.3

Обзор

В следующих разделах описываются функции клавиш, сенсорного экрана и светоиндикаторов различных терминалов ХВТ.

Что в этом разделе? Данный раздел посвящен следующим темам:

| Тема                                                    | Страница |
|---------------------------------------------------------|----------|
| Функции клавиш и сенсорного экрана                      | 98       |
| Функции светоиндикаторов терминалов ХВТ N401 / ХВТ R411 | 101      |

#### Функции клавиш и сенсорного экрана

Обзор

Все терминалы ХВТ снабжены клавишами на лицевой панели для выполнения различных функций.

Терминалы XBT R и XBT RT снабжены специфическими клавишами, которые меняют свои функции в зависимости от рабочего режима (их называют клавишами с двойными надписями).

Терминалы XBT RT500 также оснащены сенсорным экраном, позволяющим задействовать определенные функции нажатиями на графические элементы, изображенные на экране.

Функции клавиш Функции конкретных клавиш, обеспечиваемые терминалами ХВТ, перечислены в таблице ниже:

| Клавиша | Функция клавиши                                                                                                    |
|---------|----------------------------------------------------------------------------------------------------|
| MOD     | Выбор поля для редактирования или переход к следующему полю при<br>каждом нажатии MOD<br>(слева направо и сверху вниз).                                                                                                    |
| ESC     | <ul> <li>выход из страницы сигнала</li> <li>возврат к предыдущей странице (запоминаются 16 последних страниц)</li> <li>выход из редактирования без запоминания введенного значения</li> </ul>                                                                                                    |
|         | <ul> <li>смена страницы в меню</li> <li>навигация по списку сигналов или списку архивных записей</li> <li>выбор цифры в поле переменной при редактировании</li> <li>Активация функции, ассоциированной с функциональной связью: <ul> <li>команда на импульс</li> <li>команда на переключение</li> <li>запись переменной</li> <li>установка / сброс бита</li> </ul> </li> </ul> |
|         | <ul> <li>переход вверх-вниз в пределах страницы (для терминалов XBT с функцией прокрутки)</li> <li>выбор функциональной связи на странице</li> <li>инкремент/декремент выбранной цифры</li> <li>инкремент/декремент значения в поле переменной</li> <li>выбор значения в списке значений и изменение цифры в поле переменной в процессе ввода</li> </ul>                       |
| DEL     | <ul> <li>удаление выбранной цифры или значения</li> </ul>                                                                                                    |
| ENTER   | <ul> <li>подтверждение выбора</li> <li>подтверждение редактирования</li> <li>подтверждение сигнала</li> </ul>                                                                                                    |

| F1 | статические функциональные клавиши<br>• доступ к странице<br>• выполнение команды на импульс<br>• выполнение команды на переключение<br>• изменение значения                                                                                                    |
|----|----------------------------------------------------------------------------------------------------|
| R1 | <ul> <li>только для XBT RT: динамические функциональные клавиши с функциями, зависящими от текущей страницы</li> <li>доступ к странице</li> <li>выполнение команды на импульс</li> <li>выполнение команды на переключение</li> <li>установка / сброс бита</li> </ul> |

| ВНИМАНИЕ                                                                                                    |
|----------------------------------------------------------------------------------------------------|
| НЕОЖИДАННЫЕ СРАБАТЫВАНИЯ ОБОРУДОВАНИЯ                                                                                                    |
| Используйте надлежащие ограждения и блокировки при работе<br>оборудования, представляющего опасность для персонала или другого<br>оборудования.<br>Допускайте к работе с оборудованием только надлежащим образом<br>обученный персонал.<br>Не используйте клавиши управления в приложениях, критичный с точки<br>зрения безопасности. |
| серьезные травмы или порчу оборудования                                                                                                    |

Клавиши с двойными надписями на терминалах XBT R и XBT RT Терминалы XBT R и XBT RT снабжены клавишами с двойными надписями.

Для терминалов XBT R это означает, что клавиши от F1 до F12 являются одновременно функциональными, и цифровыми, то есть могут использоваться в качестве функциональных или служебных клавиш.

Они работают следующим образом:

- Если пользователь не изменяет некоторое значение, они играют роль функциональных клавиш.
- Если пользователь изменяет некоторое значение в некотором поле, эти клавиши действуют, как служебные клавиши для изменения значений в режиме редактирования.

**Примечание:** Невозможно ввести значение, если нажата функциональная клавиша, и, равным образом, невозможно выйти из режима редактирования, если значение в поле переменной редактируется.

Для терминалов XBT RT, работающих в режиме сенсорного экрана, клавишам от F1 до F4 назначены функции, зависящие от режима, в котором находится терминал.

- В режиме редактирования клавиши от F1 до F4 действуют, как навигационные клавиши со стрелками.
- В нормальном режиме клавиши от F1 до F4 действуют, как статические функциональные клавиши.

**Сенсорный экран на** Терминалы XBT RT оснащены сенсорным экраном, который позволяет активировать функции нажатием прямо на поверхность экрана.

Вы можете выбирать для редактирования объекты НМІ прямым нажатием на требуемый объект на экране.

Вы можете активировать функцию кнопки, изображенной на экране, прямым нажатием на изображение кнопки.

| осторожно                                                                                                    |
|----------------------------------------------------------------------------------------------------|
| ПОВРЕЖДЕНИЕ СЕНСОРНОГО ЭКРАНА                                                                                                    |
| Нажимайте на сенсорный экран только пальцами.<br>Ни в коем случае не используйте острые инструменты (например, отвертку),<br>поскольку они могут повредить сенсорный экран. |
| Невыполнение этих инструкций может повлечь за собой травмы или порчу оборудования.                                                                                          |

#### Функции светоиндикаторов терминалов XBT N401 / XBT R411

Обзор

В таблице ниже перечислены функции светоиндикаторов терминалов XBT N401 и XBT R411.

| Светоиндикатор                                                | Цвет                                      | Состояние     | Значение                                                                                                    |
|---------------------------------------------------------------|-------------------------------------------|---------------|----------------------------------------------------------------------------------------------------|
| Коммуникации                                                  | Янтарный                                  | Откл.         | Нет кабеля или нет связи                                                                                                    |
| Qoo                                                           |                                           |               |                                                                                                    |
|                                                               |                                           |               |                                                                                                    |
| Сигналы АПС                                                   | Красный                                   | Список сигна  | лов:                                                                                                    |
|                                                               |                                           | Откл.         | Пусто                                                                                                    |
|                                                               |                                           | Вкл.          | Сигналы уже отображены                                                                                                    |
|                                                               |                                           | Мигание       | Новые сигналы еще не отображены                                                                                                    |
| Вариант ввода                                                 |                                           |               |                                                                                                    |
| Вверх/вниз                                                    | Зеленый                                   | Откл.         | Клавиша неактивна                                                                                                    |
|                                                               |                                           | Вкл.          | Возможность перехода вверх/вниз по странице                                                                                                    |
|                                                               |                                           | Мигание       | Указывает на возможность:                                                                                                    |
|                                                               |                                           |               | • выбора значения из списка                                                                                                    |
|                                                               |                                           |               | <ul> <li>инкремента/декремента выбранной цифры</li> </ul>                                                                                                    |
| Вариант управления                                            |                                           |               |                                                                                                    |
| Светоиндикатор для<br>статических<br>функциональных<br>клавиш | Зеленый<br>(XBT N)<br>Янтарный<br>(XBT R) | Откл.<br>Вкл. | <ul> <li>Эти светоиндикаторы управляются системой автоматизации.</li> <li>Их состояние полностью определяется приложением (программой) в системе автоматизации, управляющим данным терминалом. Вследствие этого обстоятельства, роль индикаторов меняется от приложения к приложению.:</li> <li>Сигнализация связана с клавишей (аналогично системным светоиндикаторам, упомянутым выше)</li> <li>Сигнализация состояния компонента, управляемого клавишей</li> </ul> |

## Принципы работы с терминалами XBT

# 10

#### Кратко

Обзор

Данные разделы описывают общие принципы работы с терминалами XBT.

Что в этой главе? Данная глава состоит из следующих разделов::

| Раздел | Тема                              | Страница |
|--------|-----------------------------------|----------|
| 10.1   | Режимы работы                     | 105      |
| 10.2   | Структура страницы терминалов ХВТ | 113      |
| 10.3   | Общие конфигурационные настройки  | 127      |
| 10.4   | Парольная защита                  | 131      |

# 10.1 Режимы работы

#### Кратко

Обзор

В данном разделе содержится обзор 2 режимов работы терминалов ХВТ, а также описывается процесс их выбора.

Что в этом разделе? Данный раздел посвящен следующим темам:

| Тема                               | Страница |
|------------------------------------|----------|
| Введение                           | 106      |
| Автоматический выбор режима работы | 107      |
| Режим передачи                     | 108      |
| Рабочий режим                      | 110      |

#### Введение

Обзор

Терминалы Magelis XBT работают в одном из двух режимов:

- В режиме передачи диалоговых приложений происходит обмен между ПК с выполняющимся программным обеспечением Vijeo-Designer Lite и терминалом Magelis XBT.
- В рабочем режиме данными обмениваются терминал ХВТ и система автоматизации, управляющая им.

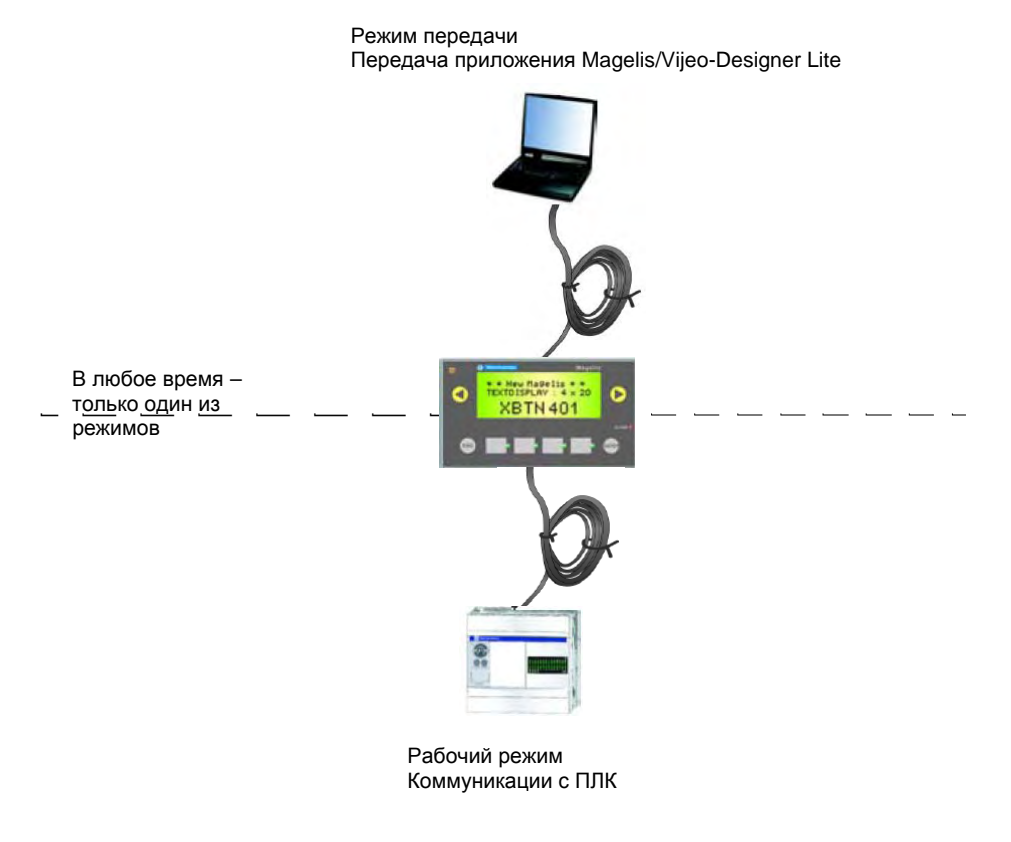

Эти два режима терминалов будут описаны в следующих разделах.

#### Кратко

Обзор

По включению питания, терминал XBT автоматически определяет, какое оборудование к нему подключено по последовательному соединению, и выбирает один из двух режимов работы (в любой момент времени может быть выбран только один из режимов).

Процесс выбора режима работы Графическое представление процесса выбора режима

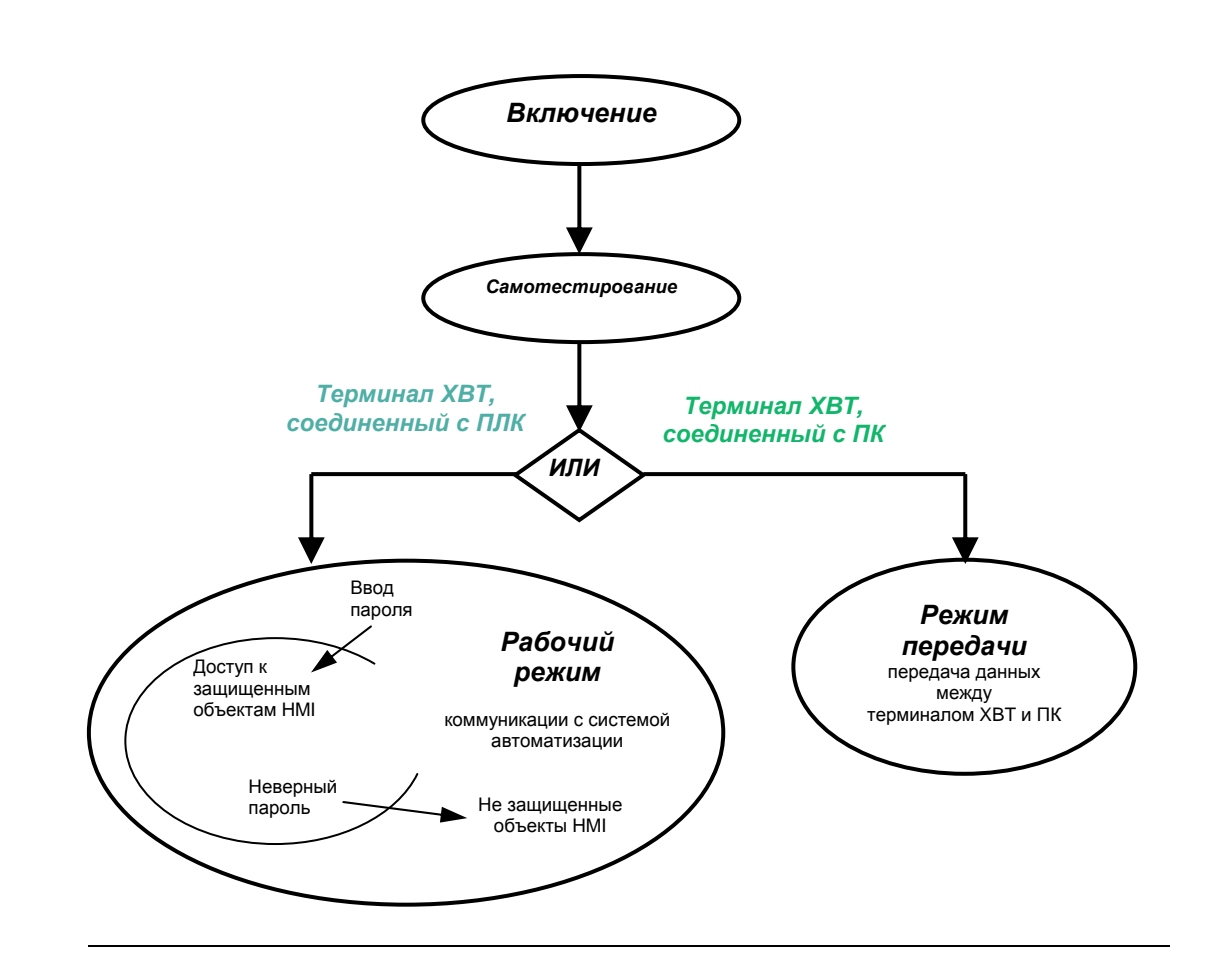

#### Режим передачи

Обзор

В режиме передачи терминал XBT сообщается с конфигурационным ПО Vijeo-Designer Lite. При этом программные приложения могут передаваться в обоих направлениях.

Терминал ХВТ автоматически включает режим передачи, если он соединен коммуникационным кабелем с ПК. Для перехода терминала в этот режим действий оператора не требуется.

Процедура передачи программных приложений Для передачи программных приложений в терминал XBT или из него выполните следующие шаги:

| Шаг | Действие                                                                                                    |
|-----|----------------------------------------------------------------------------------------------------|
| 1   | Соедините ваш терминал ХВТ с ПК, на котором выполняется ПО Vijeo-Designer<br>Lite. Требуемый кабель выберите при помощи раздела <i>Подключение</i><br><i>терминалов ХВТ к ПК, стр. 69.</i><br>Результат: терминал ХВТ автоматически распознает соединение с ПК и<br>включится в режиме передачи, ожидая передачи программного приложения.                                                                                                    |
| 2   | В программе Vijeo-Designer Lite на вашем ПК запустите передачу приложения.<br>Для передачи программных конфигурационных данных с ПК на терминал ХВТ,<br>выберите команду <b>Device</b> — <b>Download</b> .<br>Для передачи программных конфигурационных данных с терминала ХВТ на ПК,<br>выберите команду <b>Device</b> — <b>Upload</b> .<br>Терминалы ХВТ, оснащенные коммуникационными светоиндикаторами, будут<br>отображать процесс обмена данными с ПК при помощи этих индикаторов. |

Процесс работы в режиме передачи

Пример передачи приложения

Передача диалогового приложения НМІ из ПК в терминал ХВТ.

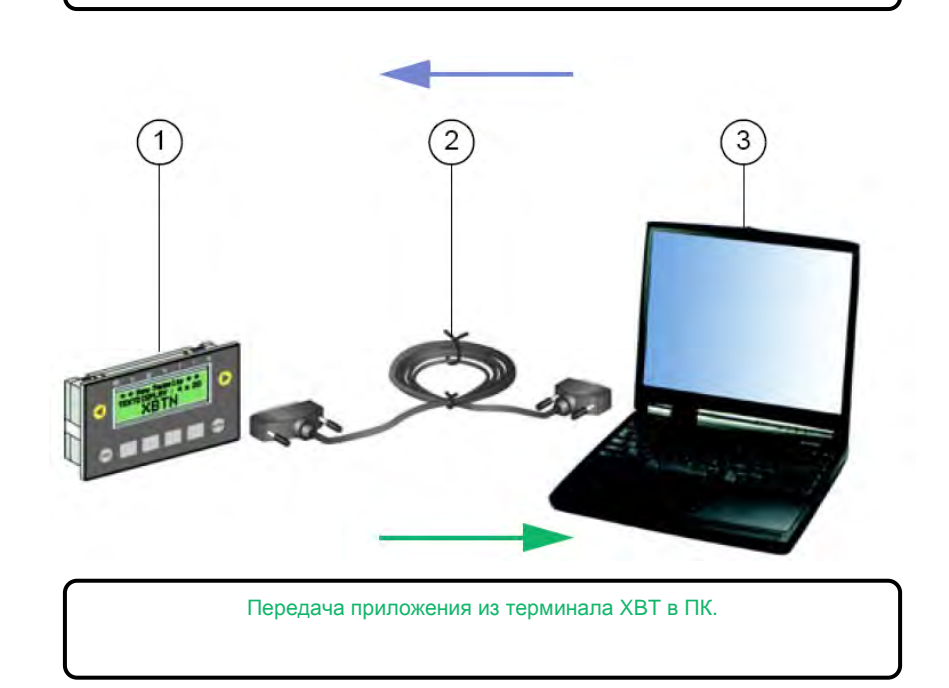

| Ном. | Описание                                                                                                    |
|------|----------------------------------------------------------------------------------------------------|
| 1    | XBT N401                                                                                                    |
| 2    | Кабель для передачи (список кабелей Schneider см. в разделе <i>Подключение терминалов XBT к ПК, стр. 69</i> ) |
| 3    | ПК с запущенным ПО Vijeo-Designer Lite                                                                        |

#### Рабочий режим

Обзор Этот режим используется для обмена данными между терминалом ХВТ и системой автоматизации для управления системой автоматизации. В этом режиме можно выполнять следующие действия:

 отображение страницы
 редактирование значений параметров системы автоматизации
 управление процессом (дискретное)
 просмотр и подтверждение сигналов АПС

 Терминал ХВТ автоматически включается в рабочем режиме, если он соединен коммуникационным кабелем с ПЛК.

Доступ к страницам в рабочем режиме

Когда терминал ХВТ подключен к ПЛК, он, после включения, автоматически отображает стандартную страницу по умолчанию. Эта стандартная страница позволяет перейти к другим страницам приложения.

Для навигации по страницам используйте навигационные клавиши со стрелками на вашем терминале XBT:

| Клавиши со<br>стрелками | Функция                                                             |
|-------------------------|---------------------------------------------------------------------|
|                         | Для навигации к другой странице нажимайте клавиши "вверх" и "вниз". |
|                         |                                                                     |
| $\bigcirc$              | Для доступа к выбранной странице нажмите клавишу "вправо".          |

Пример доступа к страницам в рабочем режиме На следующих рисунках изображен пример навигации от стандартной (стартовой) страницы к некоторой выбранной странице диалогового приложения.

Стандартная страница

| Telemecanique                                 | Magelis |
|-----------------------------------------------|---------|
| 1 - Display<br>2 - Control<br>3 - Maintenance | * *     |

Для того чтобы открыть страницу **Maintenance** (Обслуживание), дважды нажмите клавишу "вниз", чтобы выбрать страницу, а затем нажмите клавишу "вправо", чтобы ее открыть.

Нужная страница

| Magells        |
|----------------|
|                |
| <b>→</b>       |
| <mark>→</mark> |
|                |

### 10.2 Структура страницы терминалов XBT

#### Кратко

Обзор

Терминалы XBT отображают страницы приложения на своем дисплее. Эти страницы могут содержать неанимированные объекты (напр., фоновые изображения, статичные текстовые надписи) и не анимированные объекты HMI (напр., отображения величин, диаграммы). В терминалах XBT используется три типа страниц:

- страницы приложения
- страницы сигналов
- системные страницы

Что в этом разделе? Данный раздел посвящен следующим темам:

| Тема                           | Страница |
|--------------------------------|----------|
| Принципы страниц приложения    | 114      |
| Отображение страниц приложения | 115      |
| Принципы страниц сигналов      | 119      |
| Управление сигналами АПС       | 120      |
| Принципы системных страниц     | 123      |
| Отображение системных страниц  | 124      |
| Прокрутка страниц              | 125      |

#### Принципы страниц приложения

#### Определение

Страницами приложений являются страницы, предназначенные для отображения информации о системе автоматизации, которая работает на данном оборудовании. Также они служат для отображения любой операции, которую оператору может потребоваться выполнить в заданном контексте.

Страницы приложений могут быть связаны между собой так, чтобы обеспечивать заданную последовательность операций.

Защищенные страницы приложений недоступны для неавторизованного оператора.

#### Отображение страниц приложения

| Стандартная страница<br>по включению питания | При разработке диалогового приложения в ПО Vijeo-Designer Lite, разработчик может выбрать<br>стандартную стартовую страницу по умолчанию. |
|----------------------------------------------|----------------------------------------------------------------------------------------------------|
|                                              | При включении питания терминала эта страница будет отображена первой.                                                                     |
|                                              | Имеется несколько способов отображения страниц приложения:                                                                                |
|                                              | <ul> <li>нажатием функциональных клавиш</li> <li>активацией навигационной связи на другой странице приложения</li> </ul>                  |
|                                              | <ul> <li>нажатием на объект-"кнопку" или на другую активную область сенсорного экрана (только для<br/>XBT RT)</li> </ul>                  |
|                                              | <ul> <li>нажатием на динамические функциональные клавиши Ri в изделиях, поддерживающих эту<br/>функциональность</li> </ul>                |
|                                              | • через ПЛК                                                                                                    |
|                                              | <ul> <li>активацией связи на системной странице</li> </ul>                                                                                |
|                                              |                                                                                                    |

**При помощи** Страницу можно отобразить непосредственным нажатием на функциональную клавишу. функциональных клавиш

Пример

Нажатие на функциональную клавишу для открытия определенной страницы:

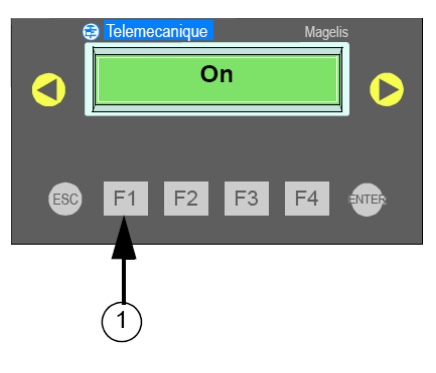

1 функциональная клавиша

При помощи объекта-"кнопки" или активной зоны на сенсорном экране При использовании сенсорного экрана терминалов XBT RT, работающих в сенсорном варианте, вы можете прямо назначить конкретную страницу нажатию на объект-"кнопку" или активную зону, отображаемую на странице приложения.

Нажатие на объект-"кнопку" для открытия заданной страницы:

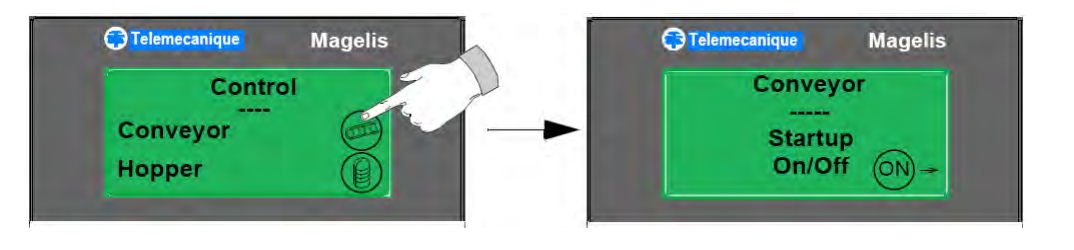

# При помощи Вы можете перейти на навигационной связи на текущей странице. странице

Вы можете перейти на заданную страницу при помощи навигационной связи, расположенной на текущей странице.

На следующих двух рисунках изображена навигация на некоторую страницу при помощи навигационной связи.

Исходная страница

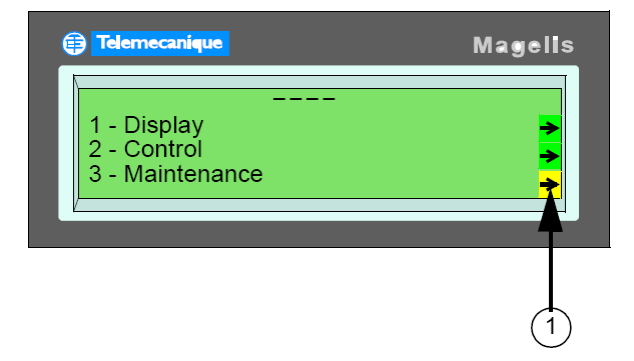

1 Навигационная связь

Для прямого перехода на страницу **Maintenance** (Обслуживание), выберите стрелку рядом с надписью **Maintenance** и активируйте эту связь (при помощи кнопок со стрелками или прямым нажатием на стрелку связи на сенсорном экране).

Страница, на которую осуществлен переход

| ( | Jelemecanique                                | Magelis |
|---|----------------------------------------------|---------|
|   | MAINTENANCE<br>OP. DURATIONS<br>SYSTEM PAGES | •       |

**При помощи ПЛК** Заданная панель отображается по той причине, что программа записала номер нужной страницы в диалоговую таблицу ПЛК (подробней об этом см. *Обмен данными с системой автоматизации через диалоговую таблицу, стр. 165*).

Следующий рисунок иллюстрирует открытие страницы при помощи ПЛК.

ПЛК открывает заданную страницу

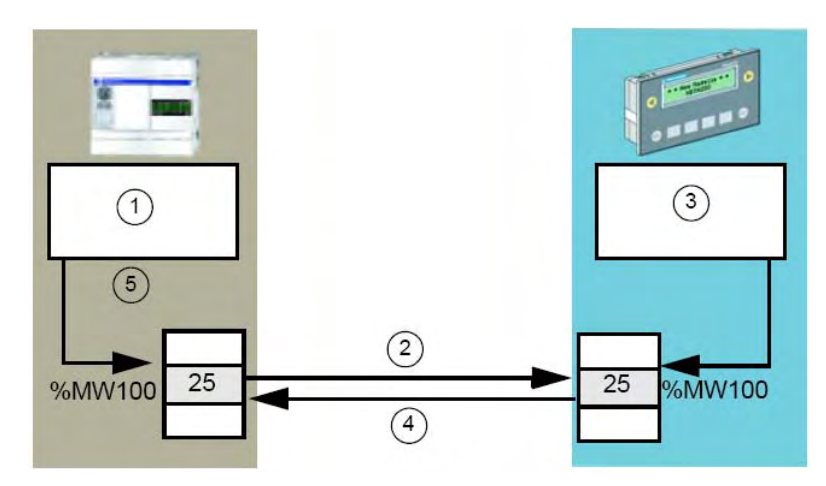

| Ном. | Описание                               |
|------|----------------------------------------|
| 1    | Программа, отображение страницы 25     |
| 2    | Терминал прочитывает таблицу           |
| 3    | Отображение страницы 25                |
| 4    | Подтверждение записи, страница Н'FFFF' |
| 5    | Диалоговая таблица                     |

Диалоговая таблица ПЛК содержит номер страницы, которую необходимо отобразить (1). Терминал ХВТ считывает диалоговую таблицу в ПЛК (2) и отображает требуемую страницу (3). После обработки команды, терминал ХВТ записывает значение H'FFFF' в слово диалоговой таблицы, предназначенное для указания страницы (4), подтверждая тем самым прием команды от программы в ПЛК. **При помощи системных** Вы можете непосредственно перейти на нужную страницу при помощи навигационных связей, предоставляемых системной страницей.

На следующем рисунке изображена системная страница с навигационными связями со страницами приложений.

Системная страница со связями со страницами приложений

| E Telemecanique | N              | lagells  |
|-----------------|----------------|----------|
|                 |                | _        |
|                 | LIST OF PAGES  | <b>≥</b> |
|                 | LIST OF ALARMS | ►        |
|                 |                |          |

Для прямого перехода на страницу LIST OF ALARMS (Список сигналов), выберите стрелку возле надписи LIST OF ALARMS и активируйте ее (при помощи клавиш со стрелками на лицевой панели или прямым нажатием на стрелку на сенсорном экране).

Подробней о системных страницах см. раздел Принципы системных страниц, стр. 123

#### Принципы страниц сигналов

#### Назначение

Страницы сигналов обладают теми же характеристиками, что и страницы приложений, в отношении:

- текста
- полей

Первая строка страницы сигнала преконфигурируется ПО Vijeo-Designer Lite для того чтобы отображать:

- дату и время появления и исчезновения сигнала и его подтверждения
- положение сигнала в списке сигналов
- общее число сигналов в списке

Преимущество использования страницы сигналов заключается в том, что отображение на ней управляется событиями. Каждая страница сигналов ассоциирована с битовым словом в диалоговой таблице.

Если бит установлен в 1, страница отображается, а текст на ней мигает.

#### Пример

Пример страницы сигналов

| Telemecanique                                                          | Magelis |
|------------------------------------------------------------------------|---------|
| A 31/01 17:35 3/7<br>CONVEYOR FAULT<br>Switch off.<br>Remove the part. |         |

1 Строка даты-времени терминала XBT (A означает "Alarm", сигнал), текст сигнала отображается с миганием, которое прекращается при подтверждении приема сигнала.

# Просмотр сигналов в рабочем режиме

- Когда возникает отказ, он часто становится причиной других отказов. В соответствии со своей системой приоритетов, терминалы ХВТ отображают лишь наиболее важный сигнал, т.е. сигнал, представляющий наиболее высокий риск для архитектуры системы автоматизации.
- Все отказы при появлении снабжаются меткой даты-времени.

## Управление сигналами АПС

| Индикация сигналов         | Фактическое отображение сигнала зависит от приоритета, который был ему назначен (см.<br><i>Приоритет отображения ниже)</i> .                                                                                                    |
|----------------------------|----------------------------------------------------------------------------------------------------|
|                            | Сигналы, ожидающие подтверждения в архитектуре системы автоматизации хранятся в списке сигналов.                                                                                                    |
|                            | На рисунке ниже изображен светоиндикатор аварийно-предупредительных сигналов (АПС).                                                                                                    |
|                            |                                                                                                    |
|                            | Индикатор "Alarm" непрерывно информирует оператора о состоянии списка сигналов:                                                                                                    |
|                            | <ul> <li>Откл.: Список сигналов пуст.</li> <li>Мигание: Список сигналов содержит сигналы, появившиеся со времени последнего<br/>просмотра (новые сигналы).</li> </ul>                                                                                                    |
|                            | <ul> <li>Вкл.: Список сигналов содержит только сигналы, которые возникли до последнего просмотра<br/>списка (сигналы, которые уже отображались).</li> </ul>                                                                                                    |
| Приоритет отображения      | Каждой странице сигналов может быть назначен некоторый приоритет. Страница сигналов<br>имеет более высокий приоритет, чем страница приложения или системная страница.<br>Приоритет страницы сигналов не превышает приоритета значения, которое в данный момент<br>вводится. |
|                            | Различные страницы сигналов могут иметь отличающиеся приоритеты. Имеется 16 уровней приоритета (самым низким приоритетом считается приоритет уровня 16).                                                                                                    |
| Исключение<br>приоритета 0 | Если в архитектуре системы автоматизации возникает сигнал с приоритетом 0, назначенным для страницы этого сигнала, происходит следующее:                                                                                                    |
|                            | <ul> <li>Страница сигнала не отображается, но сигнал записывается в список сигналов, при этом текущее изображение на дисплее не меняется.</li> <li>Индикатор сигнала начинает мигать, обозначая появление сигнала.</li> </ul>                                               |
|                            | При активации сигнала он записывается терминалом в список сигналов.                                                                                                    |
| Типы отображения           | Страницы сигналов могут появляться на экране различным образом. Страница сигналов может:                                                                                                    |
|                            | <ul> <li>непосредственно отобразиться на дисплее</li> <li>быть выведена на печать с терминала ХВТ, снабженного разъемом принтера (потоковая печать)</li> <li>быть сохраненной в списке сигналов</li> </ul>                                                                  |

**Принцип хранения** Если сигналы обладают одинаковым приоритетом, они сохраняются в порядке от старых к новым.

Если дисплей доступен (то есть, не занят отображением страницы с более высоким приоритетом), отображается самый старый сигнал. В системах автоматизации, как правило, наибольший интерес представляет самый старый сигнал, поскольку последующие сигналы зачастую являются следствием отказа, связанного с самым первым сигналом (классический случай "лавины сигналов").

Если появляется сигнал более высокого приоритета, происходит следующее:

- Сигналы с более высоким приоритетом сохраняются в вершине списка.
- Если дисплей свободен (то есть не занят отображением страницы с более высоким приоритетом), отображается новый сигнал.

Подтверждение сигналов При разработке страниц сигналов можно определить, должна ли страница сигнала подтверждаться оператором (обязательное подтверждение) или нет.

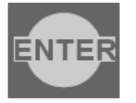

Для подтверждения страницы сигнала нажмите ENTER. Сообщение о сигнале при этом перестанет мигать.

В зависимости от сделанного выбора, управление двумя типами сигналов отличается следующим образом:

| Сигналы, которые обязательно должны быть<br>подтверждены                                                                                                    | Сигналы, которые могут подтверждаться, но обязательным такое подтверждение не является                                                                                                    |
|----------------------------------------------------------------------------------------------------|----------------------------------------------------------------------------------------------------|
| Сигнал, который обязательно должен быть<br>подтвержден, остается в списке сигналов до тех<br>пор, пока оператор не подтвердит его, даже если<br>отказ, послуживший причиной сигнала, уже исчез. | Сигнал, который может быть подтвержден, но не<br>требует обязательного подтверждения,<br>исключается из списка сигналов, как только<br>исчезает его причина, вне зависимости от того,<br>был ли он подтвержден оператором. |
| <b>Преимущество:</b> запоминаются кратковременные отказы (например, нестабильность дискретного датчика).                                                                                        | Преимущество: дисплей не занимается<br>отображением отказов, считающихся в системе<br>второстепенными.                                                                                                    |

#### Журнал сигналов

Терминалы могут вести журнал страниц сигналов. Они сохраняют при этом страницы сигналов с текстом, но без значений переменных (подробней см. *Журнал сигналов, стр.* 158).

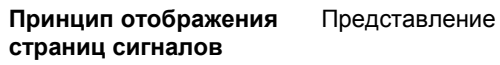

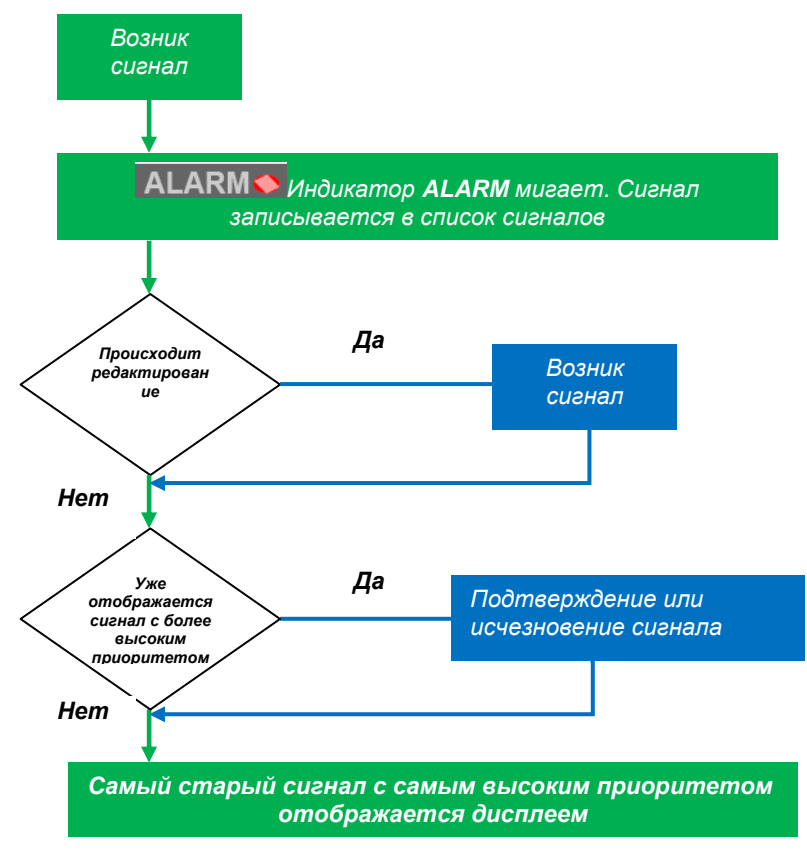

#### Принципы системных страниц

| Определение | Системные страницы – это предопределенные страницы, используемые для выполнения операций, связанных с "системой" терминала ХВТ.                         |
|-------------|----------------------------------------------------------------------------------------------------|
|             | В рабочем режиме эти страницы доступны на равных основаниях со страницами приложения.                                                                   |
|             | Системные страницы обрабатываются так же, как и страницы приложения. Хранятся, они, соответственно, вместе со страницами приложения в файле приложения. |
|             | Имеется три типа системных страниц:                                                                                                    |
|             | <ul> <li>стандартные системные страницы, которые могут быть вызваны при доступе к страницам<br/>приложения (номера от 1 до 100)</li> </ul>              |
|             | <ul> <li>системные страницы, которые не могут быть вызваны при доступе к страницам приложения<br/>(номера от 101 до 200)</li> </ul>                     |
|             | <ul> <li>системные страницы типа "всплывающее сообщение", которые не могут быть вызваны<br/>(номера от 201 до 300)</li> </ul>                           |
|             | Преимущество, даваемое возможностью просмотра этих страниц в Vijeo-Designer Lite, заключается в том, что системные сообщения можно перевести.           |
|             |                                                                                                    |

#### Отображение системных страниц

Обзор

Доступ к системным страницам осуществляется при помощи функциональных клавиш или навигационных связей.

При разработке приложения в Vijeo-Designer Lite, разработчик может выбрать системные страницы, доступные при помощи этих клавиш или связей.

Следующие системные страницы доступны оператору HMI:

# Список системных страниц

Номер Имя Описание 2 panel list (список отображает список всех страниц приложения, которые вам страниц) доступны в соответствии с вашим уровнем доступа В списке присутствуют только страницы, защищенные паролем. Текущий уровень доступа соответствует уровню доступа, назначенному для страницы. 3 alarm list (список отображает список всех активных сигналов, сгенерированных сигналов) системой автоматизации 4 alarm history отображает список последних событий в истории сигналов (архив (приходящие и уходящие сигналы, коммуникационные сигналов) ошибки) 7 password на этой странице вы можете ввести пароль для изменения (пароль) уровня доступа (А, В, С, или пустой пароль). 10 default system Если терминал не может загрузить и отобразить некоторую panel страницу (например, страница защищена паролем), он (системная автоматически отобразит системную страницу по умолчанию. страница по умолчанию) 22 language (язык) На этой странице вы можете выбрать язык терминала. 30 отображает коммуникационные параметры для второй printer (принтер) последовательной линии (имеет значение только для терминалов со второй последовательной линией) 100 protocol отображает параметры коммуникаций с оборудованием, (протокол) связанным с сетью системы автоматизации 110 advanced отображает внутренние счетчики ошибок (дополнительно) Значения этих счетчиков могут пригодиться при звонках в службу поддержки.

#### Прокрутка страниц

Обзор

В терминалах XBT N и XBT R прокрутка страницы необходима для просмотра страниц, которые полностью на дисплее не умещаются. При открытии страницы отображаются первые n (n – это число строк, поддерживаемых дисплеем) строк страницы. Например, четыре строки для терминала XBT N400.

#### Пример

Остальные строки можно отобразить, прокручивая страницу вверх или вниз при помощи клавиш со стрелками.

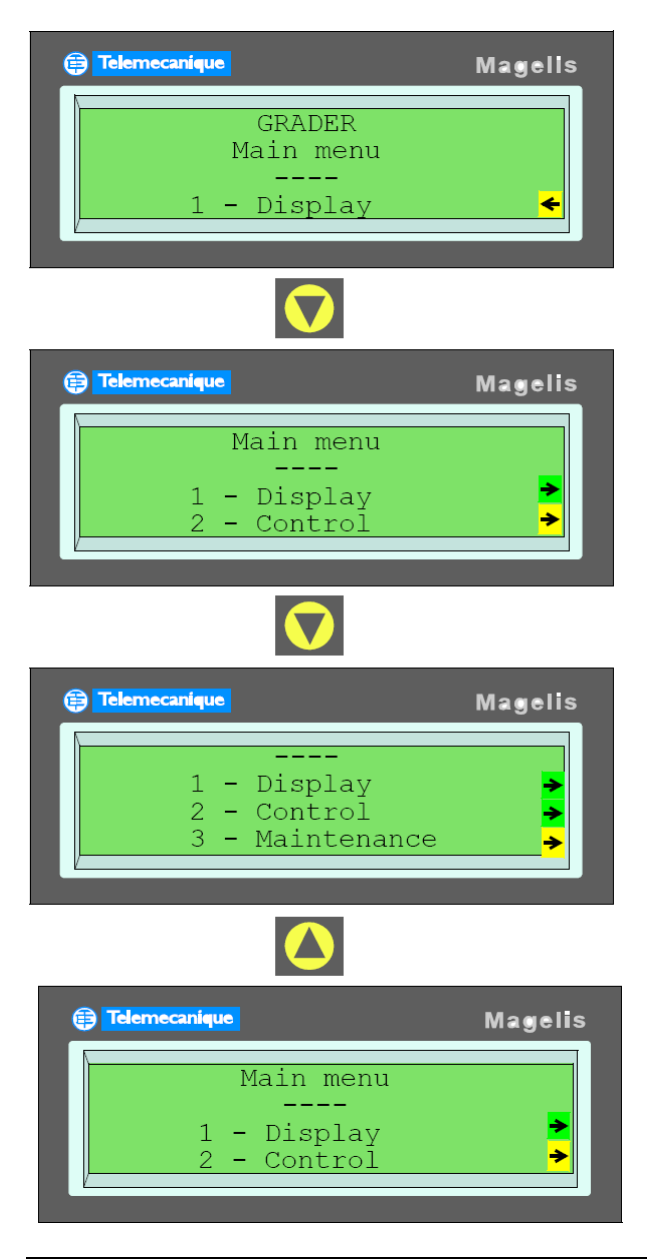

# 10.3 Общие конфигурационные настройки

#### Кратко

Обзор

В этом разделе описываются общие настройки, относящиеся к языку интерфейса HMI, форматам даты и времени, а также описывается доступ к характеристикам терминала и параметрам строки.

Что в этом разделе?

| Тема                                                                      | Страница |
|---------------------------------------------------------------------------|----------|
| Доступ к конфигурационным параметрам при помощи системной страницы SYSTEM | 128      |
| Выбор языка интерфейса HMI                                                | 128      |
| Выбор форматов даты и времени                                             | 129      |
| Доступ к характеристикам терминала                                        | 130      |
| Доступ к параметрам строки                                                | 130      |

#### Доступ к конфигурационным параметрам при помощи системной страницы SYSTEM

Обзор

Определенные параметры терминала возможно сконфигурировать без использования конфигурационного ПО Vijeo-Designer Lite, когда терминал находится в рабочем режиме.

Конфигурационные параметры доступны посредством системной страницы **SYSTEM** (отображение системных страниц описано в разделе *Отображение системных страниц, стр. 124*).

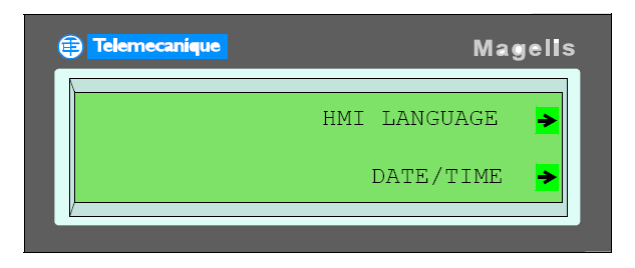

#### Выбор языка НМІ

Обзор

Системная страница **HMI Language** позволяет выбрать язык интерфейса из языков, предусмотренных разработчиком.

| 🔁 Telemecaniqu |              | Magelis |
|----------------|--------------|---------|
|                | HMI LANGUAGE |         |
|                |              |         |
| J              |              |         |

#### Выбор форматов даты и времени

На странице **DATE/TIME** вы можете задать формат отображения даты и времени по вашему выбору.

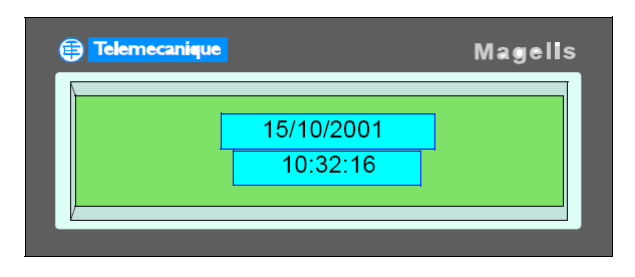

#### Ввод даты и времени

Значения даты и времени вводятся аналогично буквенно-цифровым значениям (подробней см. Ввод значения в поле редактирования, стр. 150).

Выбор формата отображения Формат можно сконфигурировать при помощи ПО Vijeo-Designer Lite, при конфигурировании терминала.

Выбранный формат значений времени применяется ко всем значениям даты и времени, обрабатываемым терминалом, включая записываемые в журнал или список сигналов метки времени.

Пример

Доступны следующие форматы значений даты и времени:

| Формат даты | Формат времени |
|-------------|----------------|
| DD/MM/YYYY  | 24:mm:ss       |
| MM/DD/YYYY  | 12:mm:ss       |
| YYYY/MM/DD  |                |

Обратите внимание, установленное время имеет силу только до тех пор, пока терминал не выключен. При отключении питания терминала значение времени теряется.
#### Доступ к характеристикам терминала

Обзор

Характеристики терминалов ХВТ доступны через посредство соответствующих системных страниц.

Характеристики терминала ХВТ могут быть доступны, если разработчик предусмотрел способ доступа к соответствующим системным страницам.

Отображается следующая информация:

- номер изделия
- имя приложения, созданного в Vijeo-Designer Lite
- дата и время первого сохранения файла приложения в Vijeo-Designer Lite
- имя коммуникационного протокола
- версия ПО Vijeo-Designer Lite, использованного для создания данного приложения
- номер и версия системы BIOS данного терминала XBT
- номер и версия терминального приложения терминала XBT

**Примечание:** Наиболее важная информация располагается в первых строках, так, чтобы минимизировать необходимость в прокрутке страницы.

#### Доступ к параметрам строки

Обзор

Системные страницы содержат счетчики ошибок, чье содержимое зависит от используемого протокола. Подробные сведения вы найдете в соответствующем руководстве по протоколу, используемом в вашем терминале XBT.

# 10.4 Парольная защита

#### Доступ к страницам, защищенным паролем, поля, функциональные связи

Защита

Для того чтобы гарантировать, что к чтению и записи данных смогут получить доступ только авторизованные лица, имеется возможность защитить паролем:

- доступ к страницам
- изменение значений в полях
- управление при помощи функциональных связей

Если оператор не обладает авторизацией:

- защищенные страницы отсутствуют в списке страниц
- защищенные поля ведут себя так, как будто запись в них запрещена

#### Пароль

Для доступа к объектам, защищенным паролем, введите пароль при помощи системной страницы **Password**. Для этого, в свою очередь, необходимо, чтобы на одной из страниц приложения имелась навигационная связь с системной страницей **Password**. (Подробней об отображении системных страниц см. раздел *Отображение системных страниц, стр. 124*).

| Telemecanique |           | Magells |
|---------------|-----------|---------|
|               | PASSWORD  |         |
|               | : CURRENT | 0+      |
|               |           |         |

В терминалах ХВТ предусматривается три уровня доступа: А, В и С.

Пароли для этих трех уровней доступа определяются в ПО Vijeo-Designer Lite. Пароль состоит из четырех алфавитно-цифровых символов (значение по умолчанию: 1111).

|  | ВНИМАНИЕ                                                                                                |
|--|----------------------------------------------------------------------------------------------------|
|  | НЕАВТОРИЗОВАННЫЙ ДОСТУП                                                                                 |
|  | Устанавливать и эксплуатировать терминалы ХВТ должен только авторизованный персонал.                    |
|  | Невыполнение этих инструкций может повлечь за собой смерть,<br>серьезные травмы или порчу оборудования. |

# Коммуникации между терминалами XBT и системой автоматизации

# 11

## Кратко

Обзор

В этой главе описываются коммуникации между терминалами XBT и системой автоматизации, перечисляются типы команд и то, как они активируются, а также описывается процесс ввода / модификации значений и обработки сигналов.

Что в этой главе?

Данная глава состоит из следующих разделов:

| Раздел | Тема                                                                            | Страница |
|--------|---------------------------------------------------------------------------------|----------|
| 11.1   | Типы команд                                                                     | 135      |
| 11.2   | Активация команд                                                                | 139      |
| 11.3   | Ввод / модификация значений алфавитно-цифровых полей в режиме<br>редактирования | 147      |
| 11.4   | Обработка сигналов                                                              | 155      |
| 11.5   | Печать сигналов                                                                 | 159      |

# 11.1 Типы команд

## 

#### Команды на импульс

Команды на импульс Система автоматизации активируется нажатием функциональной клавиши или выбором функциональной связи или нажатием на объект-"кнопку" на сенсорном экране терминала XBT RT. Как только нажатие или выбор связи прекращается, действие команды прекращается тоже.

Пример

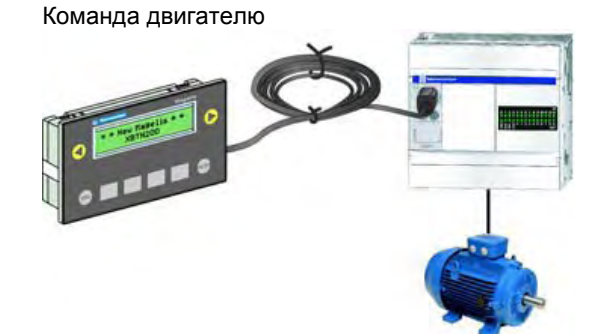

| Клавиша     | Бит |
|-------------|-----|
| освобождена | 0   |
| нажата      | 1   |
| освобождена | 0   |

#### Команды на переключение

Команды на переключение

Система автоматизации активируется нажатием функциональной клавиши или выбором функциональной связи или нажатием на объект-"кнопку" на сенсорном экране терминала XBT RT. Если кнопка нажата (связь выбрана) снова, действие команды на систему прекращается.

Пример

Команда конвейеру

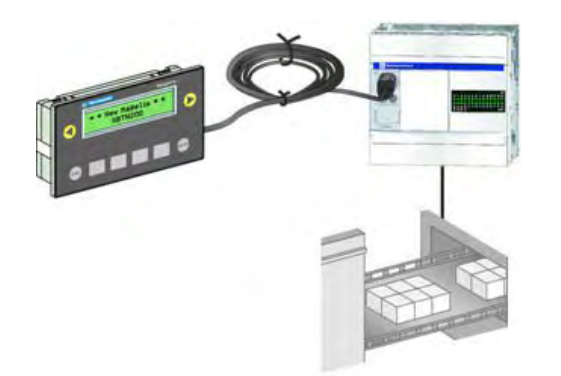

| Клавиша     | Бит |
|-------------|-----|
| освобождена | 0   |
| нажата      | 1   |
| освобождена | 1   |
| нажата      | 0   |

# 11.2 Активация команд

## Кратко

Обзор

В этом разделе описываются различные способы активации команд терминалов XBT.

Что в этом разделе? Данный раздел посвящен следующим темам:

| Тема                                                                                                    | Страница |
|----------------------------------------------------------------------------------------------------|----------|
| Активация команд при помощи функциональных связей, объектов-"кнопок" или<br>динамических функциональных клавиш | 140      |
| Активация команд при помощи функциональных клавиш                                                              | 145      |

# Активация команд при помощи функциональных связей, объектов-"кнопок" или динамических функциональных клавиш

Обзор

Функциональные связи, объекты-"кнопки" и динамические функции интегрируются в приложение разработчиком для обеспечения возможности управления.

Для того чтобы активировать функциональную связь, используйте клавиши "вправо" и "влево" на лицевой панели терминала XBT.

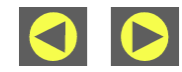

Для активации объекта-"кнопки" нажмите на "кнопку" непосредственно на сенсорном экране, если ваш терминал ХВТ оснащен сенсорным экраном. Если терминал сенсорным экраном не оснащен, нажмите клавишу **МОD** для выбора "кнопки" и затем **ENTER**, чтобы ее "нажать".

Пример объекта-"кнопки"

| C Telemecaniqu | le               | Magelis |
|----------------|------------------|---------|
| Co             | nveyo            |         |
| S              | tartup<br>Dn/Off | ON-     |
|                |                  |         |

Для активации динамической функции используйте клавиши Ri на лицевой панели терминала XBT. Эти клавиши также могут быть связаны с пиктограммами на экране терминала.

Пример динамических функциональных клавиш, связанных с пиктограммами на экране

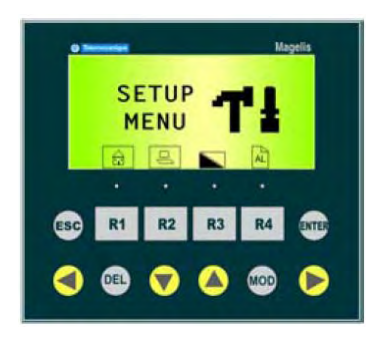

Связи, объекты-"кнопки" и динамические функции программируются разработчиком приложения для выдачи различных команд системе при помощи страниц приложения:

- команды на импульс
- команды на переключение
- задание значения
- сброс значения
- запись значения

#### Функциональная связь Пример

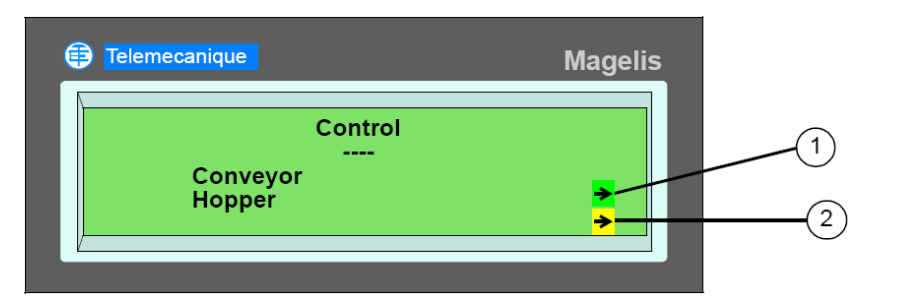

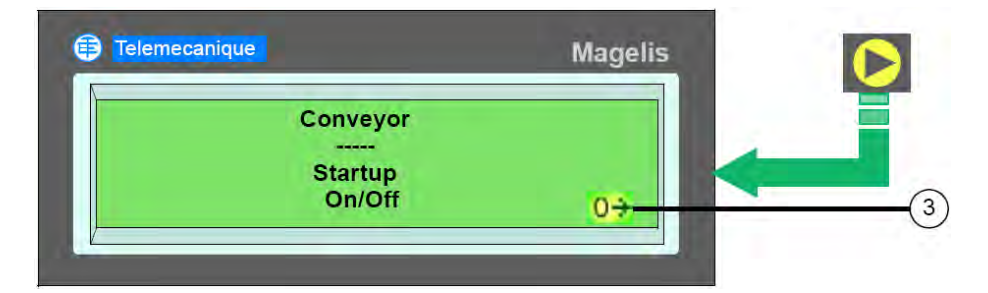

| Ном. | Описание                                                        |
|------|-----------------------------------------------------------------|
| 1    | Смена страницы (связь мигает, чтобы указать на свою активность) |
| 2    | Смена страницы                                                  |
| 3    | Переключение (связь мигает, чтобы указать на свою активность)   |

Пример

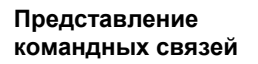

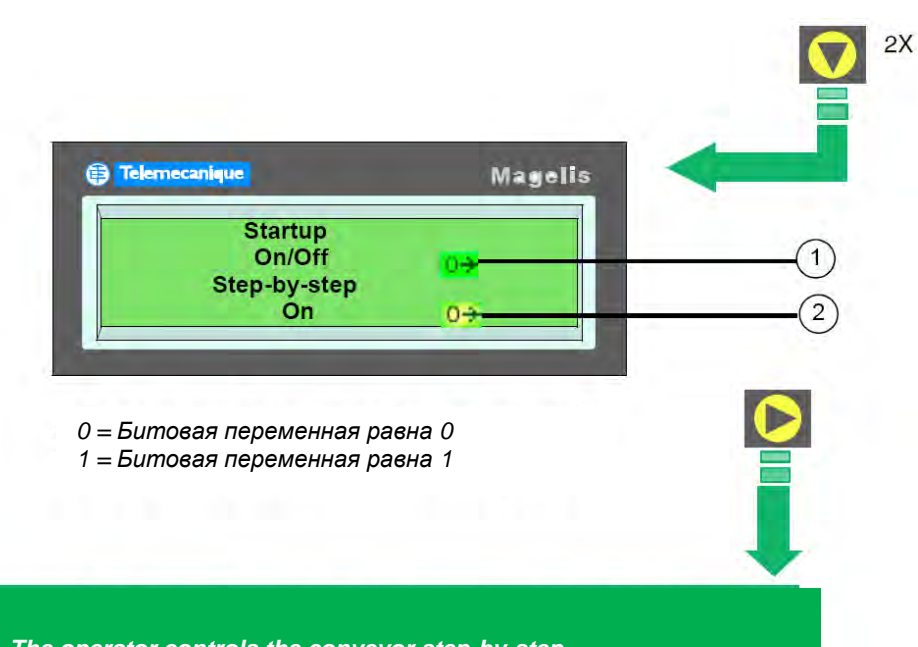

The operator controls the conveyor step-by-step.

| Ном. | Описание                                                 |
|------|----------------------------------------------------------|
| 1    | Переключение                                             |
| 2    | Импульс (связь мигает, чтобы указать на свою активность) |

#### Кнопки

#### Пример XBT RT в варианте с сенсорным экраном

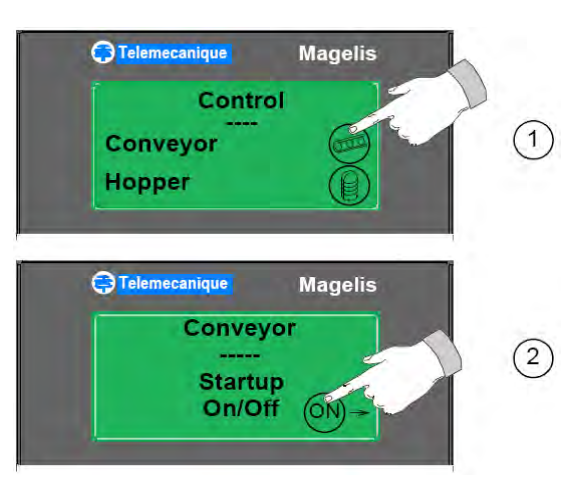

| Ном. | Описание                                                      |
|------|---------------------------------------------------------------|
| 1    | Кнопка на сенсорном экране для перехода на страницу Conveyor. |
| 2    | Кнопка на сенсорном экране для активации функции.             |

#### Пример XBT RT в варианте без сенсорного экрана

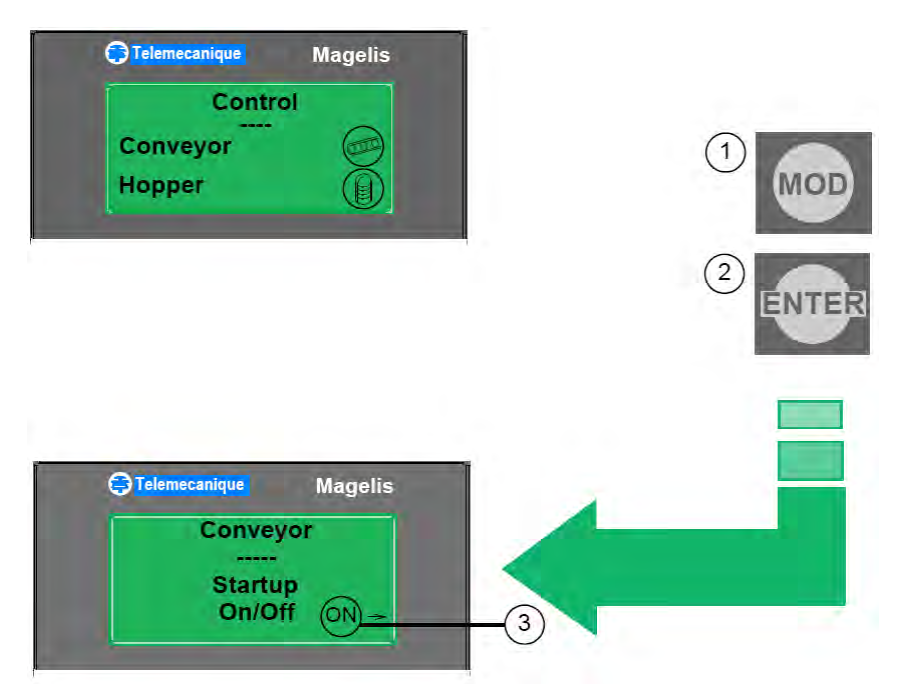

| Ном. | Описание                                         |
|------|--------------------------------------------------|
| 1    | Нажмите клавишу МОД для выбора объекта-"кнопки". |

| Ном. | Описание                                                 |
|------|----------------------------------------------------------|
| 2    | Нажмите ENTER для того чтобы перейти на панель Conveyor. |
| 3    | Нажмите <b>MOD</b> и ENTER для активации функции.        |

#### Динамические функциональные клавиши

Пример динамических функциональных клавиш, связанных с пиктограммами

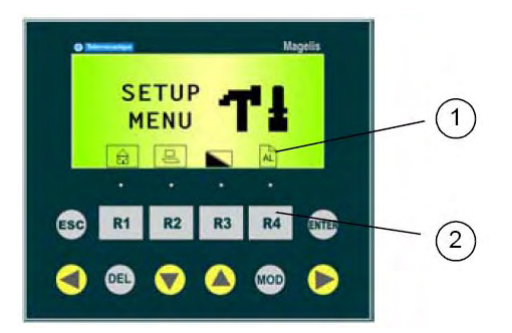

| Ном. | Описание                                                                |
|------|-------------------------------------------------------------------------|
| 1    | Пиктограммы, иллюстрирующие функции динамических функциональных клавиш. |
| 2    | Динамические функциональные клавиши.                                    |

#### Активация команд при помощи функциональных клавиш

#### Пример

Функциональная клавиша

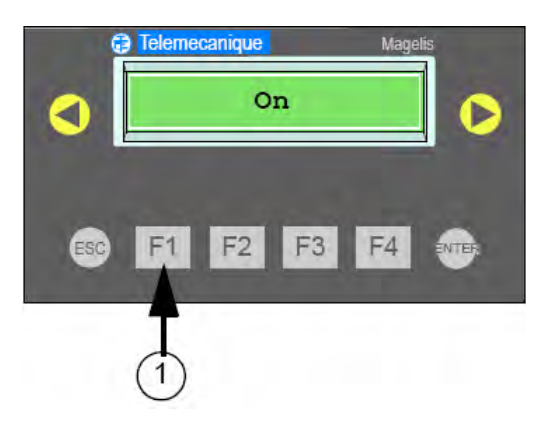

1 Функциональная клавиша Диалоговая таблица обеспечивает диалог между ПЛК и терминалом. В этой таблице имеется одно слово, предназначенное для передачи в ПЛК состояния функциональных клавиш в виде битовых флагов.

| Биты 15 …12     | Бит | Бит | Бит | Бит | Бит | Бит | Бит | Бит | Бит | Бит | Бит | Бит |
|-----------------|-----|-----|-----|-----|-----|-----|-----|-----|-----|-----|-----|-----|
|                 | 11  | 10  | 9   | 8   | 7   | 6   | 5   | 4   | 3   | 2   | 1   | 0   |
| Зарезервировано | F12 | F11 | F10 | F9  | F8  | F7  | F6  | F5  | F4  | F3  | F2  | F1  |

# 11.3

# Ввод / модификация значений в алфавитно-цифровых полях в режиме редактирования

#### Кратко

Обзор

В этом разделе описывается выбор и модификация значений алфавитно-цифровых полей, т.е. полей, которые позволяют вводить цифры и буквы.

Что в этом разделе? Данный раздел посвящен следующим темам:

| Тема                                        | Страница |
|---------------------------------------------|----------|
| Доступ к значениям алфавитно-цифровых полей | 148      |
| Ввод значения в поле редактирования         | 150      |
| Подтверждение / отмена редактирования       | 152      |
| Выход из режима редактирования по таймауту  | 153      |
| Отчет о редактировании                      | 153      |

#### Доступ к значениям алфавитно-цифровых полей

Обзор Алфавитно-цифровые поля редактирования доступны, как для пользователя, так и для системы автоматизации.

Выбор поля редактирования пользователем

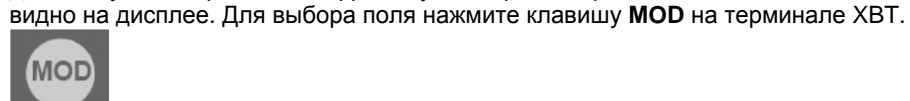

Если на текущей странице имеется несколько полей редактирования, нажимайте клавишу **MOD** последовательно столько раз, сколько потребуется для выбора нужного вам поля.

Для доступа к алфавитно-цифровому полю редактирования необходимо, чтобы поле было

Для доступа к алфавитно-цифровому полю редактирования в терминале XBT RT в варианте с сенсорным экраном достаточно нажатия непосредственно на экран, если активная зона на нем была сконфигурирована разработчиком приложения HMI.

#### Пример

Выбор поля редактирования из нескольких полей на одной странице:

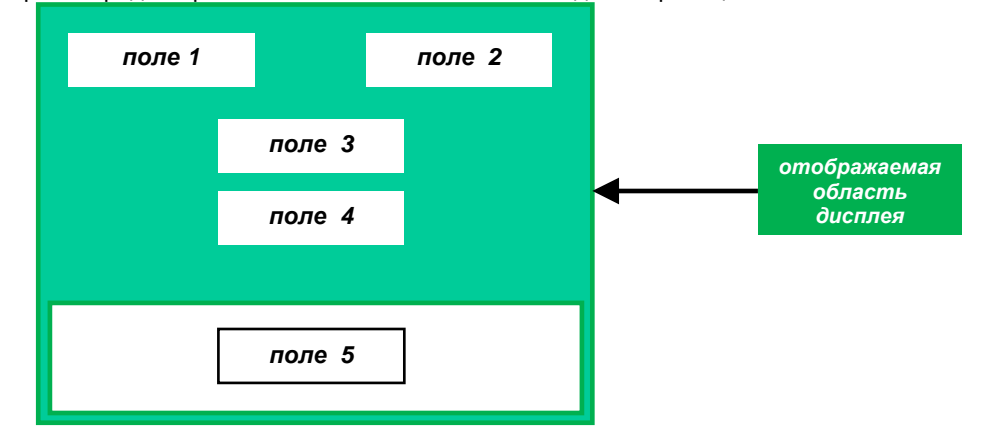

| Первое нажатие МОD:                                                                | Если с момент отображения страницы на<br>дисплее не производилось редактирование<br>ни в одном поле, то полем редактирования<br>является поле в левом верхнем углу дисплея<br>(поле 1).<br>В противном случае полем редактирования<br>является поле, которое последним<br>подвергалось редактированию (поле 1, 2, 3<br>или 4). |  |  |  |
|------------------------------------------------------------------------------------|----------------------------------------------------------------------------------------------------|--|--|--|
| Считаем, что поле 1 является полем редактирования                                  |                                                                                                    |  |  |  |
| Вторе нажатие МОD: Поле редактирования 2                                           |                                                                                                    |  |  |  |
| Третье нажатие <b>МОD</b> :                                                        | Поле редактирования 3                                                                                                    |  |  |  |
| Четвертое нажатие МОД:                                                             | Поле редактирования 4                                                                                                    |  |  |  |
| Пятое нажатие <b>МО</b> D:                                                         | Поле редактирования 1, и т.д.                                                                                                    |  |  |  |
| Поле не может быть полем редактирования, поскольку оно не отображается на дисплее. |                                                                                                    |  |  |  |

Система автоматизации Доступ к полю редактирования Подключенное устройство переводит поле в режим редактирования записью его номера в определенной слово диалоговой таблицы. Для отображения номера поля в ПО Vijeo-Designer используйте меню Layout — Display Fields Indices (Расположение — Показать номера полей).

#### ВНИМАНИЕ

#### НЕОЖИДАННЫЕ СРАБАТЫВАНИЯ ОБОРУДОВАНИЯ

Необходимо убедиться, при помощи диалоговой таблицы, что программа приложения на подключенном к терминалу устройстве, является именно той программой, что фактически отображается на дисплее, и речь не идет о странице другого приложения.

Невыполнение этих инструкций может повлечь за собой смерть, серьезные травмы или порчу оборудования.

В ответ, терминал XBT записывает номер заполненного поля в слово в диалоговой таблице (см. Обмен данными с системой автоматизации через диалоговую таблицу, стр. 165).

Особенности такого варианта:

Вы не можете выбрать другое поле в терминале ХВТ, пока запрос подключенного устройства не будет выполнен, поскольку на это время клавиша **МОD** становится неактивной.

#### Ввод значения в поле редактирования

#### Методы ввода

Прежде чем вы сможете вести значение в поле редактирования, необходимо активировать режим ввода в терминале XBT.

После того как вы активировали режим ввода для поля, поле начинает мигать и становятся доступными следующие методы редактирования:

- ускоренное инкрементальное редактирование
- редактирование прокруткой
- прямое редактирование
- прямое редактирование при помощи виртуальной цифровой клавиатуры

| Методы<br>редактирования                         | Клавиша                                              | Описание                                                                                                    |
|--------------------------------------------------|------------------------------------------------------|----------------------------------------------------------------------------------------------------|
| Ускоренное<br>инкрементальное<br>редактирование: | Вверх/вниз<br>ГОР СО<br>БР2 БЗ                       | Значение поля увеличивается или уменьшается нажатием на клавиши вверх/вниз.                                                                                                    |
| Редактирование<br>прокруткой:                    | Влево/вправо<br><b>F1 F4</b> Вверх/вниз <b>F2 F3</b> | <ul> <li>Вначале выбирается цифра, которую необходимо изменить (она при этом начинает мигать), используются клавиши вверх/вниз. (Эти клавиши работают циклически, то есть, по достижении конца начинается начало и наоборот)</li> <li>Затем, когда нажаты клавиши влево/вправо, значение цифры меняется в одном или другом направлении (аналогично, циклическим образом).</li> </ul> |

Коммуникации между терминалами ХВТ и системой автоматизации

| Методы<br>редактирования                                                                                   | Клавиша                                                        | Описание                                                                                                    |                                                                     |  |
|----------------------------------------------------------------------------------------------------|----------------------------------------------------------------|----------------------------------------------------------------------------------------------------|---------------------------------------------------------------------|--|
| Прямое<br>редактирование<br>(только XBT R4 <mark>••</mark> ):                                              | Клавиши от F1 до F12                                           | Клавиши от F1 до F12 являются "клавишами с двойными надписями<br>Fx/Nx (функциональными/числовыми). Их можно использовать для<br>прямого редактирования значений. Соответствие между<br>функциональными и числовыми клавишами описано ниже: |                                                                     |  |
|                                                                                                    |                                                                | Клавиша                                                                                                    | Значение                                                            |  |
|                                                                                                    |                                                                | F1                                                                                                    | 1                                                                   |  |
|                                                                                                    |                                                                | F2                                                                                                    | 2                                                                   |  |
|                                                                                                    |                                                                | F3                                                                                                    | 3                                                                   |  |
|                                                                                                    |                                                                | F4                                                                                                    | 4                                                                   |  |
|                                                                                                    |                                                                | F5                                                                                                    | 5                                                                   |  |
|                                                                                                    |                                                                | F6                                                                                                    | 6                                                                   |  |
|                                                                                                    |                                                                | F7                                                                                                    | 7                                                                   |  |
|                                                                                                    |                                                                | F8                                                                                                    | 8                                                                   |  |
|                                                                                                    |                                                                | F9                                                                                                    | 9                                                                   |  |
|                                                                                                    |                                                                | F10                                                                                                    | 0                                                                   |  |
|                                                                                                    |                                                                | F11                                                                                                    | +/-                                                                 |  |
|                                                                                                    |                                                                | F12                                                                                                    |                                                                     |  |
| Прямой ввод через<br>виртуальную<br>цифровую клавиатуру<br>(только для XBT RT<br>в сенсорном<br>варианте): | Виртуальная цифровая клавиатура на<br>сенсорном экране XBT RT: |                                                                                                    | Просто нажимайте пальцем на нужные "кнопки"<br>на сенсорном экране. |  |

#### Подтверждение / отмена редактирования

Обзор

Для подтверждения или отмены редактирования используйте клавиши ENTER и ESC.

Подтверждение редактирования

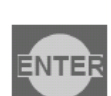

Клавиша ENTER

Если вы нажмете клавишу **ENTER** после редактирования значения в поле, введенное значение будет передано в присоединенное к терминалу устройство. При этом значение в отредактированном поле начнет отображаться в обычном режиме.

Отмена изменений

Клавиша ESC

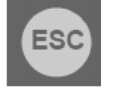

Если вы нажмете клавишу **ESC** после редактирования значения в поле, произойдет следующее:

- Никакие значения не будут переданы в систему автоматизации.
- В поле отобразится предыдущее, имевшееся до редактирования значение.
- Поле начнет отображать свое значение в обычном режиме.

#### Выход из режима редактирования по таймауту

**Обзор** Если вы вошли в режим редактирования, но не нажимали ни на одну клавишу в течение 1 минуты, режим редактирования будет отключен автоматически и произойдет следующее:

- Никакие значения не будут переданы в систему автоматизации.
- Поле начнет отображать свое значение в обычном режиме.

#### Отчет о редактировании

Обзор

После выхода из режима редактирования, подключенное к терминалу оборудование будет проинформировано об окончании редактирования:

- подтверждение
- отмена
- таймаут

посредством обновления слова Report в диалоговой таблице.

# 11.4 Обработка сигналов

#### Кратко

Обзор

В этом разделе описывается, как просматривать, игнорировать и выводить на печать сигналы АПС.

Обратите внимание, эти функции недоступны в терминалах XBT N200.

Что в этом разделе? Данный раздел посвящен следующим темам:

| Тема                                | Страница |
|-------------------------------------|----------|
| Просмотр или игнорирование сигналов | 156      |
| Журнал сигналов                     | 158      |

#### Просмотр или игнорирование сигналов

Обзор

При возникновении сигнала, он автоматически отображается на экране терминала.

Сигнал отображается с миганием

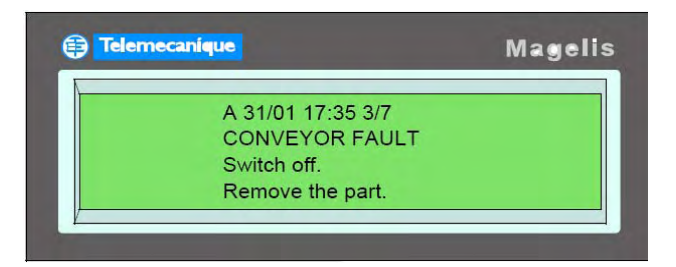

Вы можете просмотреть и подтвердить сигнал или же его игнорировать.

#### Просмотр сигналов

Для просмотра сигнала используйте клавиши терминала так, как описано ниже:

| Клавиша                            | Описание                                                                                                    |
|------------------------------------|----------------------------------------------------------------------------------------------------|
|                                    | Прокрутка страницы сигнала (до 25 строк).                                                                         |
| F2 F3                              |                                                                                                    |
| <ul> <li>F1</li> <li>F4</li> </ul> | Прокрутка списка страниц сигналов.                                                                                |
|                                    | Нажмите ENTER для того чтобы подтвердить сигнал, отображающийся на дисплее. Сообщение при этом перестанет мигать. |
| ESC                                | Нажмите <b>ESC</b> для того чтобы выйти из режима просмотра страниц<br>сигналов.                                  |

#### Пример

Использование клавиш влево/вправо для прокрутки списка сигналов:

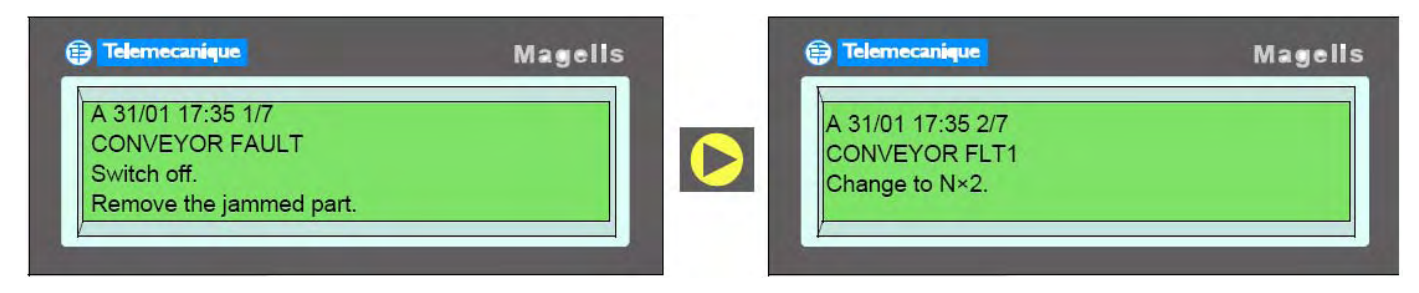

Игнорирование сигналов Для того чтобы проигнорировать текущий сигнал, используйте клавишу ESC, как описано ниже

| Клавиша | Описание                                                                                                    |
|---------|----------------------------------------------------------------------------------------------------|
| ESC     | Если сигнал отображается в процессе работы, вы можете нажать клавишу <b>ESC</b> , чтобы вернуться в рабочий режим. Сигнал останется в списке сигналов, а светоиндикатор ALARM перестанет мигать. |

#### Журнал сигналов

**Принципы журнала** Сигналы автоматически записываются в журнал сигналов один за другим. Когда журнал сигналов переполняется, новые сигналы переписываются поверх наиболее старых сигналов. Таким образом, каждое событие, связанное с сигналами (появление сигнала, подтверждение и исчезновение описано в разделе *Работа со списком сигналов в рабочем режиме, стр. 119*) записывается с отметкой времени события.

**Примечание:** Единственным терминалом, постоянно сохраняющим журнал сигналов, является XBT R411. Остальные терминалы XBT теряют информацию из журнала сигналов при выключении питания. Срок хранения записей для журнала составляет 12 часов. По истечении этого времени может произойти очистка журнала.

**Примечание:** Для того чтобы страница сигнала сохранилась в журнале, для нее должен быть установлен параметр хранения.

В следующих разделах описывается просмотр, очистка и печать журнала сигналов.

#### Просмотр журнала

Вы можете получить доступ к журналу сигналов при помощи системной страницы **MENU** (см. *Отображение системных страниц, стр. 124*).

Системная страница MENU

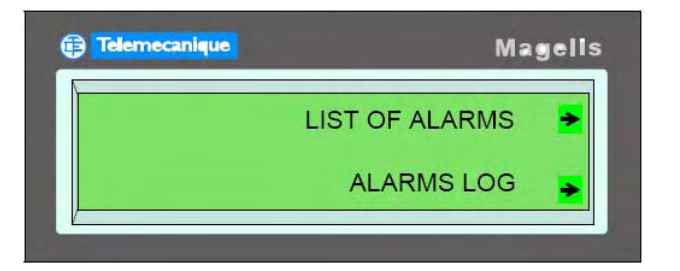

При просмотре журнала вы можете просматривать записи об отдельных сигналах (см. *Просмотр сигналов, стр. 156*).

#### Очистка журнала

Для очистки файл журнала проделайте следующее:

| Шаг | Действие                                                                          |
|-----|-----------------------------------------------------------------------------------|
| 1   | На системной странице MENU выберите ALARMS LOG.                                   |
| 2   | На следующей странице выберите <b>CLEAR</b> .<br>Результат: журнал сигналов пуст. |

# 11.5 Печать сигналов

#### Кратко

Обзор

В этом разделе делается общий обзор функций вывода на печать, предусмотренных для сигналов.

Обратите внимание, эти функции доступны только для терминалов XBT N401 и XBT R411.

Что в этом разделе? Данный раздел посвящен следующим темам:

| Тема                               | Страница |
|------------------------------------|----------|
| Принципы печати сигналов           | 160      |
| Печать сигналов, как потока данных | 160      |
| Печать журнала сигналов            | 161      |

# Принципы печати сигналов

| Обзор                | Вы может печатать сигналы несколькими способами, которые описываются в последующих<br>разделах: |                                                                                         |  |  |  |  |
|----------------------|-------------------------------------------------------------------------------------------------|-----------------------------------------------------------------------------------------|--|--|--|--|
|                      | • печать сигналов, как потока данни                                                             | SIX                                                                                     |  |  |  |  |
|                      | • печать журнала сигналов                                                                       |                                                                                         |  |  |  |  |
|                      | • печать списка текущих сигналов                                                                |                                                                                         |  |  |  |  |
| Печать сигналов, как | потока данных                                                                                   |                                                                                         |  |  |  |  |
| Обзор                | Имя и состояние сигнала печатаются                                                              | при любом изменении состояния сигнала.                                                  |  |  |  |  |
|                      | На печать выводится следующая информация:                                                       |                                                                                         |  |  |  |  |
|                      | • номер сигнала                                                                                 |                                                                                         |  |  |  |  |
|                      | • имя страницы сигнала                                                                          |                                                                                         |  |  |  |  |
|                      | • дата печати                                                                                   |                                                                                         |  |  |  |  |
|                      |                                                                                                 |                                                                                         |  |  |  |  |
|                      | • состояние сигнала                                                                             |                                                                                         |  |  |  |  |
|                      |                                                                                                 |                                                                                         |  |  |  |  |
|                      | <b>Примечание:</b> Для того чтобы страни<br>необходимо, чтобы разработчиком д                   | ца сигнала могла быть выведена на печать,<br>ля нее был задан соответствующий параметр. |  |  |  |  |
| Пример               | !!                                                                                              | -!!                                                                                     |  |  |  |  |
| пример               | NUM! ALARM LIST                                                                                 | !DD/MM/YYYY HH:MM:SS!ON!ACK!OFF!                                                        |  |  |  |  |
|                      | !!<br>!002!VAT2:Alarm number 2                                                                  | !05/03/2004 09:12:05!XX! ! !                                                            |  |  |  |  |
|                      | !001!VAT1:Alarm number 1                                                                        | !05/03/2004 09:10:02! ! !XXX!                                                           |  |  |  |  |
|                      | !001!VAT1:Alarm number 1                                                                        | !05/03/2004 09:08:48! !XXX! !                                                           |  |  |  |  |
|                      | !001!VAT1:Alarm number 1                                                                        | !05/03/2004 09:04:57!XX! ! !                                                            |  |  |  |  |
|                      | Сигнал Alarm 1 появился, был подтве                                                             | ржден и затем исчез.                                                                    |  |  |  |  |

Сигнал Alarm 2 присутствует, но не подтвержден.

# Печать журнала сигналов

| Инициируется<br>оператором | Журнал печатается последовательно (с сортировкой по состоянию), так, чтобы вверху<br>оказался самый последний сигнал. |                                        |  |
|----------------------------|----------------------------------------------------------------------------------------------------|----------------------------------------|--|
|                            | Для каждого сигнала отпечатывается следующая информация:                                                              |                                        |  |
|                            | • номер сигнала                                                                                                    |                                        |  |
|                            | • имя страницы сигнала                                                                                                |                                        |  |
|                            | • дата и время появления                                                                                              |                                        |  |
|                            | • дата и время подтверждения                                                                                          |                                        |  |
|                            | • дата и время исчезновения                                                                                           |                                        |  |
| Инициируется ПЛК           | Журнал печатается при помощи                                                                                          | командного слова в диалоговой таблице. |  |
|                            | Журнал печатается последовательно (с сортировкой по состоянию), так, чтобы вверху<br>оказался самый последний сигнал. |                                        |  |
|                            | Для каждого сигнала отпечатывается следующая информация:                                                              |                                        |  |
|                            | • номер сигнала                                                                                                    |                                        |  |
|                            | • имя страницы сигнала                                                                                                |                                        |  |
|                            | • дата и время появления                                                                                              |                                        |  |
|                            |                                                                                                    |                                        |  |
|                            | • дата и время исчезновения                                                                                           |                                        |  |
|                            |                                                                                                    |                                        |  |
| Пример                     | !!                                                                                                    | !!                                     |  |
|                            | !NUM! ALARM LIST                                                                                                    | !DD/MM/YYYY HH:MM:SS!ON!ACK!OFF!       |  |
|                            | !!<br>!002!VAT2:Alarm number 2                                                                                        | !!<br>105/03/2004 09:12:05/XX/ / /     |  |
|                            | !001!VAT1:Alarm number 1                                                                                              | 105/03/2004 09:10:02! ! !XXX!          |  |
|                            | !001!VAT1:Alarm number 1                                                                                              | !05/03/2004 09:08:48! !XXX! !          |  |
|                            | !001!VAT1:Alarm number 1                                                                                              | !05/03/2004 09:04:57!XX! ! !           |  |
|                            |                                                                                                    |                                        |  |
|                            | Сигнал Alarm 1 появился, был по                                                                                       | дтвержден и затем исчез.               |  |

Сигнал Alarm 2 присутствует, но не подтвержден.

# Конфигурационное ПО Vijeo-Designer Lite

# 12

#### Кратко

Обзор

В этой главе приводятся краткие сведения о конфигурационном программном обеспечении Vijeo-Designer Lite для терминалов XBT.

Что в этой главе? Данная глава состоит из следующих разделов:

| Тема                                                            | Страница |
|-----------------------------------------------------------------|----------|
| Создание приложений терминалов ХВТ                              | 164      |
| Обмен данными с системой автоматизации через диалоговую таблицу | 165      |

### Создание приложений терминалов ХВТ

#### Критерии

Приложение терминала ХВТ представляет собой диалог между оператором и автоматизированным процессом. В целом, оно должно решать следующие задачи:

| Критерии, относящиеся к<br>системе автоматизации:                                                                                                    | Пользовательские критерии:                                                        | Критерии для создания<br>диалогового приложения:                      |
|----------------------------------------------------------------------------------------------------|-----------------------------------------------------------------------------------|-----------------------------------------------------------------------|
| <ul> <li>мониторинг производства</li> <li>профилактическое<br/>обслуживание</li> <li>внеплановое техническое<br/>обслуживание</li> <li>управление процессом</li> </ul> | <ul> <li>пользовательский<br/>интерфейс</li> <li>уровень вмешательства</li> </ul> | <ul><li>программирование</li><li>отладка</li><li>обновление</li></ul> |

**Примечание:** Все эти ограничения означают, что ваше приложение необходимо структурировать. Приложение должно состоять из набора страниц, организованных в древовидную структуру.

#### Пример древовидной структуры страниц

#### Древовидная структура

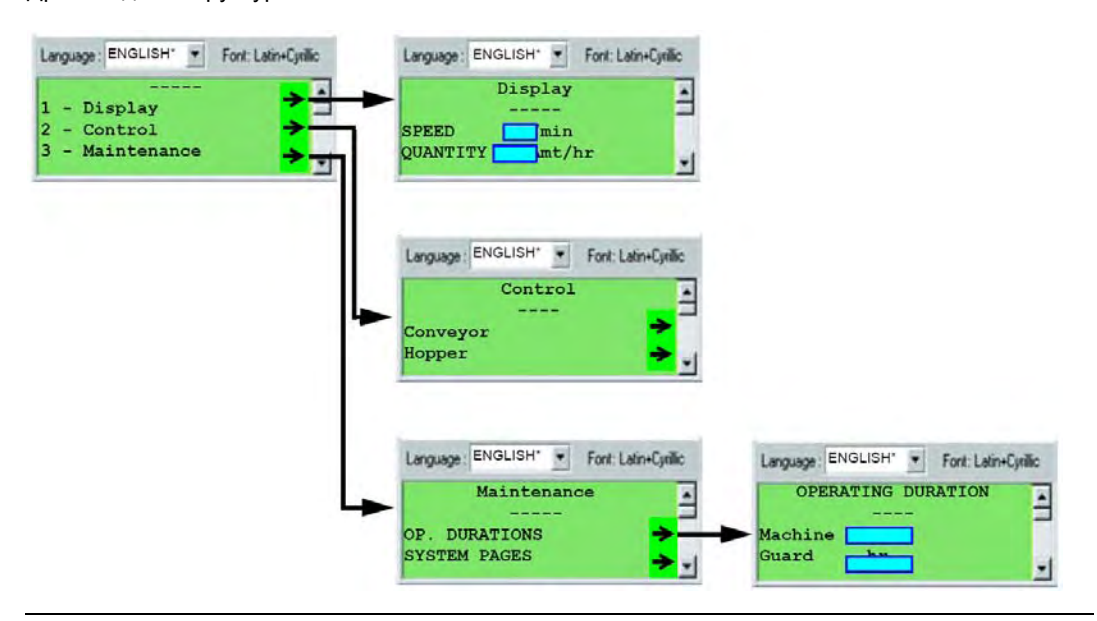

# Обмен данными с системой автоматизации через диалоговую таблицу

| Обзор | Диалоговые таблицы интегрируются в ПЛК, подключенные к терминалам ХВТ.<br>Диалоговая таблица представляет собой набор данных, через которые происходит обмен<br>между ПЛК и терминалом ХВТ.<br>Диалоговые таблицы используют для передачи в терминалы изменений в состоянии<br>сигналов.<br>Подробнее обмен данными между терминалами ХВТ и подключенным к ним оборудованием<br>описан в справочной системе ПО Vijeo-Designer Lite |
|-------|----------------------------------------------------------------------------------------------------|
|       | ORUCAH B CRIPABOYHOU CUCTEME I IO VIJEO-DESIGNER LITE.                                                                                                    |

# Приложения

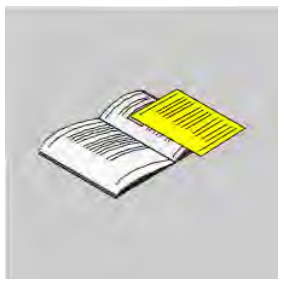

# Кратко

Обзор

Здесь приведены различные дополнительные сведения.

Что в этих приложениях? Приложения включают в себя следующие главы:

| Глава | Название главы                                 | Страница |
|-------|------------------------------------------------|----------|
| А     | Устранение неполадок и дополнительные сведения | 169      |
| В     | Архитектуры систем автоматизации               | 177      |

# Устранение неполадок и дополнительные сведения

Α

## Кратко

Обзор

В этой главе содержится дополнительная информация об устранении неполадок, сообщениях об ошибках, внутренних переменных и самотестировании терминалов.

Что в этой главе? Данная глава состоит из следующих разделов:

| Страница |
|----------|
| 170      |
| 172      |
| 174      |
| 176      |
|          |

# Устранение неполадок и проблем

## Обзор

| раметры передачи заданные в                                                                                                    | 8                                                                                                    |
|----------------------------------------------------------------------------------------------------|----------------------------------------------------------------------------------------------------|
| Vijeo-Designer Lite для<br>отокола, который вы<br>пользуете для коммуникаций,<br>зерны.                                                                                                    | Проверьте параметры передачи в диалоговом окне ПО<br>Vijeo-Designer Lite для того протокола, который вы<br>используете. Подробней о параметрах см. руководство по<br>протоколу.                                                                                                    |
| я данной переменной не была<br>спределена память в ПЛК.                                                                                                    | Выделить память для этой переменной.                                                                                                    |
| орудование сообщило, что<br>нная переменная не<br>цествует.                                                                                                    | Обновить список оборудования и проверить объявленные адреса.                                                                                                    |
| орудование не подсоединено к<br>оминалу.                                                                                                    | Проверить соединение.                                                                                                    |
| орудование подсоединено к<br>оминалу через кабель ХВТ<br>78                                                                                                    | Проверить соединение. Попробовать поменять кабель на<br>XBT Z9780.                                                                                                    |
| орудование подсоединено к<br>оминалу через кабель ХВТ<br>780                                                                                                    | Проверить соединение. Попробовать поменять кабель на<br>XBT Z978 (эквивалент кабеля XBT Z9780 с адаптером XBT<br>ZN999).                                                                                                    |
| орудование, объявленное в<br>алоговой таблице, не<br>цествует                                                                                                    | Обновить список оборудования и проверить объявленные адреса.                                                                                                    |
| распределена память под<br>алоговую таблицу, которая<br>ьявлена в ПЛК                                                                                                    | Распределить память под диалоговую таблицу в ПЛК (напр., %MW100 %MW125)                                                                                                    |
| орудование не подсоединено к<br>оминалу                                                                                                    | Проверить соединение                                                                                                    |
| значение слова авторизации,<br>хранимое в ПЛК,Ю неверно При помощи ПО Vijeo-Designer Lite, проверьте ожидаемо<br>значение (\Configuration\Dialog Table) для таблицы<br>авторизации и ее расположение в памяти оборудования |                                                                                                    |
| Т N401/NU400:Нет питания 24В<br>Т N200/400:<br>Чет питания через порт мыши<br>ТК.<br>Циалоговая таблица не дает<br>зключиться подсветке.<br>Чет питания через ПЛК.                                                         | Проверьте питание<br>Проверьте, задействован ли порт мыши ПК (см. Панель<br>управления), проверьте программу ПЛК. Проверьте,<br>подключен ли кабели к порту ПЛК. Проверьте, подается ли<br>питание на ПЛК.                                                                                                    |
|                                                                                                    | определена память в ПЛК.<br>данной переменной не была<br>пределена память в ПЛК.<br>рудование сообщило, что<br>ная переменная не<br>ествует.<br>рудование не подсоединено к<br>миналу.<br>рудование подсоединено к<br>миналу через кабель ХВТ<br>3<br>рудование подсоединено к<br>миналу через кабель ХВТ<br>3<br>рудование, объявленное в<br>поговой таблице, не<br>ествует<br>распределена память под<br>поговую таблицу, которая<br>авлена в ПЛК<br>рудование не подсоединено к<br>миналу<br>нение слова авторизации,<br>нимое в ПЛК,Ю неверно<br>N401/NU400:Нет питания 24В<br>N200/400:<br>ет питания через порт мыши<br>К.<br>иалоговая таблица не дает<br>слючиться подсветке.<br>ет питания через ПЛК. |

| Неполадка                                                  | Причина                                                                 | Устранение                                                                                                    |  |
|------------------------------------------------------------|-------------------------------------------------------------------------|----------------------------------------------------------------------------------------------------|--|
| Невозможно<br>прочесть/записать<br>сообщение<br>переменной | Оборудование, объявленное для<br>этой переменной, не существует.        | Проверьте адреса, объявленные для оборудования.                                                                                                |  |
|                                                            | У переменной нет<br>действительного адреса в<br>объявленном устройстве. | Проверьте адрес переменной.                                                                                                    |  |
|                                                            | Оборудование не подсоединено к терминалу                                | Проверить соединение                                                                                                    |  |
| Невозможен импорт<br>XBT> PC                               | Приложение защищено паролем.                                            | Спросить пароль у создателя приложения.                                                                                                    |  |
| Недействующие<br>клавиши                                   | Заблокированы диалоговой<br>таблицей                                    | Проверить программу ПЛК.                                                                                                    |  |
|                                                            | Неверная конфигурация<br>терминала.                                     | Проверить конфигурацию терминала, проверить вариант:<br>для ввода, для управления или сенсорный.                                               |  |
| Нет сообщения<br>приложения                                | Нет приложения                                                          | Загрузить приложение                                                                                                    |  |
| Нет печати                                                 | Нет соединения                                                          | Подсоединить кабель и проверить его подключение на обок концах. Проверить, включен ли принтер.                                                 |  |
|                                                            | Неверное кабельное соединение терминала с принтером.                    | Проверьте тип используемого кабеля.                                                                                                    |  |
|                                                            | Неверная конфигурация<br>принтера.                                      | Проверьте при помощи руководства по принтеру,<br>соответствует ли конфигурация принтера, сохраненная в<br>терминале, фактической конфигурации. |  |
| Ненормальный<br>вывод на печать                            | Печать через строку.                                                    | Терминал сконфигурирован для режима печати LF вместо auto-LF.                                                                                  |  |
|                                                            | Строки печатаются друг поверх друга.                                    | Терминал сконфигурирован для режима печати auto-LF вместо LF.                                                                                  |  |

#### Сообщения об ошибках

Одноязычные Системные сообщения, генерируемые терминалом ХВТ (одноязычные системные сообщения системные сообщения на английском), конфигурированию не подлежат.

Сообщение об ошибке Описание APPLICATION FAULT: Ошибка приложения (несовместимость). AUTOTEST IN PROGRESS: Выполняется автотест. BIOS ERROR # x CS:x IP:x: Неустранимая ошибка BIOS, проконсультируйтесь с. CHECKSUM FAILED: Ошибка контрольной суммы. DOWNLOAD ABORTED: Загрузка в терминал ХВТ отменена оператором. Повторите загрузку. DOWNLOAD COMPLETED: Загрузка в терминал ХВТ завершена. DOWNLOAD FAILED: Загрузка в терминал ХВТ потерпела неудачу. DOWNLOAD IN PROGRESS: Загрузка в терминал ХВТ продолжается. Неустранимая ошибка математической библиотеки, проконсультируйтесь FPU ERROR # function x: INCORRECT TERMINAL TYPE IN .DOP FILE: Ошибка экспорта, приложение экспортируется в терминал типа Х, в то время как оно было создано для терминала типа Ү. Неустранимая ошибка в ядре реального времени, проконсультируйтесь KERNEL TRAP #x ES:x IP:x: с. NO APPLICATION: В устройство не загружено приложение. PROCESSOR TRAP # x CS:x IP:x: Неустранимая ошибка терминала, проконсультируйтесь с. RUNTIME ERROR # x CS:x IP:x: Неустранимая ошибка RUNTIME, проконсультируйтесь с. SWITCH POWER OFF CS:x IP:x: Неустранимая ошибка терминала, проконсультируйтесь с. UPLOAD ABORTED: Выгрузка в ПК отменена оператором. UPLOAD COMPLETED: Выгрузка в ПК завершена. UPLOAD FAILED: Выгрузка в ПК потерпела неудачу. UPLOAD IN PROGRESS: Выгрузка в ПК продолжается. WAITING FOR TRANSFER: Ожидание дистанционной загрузки. WIRING FAULT: Ошибка проводных соединений.

#### Многоязычные системные сообщения

Системные сообщения XBT (6 языков), которые можно преобразовать при помощи Vijeo-Designer Lite в системные страницы.

| Number | Сообщение об ошибке                          | Описание                                                                                                    |
|--------|----------------------------------------------|----------------------------------------------------------------------------------------------------|
| #244   | ALARM LIST EMPTY:                            | В терминале не зарегистрированы сигналы.                                                                                                    |
| #203   | CANNOT READ DIALOG TABLE:                    | Проблемы соединения XBT <-> ПЛК.                                                                                                    |
| #241   | CANNOT READ VARIABLE:                        | Невозможно прочесть переменную.                                                                                                    |
| #202   | CANNOT WRITE DIALOG TABLE:                   | Запись в защищенную зону или проблемы соединения XBT <-> ПЛК.                                                                                                    |
| #242   | CANNOT WRITE VARIABLE:                       | Невозможно прочесть переменную.                                                                                                    |
| #204   | CONNECTION IN PROGRESS:                      | ХВТ пытается соединиться с ПЛК.                                                                                                    |
| #247   | DATE FORMAT INVALID:                         | Невозможно отобразить дату по причине ее формата.                                                                                                    |
| #201   | DIALOG TABLE AUTHORIZATION:                  | Слово авторизации неверно.                                                                                                    |
| #251   | LANGUAGE DOES NOT EXIST:                     | Язык не предусмотрен.                                                                                                    |
| #250   | LANGUAGE IMPOSED BY THE ПЛК:                 | Текущий язык задан ПЛК.                                                                                                    |
| #257   | LOG CLEARING IN PROGRESS:                    | По запросу оператора производится очистка журнала.                                                                                                    |
| #243   | OVERFLOW MIN <= VALUE <= MAX:                | Ввод значения, выходящего за заданные пределы.                                                                                                    |
| #249   | PAGE DOES NOT EXIST:                         | Вызов несуществующей страницы.                                                                                                    |
| #253   | PASSWORD IMPOSED BY THE ПЛК:                 | Текущий пароль задан ПЛК.                                                                                                    |
| #258   | PRINTING STOPPED BY USER:                    | Оператор отправил запрос на остановку текущего вывода на печать. Как только<br>будет достигнут конец строки в текущем задании печати, на печать будет<br>выводиться следующее задание печати в буфере. |
| #255   | PRINT RECOGNISED:                            | Запрос на печать был принят и помещен в буфер для обработки, он будет обработан, как только завершится текущее задание печати.                                                                         |
| #254   | PROTECTED ACCESS PAGE:                       | Вызов страницы, защищенной паролем.                                                                                                    |
| #256   | REFUSED: PRINTING IS ALREADY IN<br>PROGRESS: | Тот же самый запрос на печать был послан повторно, в то время как первый раз его обработка еще не завершена. Запрос будет отклонен.                                                                    |
| #246   | TIME FORMAT INVALID:                         | Невозможно отобразить время по-причине его формата.                                                                                                    |
| #248   | WRONG PASSWORD:                              | Ввод неверного пароля.                                                                                                    |
#### Внутренние переменные

#### Обзор

| Dependence              | <b>T</b> | 0======                                                            |  |
|-------------------------|----------|--------------------------------------------------------------------|--|
| переменная              | ТИП      | Описание                                                           |  |
| %MW0<br>%MW299          | All      | Буфер (Эта переменная доступна только в приложениях Modbus Slave). |  |
| %MW50000                | String   | Данные в коде ASCII                                                |  |
| %MW50001                | String   | Время в коде ASCII                                                 |  |
| %MW50002                | Word     | Секунды (0 …59)                                                    |  |
| %MW50003                | Word     | Минуты (0 to 59)                                                   |  |
| %MW50004                | Word     | Час                                                                |  |
| %MW50010 to<br>%MW50056 | Word     | Свободное слово                                                    |  |
| %MW50057                | Word     | Быстрый инкремент от 0 до 65535                                    |  |
| %MW50058                | Word     | Быстрый декремент от 65535 до 0                                    |  |
| %MW50059                | Word     | Инкремент от 0 до 9 каждые 2 секунды                               |  |
| %MW50060                | Word     | Декремент от 9 до 0 каждые 2 секунды                               |  |
| %MW10000                | Word     | Скорость передачи                                                  |  |
| %MW10001                | Word     | Четность                                                           |  |
| %MW10005                | Word     | Номер адреса                                                       |  |
| %MW10006,0              | Бит      | Сброс счетчиков                                                    |  |
| %MW10007<br>%MW10015    | Word     | Счетчики 19 (значение зависит от протокола)                        |  |
| %MW10028                | Word     | Значение языка программирования.                                   |  |
| %MW10033                | String   | Производится обработка пароля                                      |  |
| %MW10034                | String   | Производится ввод пароля                                           |  |
| %MW10035                | Word     | Сброс текущего пароля (=0 при сбросе).                             |  |
| %MW10036                | String   | Каталожный номер изделия                                           |  |
| %MW10037                | String   | Имя приложения                                                     |  |
| %MW10038                | String   | Дата приложения                                                    |  |
| %MW10039                | String   | Час приложения                                                     |  |
| %MW10040                | String   | Имя протокола                                                      |  |
| %MW10041                | String   | Версия сборки                                                      |  |
| %MW10042                | String   | Версия встроенного ПО                                              |  |
| %MW10043                | String   | Имя в реальном времени                                             |  |
| %MW10044                | String   | Версия в реальном времени                                          |  |
| %MW10050<br>%MW10059    | Word     | Счетчик 1019 (значение зависит от протокола)                       |  |

| Переменная | Тип  | Описание                             |
|------------|------|--------------------------------------|
| %MW11000   | Word | Значение страницы для отображения.   |
| %MW12000   | Word | Значения >0 очищают архив            |
| %MW12001   | Word | Значения >0 печатают архив           |
| %MW12020   | Word | Значения >0 печатают список сигналов |
| %MW12030   | Word | Значения >0 останавливают печать     |

#### Самотестирование терминалов

Обзор

Терминалы XBT выполняют самотестирование двух видов:

- самотестирование при включении питания
- непрерывное самотестирование в процессе работы

#### Самотестированиепо включению питания

При включении терминала выполняется самотестирование:

| Проверяемый элемент  | Принцип тестировании                       | Критерий неисправности                            | Действия в случае неисправности       |
|----------------------|--------------------------------------------|---------------------------------------------------|---------------------------------------|
| Рабочая память (ОЗУ) | Запись/чтение                              | Прочитанное значение<br>отличается от записанного | Работа невозможна: STOP               |
| Встроенное ПО        | Вычисление и проверка<br>контрольной суммы | Вычисленная контрольная<br>сумма неверна          | Работа невозможна: STOP               |
| Память приложений    | Вычисление и проверка<br>контрольной суммы | Вычисленная контрольная<br>сумма неверна          | Работа невозможна: повторить загрузку |

#### Непрерывное самотестирование

Непрерывный тест проверяет правильность работы программы (сторожевая система).

**Примечание:** При обнаружении проблемы, делающей невозможной работу терминала, терминал отключает все свои светоиндикаторы, прекращает работу и отображает на экране номер ошибки (если возникшая неисправность позволяет это сделать). Если та же проблема остается после повторного включения терминала, сообщите номер ошибки в службу поддержки.

### Архитектуры систем автоматизации

# Β

#### Типы архитектур систем автоматизации

Коммуникации Коммуникации между терминалами ХВТ и подключенными к ним устройствами посредством осуществляется посредством коммуникационного протокола, который выбирается при протоколов создании приложения в ПО Vijeo-Designer Lite. Для терминалов серии ХВТ доступны протоколы, поддерживающие коммуникации с ПЛК производства Schneider, специального оборудования (приводы) и ПЛК сторонних производителей. Поддерживаемые протоколы включают в себя Uni-Telway, Modbus (ведущий и ведомый), Siemens PPI, AB DF1, AB DH485, Mitsubishi FX, SYSMAC-WAY. Обратите внимание, что не все модели терминалов XBT поддерживают все перечисленные протоколы. Возможны различные архитектуры, позволяющих связать один терминал ХВТ с несколькими устройствами или несколько терминалов XBT с одним устройством: • соединения "точка-точка" многоточечные соединения • • многоотводная линия (моноканал)

#### Соединения "точка-точка"

#### 1 терминал ХВТ соединен с 1 устройством.

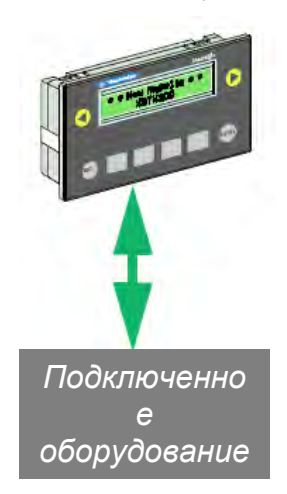

Протоколы:

- Modbus ведущий
- Uni-Telway ведомый
- Modbus ведомый
- Siemens PPI
- AB DF1
- AB DH485
- Mitsubishi FX
- SYSMAC-WAY

Многоточечные соединения (XBT N401 / N410 / NU400 / R410 / R411) 1 терминал ХВТ связан с несколькими устройствами (максимум 15).

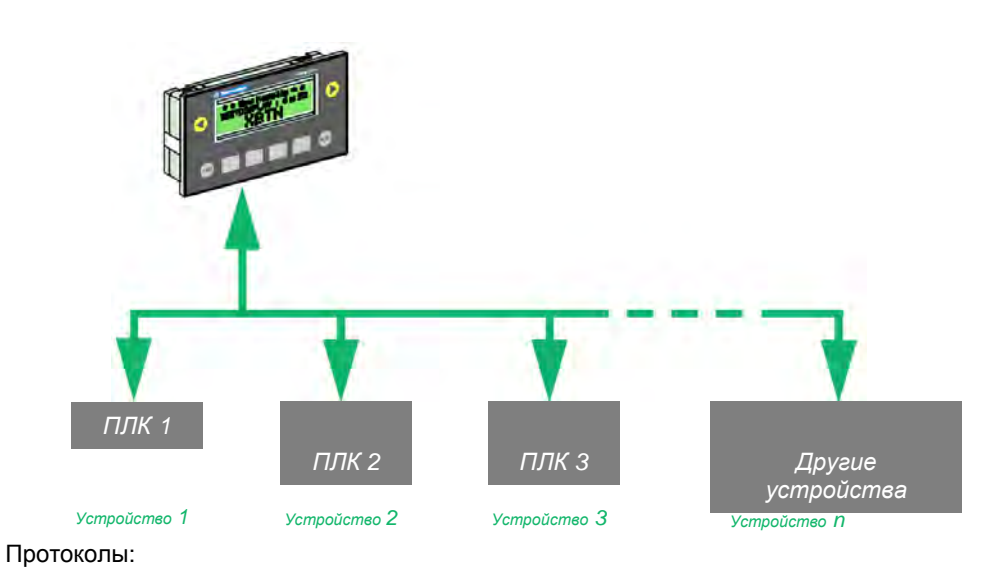

- Modbus ведущий
- Uni-Telway ведомый
- Modbus ведомый
- Siemens PPI
- AB DF1
- AB DH485
- Mitsubishi FX
- SYSMAC-WAY

Многоотводная линия (моноканал) (XBT N401 / N410 / R410 / R411) Несколько терминалов XBT связаны с 1 устройством

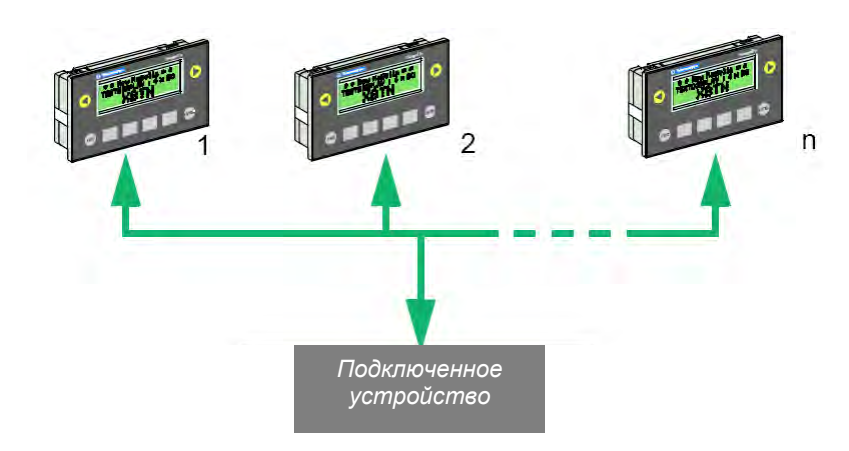

### Глоссарий

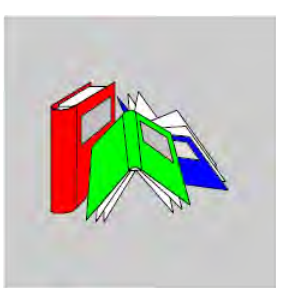

| Н                                   |                                                                                                    |
|-------------------------------------|----------------------------------------------------------------------------------------------------|
| НМІ                                 | human machine interface (человеко-машинный интерфейс)                                                                                             |
| Μ                                   |                                                                                                    |
| Magelis                             | Общая торговая марка HMI-терминалов Schneider.                                                                                                    |
| V                                   |                                                                                                    |
| Vijeo-Designer<br>Lite              | Конфигурационное программное обеспечение для младших серий Magelis. Оно заменяет собой ПО<br>XBT-L1000.                                           |
| X                                   |                                                                                                    |
| ХВТ                                 | Любой терминал HMI (в случае, когда различия не имеют значения).                                                                                  |
| Α                                   |                                                                                                    |
| алфавитно-<br>цифровой<br>дисплей   | Такие дисплеи могут отображать только алфавитно-цифровые символы с разрешением 5х7. Эти символы при отображении физически отделены друг от друга. |
| алфавитно-<br>цифровые<br>символы   | символы-буквы и цифры                                                                                                    |
| алфавитно-<br>цифровые<br>терминалы | Терминалы, оборудованные алфавитно-цифровыми дисплеями, или матричными дисплеями, которые используются только в символьном режиме.                |

| анимирован<br>ный объект<br>НМІ | Объект, чье представление и "поведение" зависит от действий оператора или переменных, связанных<br>с оборудованием.                                                                                                    |
|---------------------------------|----------------------------------------------------------------------------------------------------|
| Б                               |                                                                                                    |
| браузер<br>приложения           | Древообразная структура, представляющая приложение HMI. Панель приложения в левой части окна<br>Vijeo Designer Lite.                                                                                                    |
| В                               |                                                                                                    |
| ведущее<br>устройство           | Терминал может сообщаться с несколькими устройствами системы управления одновременно. Но при<br>этом, лишь одно из устройств посылать на терминал команды и запрашивать у него его состояние, это<br>и называется ведущим устройством. Оно также содержит диалоговую таблицу. |
| версии                          | Имеется три версии терминалов:<br>• см. оптимальная версия<br>• см. стандартная версия<br>• см. универсальная версия                                                                                                    |
| внешняя<br>переменная           |                                                                                                    |
| внутренняя<br>переменная        | Переменная, принадлежащая терминалу.<br>Некоторые внутренние переменные играют служебную роль (например, дата/время) и могут<br>использоваться разработчиком HMI без ограничений, как если бы они были переменными ПЛК или<br>другого оборудования.                           |
| встроенное<br>ПО                | Это встроенное в терминал программное обеспечение. Оно включает в себя систему BIOS и загрузчик, используемый для коммуникация с ПО Vijeo-Designer Lite.                                                                                                    |
| Д                               |                                                                                                    |
| демо-версия                     | Версия ПО Vijeo-Designer Lite, используемая в демонстрационных целях. Эта версия не позволяет<br>загружать приложение в терминал XBT.                                                                                                    |

**диалоговая** Диалоговая таблица – это коммуникационная таблица, содержащая слова, связанные с функциями терминала. Диалоговая таблица может включать в себя таблицу сигналов. Назначение диалоговой таблицы заключается в обмене данными или командами между терминалом или подключенным оборудованием.

# диалоговое Набор данных, необходимый и достаточный для описания поведения терминала в процессе работы. приложение ПО Vijeo Designer Lite является единственным инструментом, который можно использовать для создания приложений для терминалов.

| Глоссарий                                                |                                                                                                    |  |
|----------------------------------------------------------|----------------------------------------------------------------------------------------------------|--|
| динамические<br>функциональные<br>клавиши                | Эти клавиши расположены на лицевой панели терминала и их поведение зависит от<br>отображаемой в данный момент страницы. Вы можете назначить им различные функции (напр.,<br>доступ к странице, командные функции, выбор объекта).                                   |  |
| древовидная<br>структура                                 | Структура, представляющая страницы приложения и связи между ними. При расширении, окно может показать структуру страниц всех типов.                                                                                                    |  |
| 3                                                        |                                                                                                    |  |
| загрузка,<br>передача                                    | Передача приложения HMI между терминалом XBT и ПО Vijeo-Designer Lite.                                                                                                    |  |
| загрузчик                                                | Часть встроенного ПО терминала, ответственная за коммуникации с ПО Vijeo Designer Lite для<br>передачи приложения в одном или другом направлении. Также в его функции входит сохранение<br>данных приложения, переданных от Vijeo Designer Lite, в памяти терминала |  |
| К                                                        |                                                                                                    |  |
| кнопка (объект-<br>"кнопка")                             | Графический объект Windows, используемый для действий, описанных надписью или символом на<br>объекте.<br>Кнопка задействуется при помощи сенсорного экрана или выбором ее и нажатием клавиши ввода.                                                                 |  |
| командная<br>таблица                                     | Часть диалоговой таблицы, заполняемая системой управления. Этот список слов содержит все инструкции, переданные терминалу.                                                                                                    |  |
| коммуникационна<br>я таблица                             | общее слово для диалоговой таблицы, либо для таблицы сигналов                                                                                                    |  |
| конфигурационно<br>е ПО                                  | Vijeo Designer Lite – это конфигурационное программное обеспечение (ПО), позволяющее<br>создавать приложения человеко-машинного интерфейса (НМІ) и передавать их между терминалом<br>и оборудованием.                                                               |  |
| Μ                                                        |                                                                                                    |  |
| матричные<br>дисплеи                                     | Эти дисплеи состоят из сплошной матрицы пикселей, позволяющих отобразить произвольные<br>символы или простые изображения. Технология и разрешение этих устройств, однако, не<br>позволяет рассматривать их в качестве полноценных графических дисплеев.             |  |
| матричный<br>сенсорный экран<br>(или сенсорный<br>экран) | Прозрачный слой на дисплее, чувствительный к нажатием оператора.                                                                                                    |  |

#### меню

Команда в панели меню, позволяющая выбрать одну из команд в раскрывающемся меню. Каждый из элементов меню связан с определенной функцией.

## Η

| не<br>анимированный<br>объект<br>НМІ | Объект, чье представление не меняется во времени, и всегда отображается одинаково. |
|--------------------------------------|------------------------------------------------------------------------------------|
|--------------------------------------|------------------------------------------------------------------------------------|

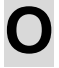

| объект                         | См. объект НМІ.                                                                                                    |
|--------------------------------|----------------------------------------------------------------------------------------------------|
| объект НМІ (или<br>объект)     | Наименьший элемент, содержащийся на странице. Может быть, как анимированным, так и не анимированным объектом HMI.                                                                                                    |
| оператор                       | См. оператор НМІ.                                                                                                    |
|                                |                                                                                                    |
| оператор НМІ<br>(или оператор) | Лицо, использующее терминал HMI в рабочем режиме для управления автоматизированным<br>процессом или машиной.<br>От оператора не требуется специальных знаний в области автоматизации процессов или в<br>компьютерной технике.                                                                 |
| оптимальная<br>версия          | <ul> <li>Версия терминала, которая может подключаться только к некоторым ПЛК производства Schneider.</li> <li>Основные характеристики:</li> <li>минимально достаточная функциональность</li> <li>внешнее питание 5 В пост.т. (обычно берется с ПЛК)</li> <li>одноцветная подсветка</li> </ul> |
| основной язык                  | Язык, на котором разработчик создает страницы приложения. По умолчанию, это язык установки<br>ПО Vijeo-Designer Lite.                                                                                                    |
| _                              |                                                                                                    |

### Π

панель состояния Область в нижней части окна программы в среде Windows. Используется для отображения состояния приложения и активного элемента, выбранного в данный момент разработчиком.

| Глоссарий                            |                                                                                                    |
|--------------------------------------|----------------------------------------------------------------------------------------------------|
| переменная                           | Элемент хранения, содержащий значение, меняющееся во времени. Переменная может быть внутренней или внешней.                                                                                                    |
| плк                                  | Программируемый логический контроллер (PLC, programmable logic controller)                                                                                                    |
| поле переменной                      | Область на странице, предназначенная для отображения элемента, зависящего от значения некоторой переменной в подключенном оборудовании.                                                                                                    |
| пользователь                         | Оператор или разработчик приложения (в случаях, когда различие не имеет значения).                                                                                                    |
| приложение                           | Смотрите "приложение НМІ"                                                                                                    |
| приложение HMI                       | Имена и все данные, необходимые для описания поведения терминала HMI в рабочем режиме.<br>Vijeo Designer Lite – конфигурационное ПО, позволяющее создавать приложения HMI.                                                                                                    |
| протокол<br>Р                        | Язык коммуникаций между терминалами и устройствами в промышленной сети.                                                                                                    |
| рабочий режим                        | Режим работы терминала, в котором он сообщается с одним или несколькими устройствами,<br>принадлежащими системе автоматизации.<br>Это обычный режим использования терминала, когда в него загружено приложение HMI.<br>Оператор обычно использует терминал в рабочем режиме. См. также режим передачи. |
| разработчик НМІ<br>(или разработчик) | Лицо, разрабатывающее приложение HMI при помощи ПО Vijeo Designer Lite.<br>Хотя специальной подготовки для работы с ПО Vijeo-Designer Lite не требуется, для создания<br>приложений рекомендуется иметь некоторое представление о системах автоматизации.                                              |
| растровое<br>изображение             | Изображение фиксированного размера, с которым может работать ПО в системе Windows.                                                                                                    |

| Глоссарий                                 |                                                                                                    |
|-------------------------------------------|----------------------------------------------------------------------------------------------------|
| редактирование<br>при помощи<br>прокрутки | Рудиментарный режим редактирования, основанный на том же принципе, что и механическая прокрутка: цифра для изменения выбирается горизонтальными клавишами со стрелками, а изменение выбранной цифры осуществляется горизонтальными стрелками.                                                                                                    |
| редактор<br>страницы                      | Редактор страницы отображает ее так, как она будет выглядеть на терминале. Если страница не<br>умещается в редакторе, появится полоса прокрутки.                                                                                                    |
| режим передачи                            | Специфический режим работы терминала, в котором он сообщается с конфигурационным программным обеспечением для передачи приложения НМІ. В таком режиме терминал используют, в основном, разработчики. См. также рабочий режим.                                                                                                    |
| режим работы                              | Имеется два режима работы:<br>• рабочий режим<br>• режим передачи                                                                                                    |
| С                                         |                                                                                                    |
| СВЯЗЬ                                     | Объект НМІ на странице, используемый для доступа к другим страницам приложения или<br>системным страницам (навигационные связи) или для выполнения командных функций (командные<br>связи).                                                                                                    |
| сенсорный экран                           | СМ. матричный сенсорный экран.                                                                                                    |
| система<br>автоматизации                  | все компоненты (напр., ПЛК, терминалы НМІ, датчики, исполнительные устройства)<br>автоматизированного процесса                                                                                                    |
| системная                                 |                                                                                                    |
| страница                                  | внедряется в приложение HMI.<br>Системная страница может отображаться оператором или оборудованием системы автоматизации,<br>или же самим терминалом.<br>она информирует оператора об ошибках в системе при помощи всплывающее страницы. Также она<br>позволяет оператору изменить некоторые настройки (напр., дата, язык интерфейса HMI) и<br>переходить от одной панели к другой. |
| спужебные                                 | Клавици на клавиатуре, необходимые для определенных функций терминала (прокрутка, выбор                                                                                                    |

**служебные** Клавиши на клавиатуре, необходимые для определенных функций терминала (прокрутка, выбор клавиши полей, вызов меню и т.д.).

| стандартная<br>версия                    | Версия терминала со стандартной функциональностью<br>Основные характеристики:<br>• внешний источник питания 24 В пост.т.<br>• соединения "точка-точка" и многоточечные<br>• одноцветная подсветка                                                                                                    |
|------------------------------------------|----------------------------------------------------------------------------------------------------|
| статические<br>функциональные<br>клавиши | Клавиши, расположенные на лицевой панели терминала.<br>Их поведение не меняется в пределах приложения.<br>Вы можете задать для них другие функции (напр., доступ к странице, командные функции).                                                                                                    |
| сторонние<br>производитель               | Такое обозначение указывает, что устройство произведено не Schneider.<br>Примеры использования:<br>- протокол стороннего производителя<br>- ПЛК стороннего производителя                                                                                                    |
| страница                                 | <ul> <li>Терминал может отображать страницы. Размер страницы может превышать размеры экрана, в этом случае терминал позволяет прокручивать страницу на экране.</li> <li>Страница может состоять из не анимированных объектов (например, фоновые рисунки, статический текст) и анимированных объектов (например, динамическое отображение величин, диаграммы).</li> <li>Имеется три вида страниц: <ul> <li>страницы приложения</li> <li>страницы сигналов</li> <li>системные страницы</li> </ul> </li> </ul> |
| страница<br>приложения                   | Страница приложения может отображаться, либо оператором, либо оборудованием системы<br>автоматизации.<br>Страница может отображать любую информацию о системе автоматизации.<br>Она позволяет оператору вести данные в систему автоматизации и переходить от одной страницы<br>к другой.                                                                                                    |
| страница сигнала                         | Информационная страница, отображаемая при возникновении сигнала в системе автоматизации.<br>Страница сигнала отображается системой автоматизации при изменении соответствующей<br>булевой переменной.<br>Используется для предоставления оператору информации о событии и его необходимых<br>действиях, связанных с событием.                                                                                                    |
| S                                        |                                                                                                    |
| служебные<br>клавиши                     | Клавиши на клавиатуре, необходимые для определенных функций терминала (прокрутка, выбор<br>полей, вызов меню и т.д.).                                                                                                    |
| стандартная<br>версия                    | Версия терминала со стандартной функциональностью<br>Основные характеристики:<br>• внешний источник питания 24 В пост.т.<br>• соединения "точка-точка" и многоточечные<br>• одноцветная подсветка                                                                                                    |
| статические<br>функциональные<br>клавиши | Клавиши, расположенные на лицевой панели терминала.<br>Их поведение не меняется в пределах приложения.<br>Вы можете задать для них другие функции (напр., доступ к странице, командные функции).                                                                                                    |
| панель состояния                         | Область в нижней части окна программы в среде Windows. Используется для отображения<br>состояния приложения и активного элемента, выбранного в данный момент разработчиком.                                                                                                    |
| таблица<br>состояния                     | Часть диалоговой таблицы, заполняемая терминалом. Это список слов, представляющих состояние терминала.                                                                                                    |

| системная<br>страница | Системная страница – это встроенная, готовая к использованию страница, которая систематически<br>внедряется в приложение HMI.<br>Системная страница может отображаться оператором или оборудованием системы автоматизации, или<br>же самим терминалом.<br>она информирует оператора об ошибках в системе при помощи всплывающее страницы. Также она<br>позволяет оператору изменить некоторые настройки (напр., дата, язык интерфейса HMI) и переходить от<br>одной панели к другой. |
|-----------------------|----------------------------------------------------------------------------------------------------|
| Т                     |                                                                                                    |
| таблица<br>сигналов   | Таблица сигналов – это коммуникационная таблица, содержащая только слова, связанные с сигналами.<br>Каждый бит в словах сигналов соответствует некоторому сигналу.<br>Оборудование может использовать эту таблицу для оповещения терминала о возникновении сигналов.<br>Терминал может использовать слова состояния в таблице сигналов для того чтобы сообщить                                                                                                    |

таблица Часть диалоговой таблицы, заполняемая терминалом. Это список слов, представляющих состояние состояния терминала. текущий Язык приложения HMI, выбранный разработчиком язык терминал См. терминал НМІ. терминал Электронный терминал, используемый оператором для управления системой автоматизации. НМІ (или Терминал HMI обычно используют для отображения информации и сигналов от системы автоматизации, терминал) а также для ввода значений параметров и управляющих воздействий. В основном, терминал заменяет старые панели управления, которые состояли из кнопок, индикаторов и измерительных приборов.

### У

универсаль Версия терминала, пригодная для подключения к ПЛК Schneider и ПЛК сторонних производителей, как в режиме "точка-точка", так и в многоточечных соединениях.
 Основные характеристики:

 внешний источник питания 24 В пост.т.
 соединения "точка-точка" и многоточечные
 световые индикаторы
 З-цветная подсветка

• периферийные соединения (принтер)

оборудованию о подтверждении сигнала оператором.

устройство, Любое устройство (обычно это ПЛК), осуществляющее коммуникации с терминалом. оборудование

### Я

| язык HMI                       | Приложение HMI может разрабатываться с использованием нескольких языков. Каждый из этих языков называется "языком HMI". |
|--------------------------------|----------------------------------------------------------------------------------------------------|
| язык терминала<br>по умолчанию | Язык интерфейса HMI, выбираемый терминалом при включении.                                                               |